# A revolutionary MLCD Hybrid Video System

# A revolutionary MLCD Hybrid Video System

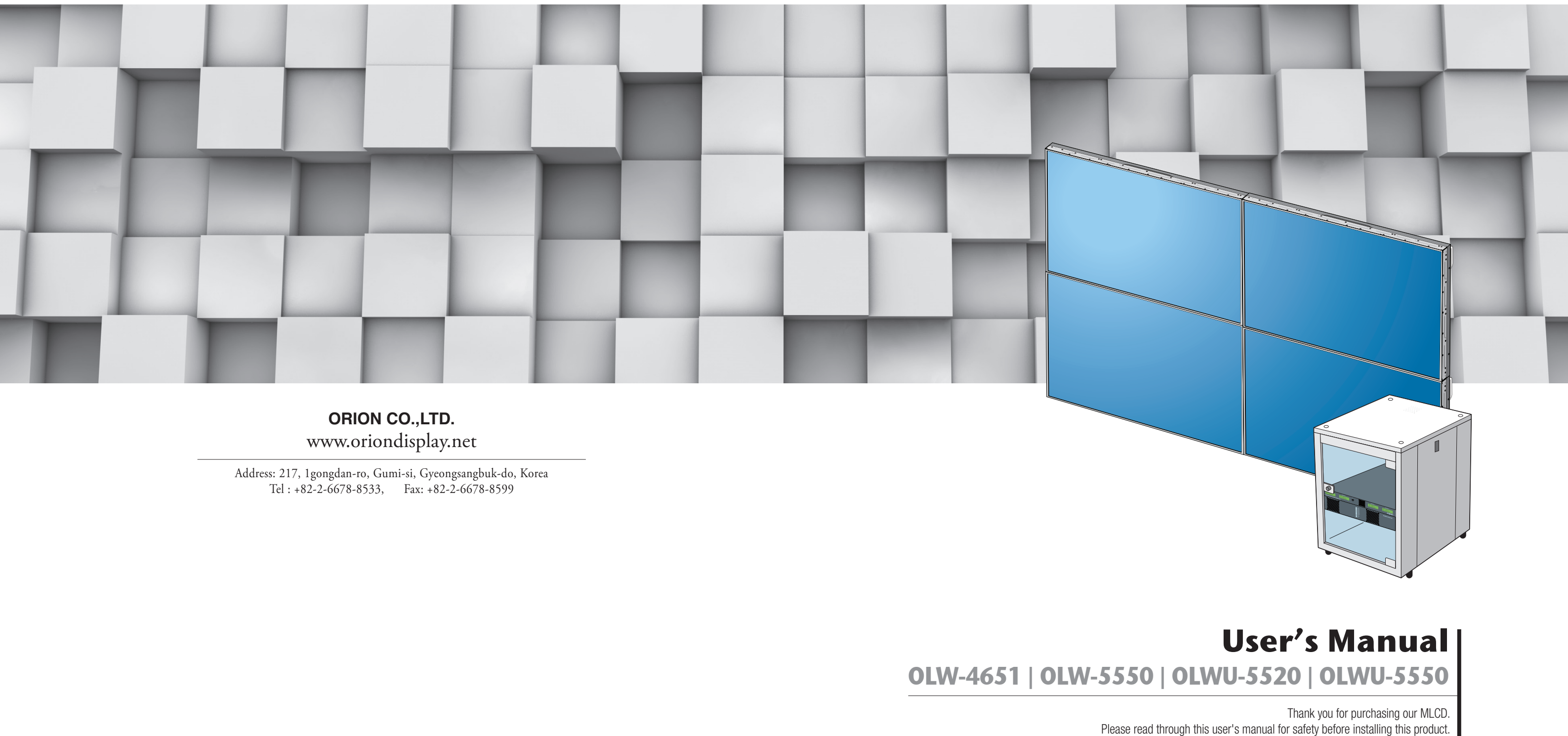

This product is manufactured for Multi LCD model only.

#### **Features of MLCD**

- Enjoy a wide flat screen with high brightness and high quality.
- Easy to install and move due to its thin design
- Enjoy your favorite programs with various split-screen features simultaneously presenting several programs.

#### Thank you for purchasing our MLCD monitor. This manual describes how to use the product and notes in use. Please read the manual carefully before using it. After reading this manual, please retain for future reference. If you have any questions or a problem occurs, please contact either the company you purchased this product from or an authorized service center. \* Displaying static picture for an extended period of time may cause an burn-in effect. \* Burn-in effect and the faults in brightness and picture elements caused by fixed images are not subject to the warranty coverage.

Warning

If you fail to comply with the regulations for safety and proper use, fire or injury may be caused.

A Warning

To prevent electric shock, Do not remove cover. No user serviceable part inside Refer servicing to qualified service personal.

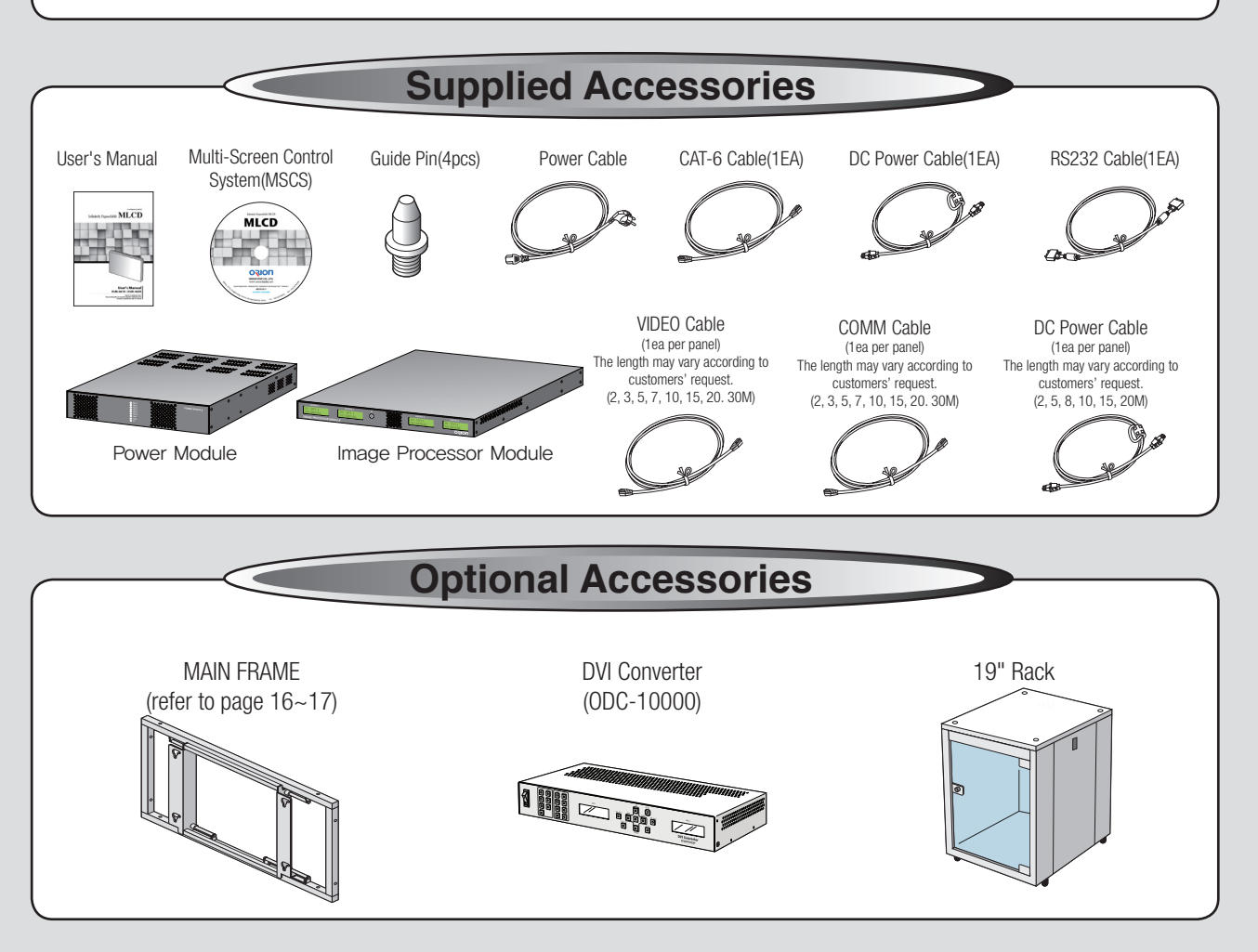

#### **Class A digital device**

It is a device designed for business purpose with a safety certificate for electromagnetic interference, which user should be mindful of.

## " Important Safety Instructions"

- 1) Read these instructions.
- 2) Keep these instructions.
- 3) Heed all warnings.
- 4) Follow all instructions.
- 5) Do not use this apparatus near water.
- 6) Clean only with dry cloth.
- (including amplifiers) that produce heat.
- 9) Do not defeat the safety purpose of the polarized or grounding-type plug. A polarized plug has two blades with one wider than the other. A grounding type plug has two blades and a third
- 10) Protect the power cord from being walked on or pinched particularly at plugs, convenience receptacles, and the point where they exit from the apparatus.
- 11) Only use attachments/accessories specified by the manufacturer.
- 12) Use only with the cart, stand, tripod, bracket, or table specified by the manufacturer, or sold with the apparatus. When a cart is used, use caution when moving the cart/apparatus combination to avoid injury from tip-over.
- 13) Unplug this apparatus during lightning storms or when unused for long periods of time.
- 14) Refer all servicing to qualified service personnel. Servicing is required when the apparatus has been damaged in any way, such as power-supply cord or plug is damaged, liquid has been spilled or objects have fallen into the apparatus, the apparatus has been exposed to rain or moisture, does not operate normally, or has been dropped. The symbol in figure 21 shall be shown adjacent to the text of item 12 above.

## Hybrid Video System

#### Notice to users

7) Do not block any ventilation openings. Install in accordance with the manufacturer's instructions.

8) Do not install near any heat sources such as radiators, heat registers, stoves, or other apparatus

grounding prong. The wide blade or the third prong are provided for your safety. If the provided plug does not fit into your outlet, consult an electrician for replacement of the obsolete outlet.

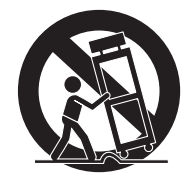

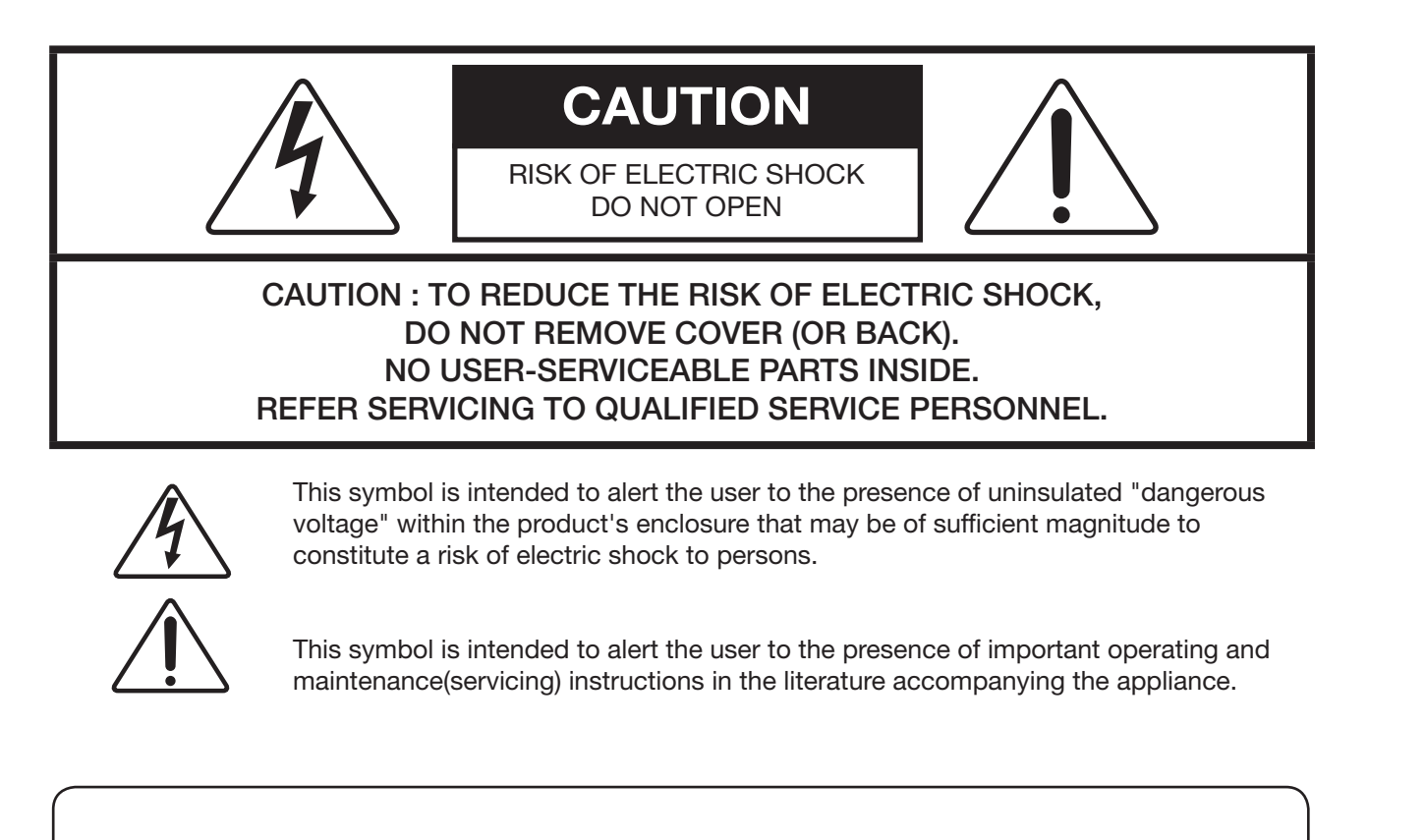

## NOTICE

- 1. To disconnect the apparatus from the mains, the plug must be pulled out from the mains socket, therefore the mains plug shall be readily operable
- 2. WARNING To Reduce The Risk Of Fire Or Electric Shock, Do Not Expose This Appliance To Rain Or Moisture.
- 3. Apparatus shall not be exposed to dripping or splashing and no objects filled with liquids, such as vases, shall be placed on the apparatus.
- 4. Use only a properly grounded plug and receptacle
- "Warning" CAUTION These servicing instructions are for use by qualified service personnel only. To reduce the risk of electric shock, do not perform any servicing other than that contained in the operating instructions unless you are qualified to do so.
- "Warning" CAUTION These servicing instructions are for use by qualified service personnel only. To reduce the risk of electric shock, do not perform any servicing other than that contained in the operating instructions unless you are qualified to do so.

## Contents

| 1. Safety Precautions                                                      |    |
|----------------------------------------------------------------------------|----|
| 2. Guidance for Users                                                      |    |
| 2.1. LCD Panel                                                             |    |
| 2,2, Receiver Module                                                       |    |
| 2.3. Power Module                                                          |    |
| 2.4. Image Processor Module                                                |    |
| 3. How to Install                                                          |    |
| 4. How to Connect Cables                                                   |    |
| 4.1. Single Image Processor Connection (for One 2X2 MLCD formation)        |    |
| 4.2. Multi Image Processor Connection (for two or more 2X2 MLCD formation) |    |
| 5. Setting and operation of MSCS software                                  |    |
| 5.1. MSCS Installation                                                     |    |
| 5.2, Start MSCS                                                            |    |
| 5.3. Control signal connections                                            | 24 |
| 5.3.1. Setting of COM Port                                                 | 24 |
| 5,3,2, Setting of LAN Port                                                 |    |
| 5.4. "New design/Last design" setting                                      |    |
| 5.5. Selecting the command transmission method                             |    |
| 5.6. Image Processor Configuration                                         |    |
| 5.7. Multi Screen Configuration                                            |    |
| 5.9. Power On/Off                                                          |    |
| 5.8. Input Channel Change                                                  |    |
| 5.8.1. Play button                                                         |    |
| 5.8.2. Mouse (left button use)                                             |    |
| 5.8.3. Mouse Drag & Drop                                                   | 40 |
| 5.10. Loop Out (Daisy-Chain Out) Channel Configuration                     |    |
| 5.11. Slide Show                                                           |    |
| 5.12. Picture Control                                                      |    |
| 5.13. Timer Control                                                        |    |
| 5.14. Equalizer Control                                                    |    |
| 5.15. Option Control                                                       | 51 |
| 5.16. ORION Homepage log on and Version Information                        |    |
| 6. MSCS Protocol                                                           |    |
| *Attachment : ASCII to HEX Conversion Table                                | 74 |
| 7. Before calling for service                                              | 75 |
| 8. DVI Resolution                                                          |    |
| 9. Specification                                                           |    |
|                                                                            |    |

# **\*** Cautions for consisting System

## Caution for the other control program besides MLCD Control **Program (MSCS)**

- If you want to use automatic power on/off function that make MLCD turned on/off by connecting main power, allow at least 20 seconds of Stand-by time before MLCD is turned on, when you make control program.
- If RS-232C communication signal or other image signal is applied to 9 or more sets simultaneously, communicational error may occur. (Power on & Broadcast)

## **Environmental condition for installation**

- Since MLCD panel is very sensitive for physical impact, installation requires considerable caution.
- Minimum clearance(20cm) must be secured for smooth ventilation. (See page 5, 16~17)Installation must avoid air tight or near air tight places. Improper ventilation causes malfunction and shortens product lifetime by rapid internal temperature rise. If MLCD has to installed at the improper ventilation, additional ventilation openings or fans must be provided to keep the internal temperature between 0 ~ 35°C.
- For ground of MLCD and application devices, it should be connected as frame around.
- Considering MLCD Max power consumption, check the main electric specification.

## **Consideration for easier service**

- When you design the exterior design for MLCD system, consider easier disassembly for possible service occasion in the future.
- The sliding Universal Unit of ORION is recommended for easier service.
- If service people can step into the backside of MLCD system, it can greatly reduce time and effort for service.
- In case of higher locations, consider the installation location and exterior design for easier service.

# **% Clearance for Ventilation**

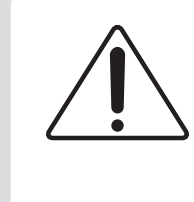

- When you install MLCD, make sure there is at least 20cm clearance for effective ventilation and do not seal off MLCD sets. If MLCD sets are installed at the locations of bad ventilation, the inner temperature can be raised rapidly and it can cause frequent malfunctions and rapid reduction of the product life.

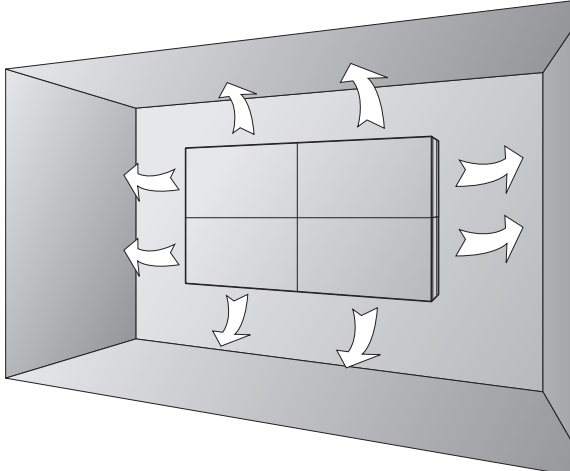

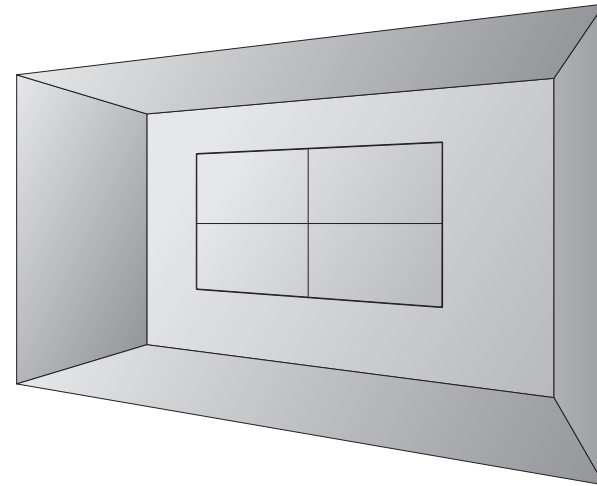

\* Ventilation space in front of MLCD must be furnished for heat dispersion.If the front space of MLCD has to be sealed, there must be consideration for the heat dispersion in the rear side of MLCD.

# Hybrid Video System

**WARNING** 

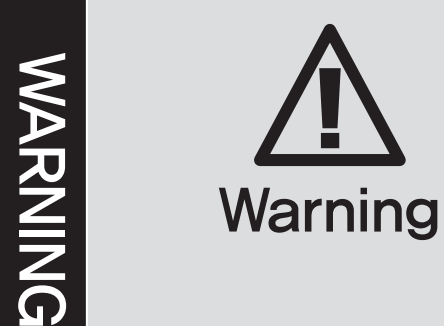

# **\*** Please keep following instruction for panel protection without exception.

- This product can be damaged even with minor impact for its nature. Please keep following instruction to carry or store the products.

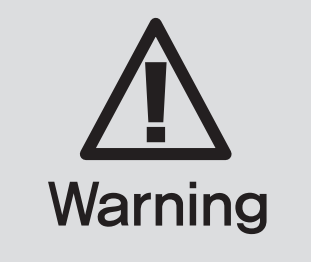

# **\* Handle with Caution.**

- internal circuit damages.
- the product.

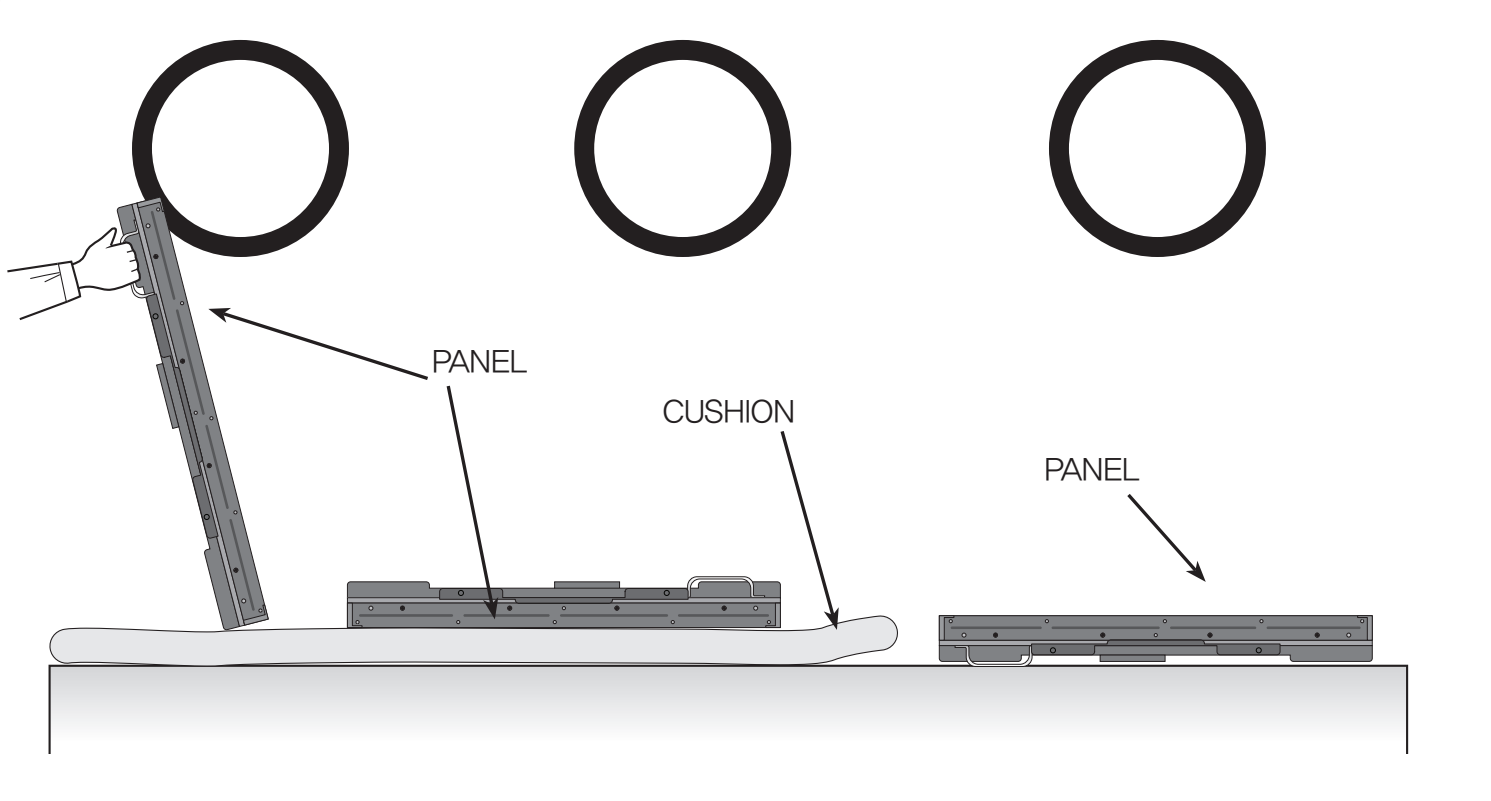

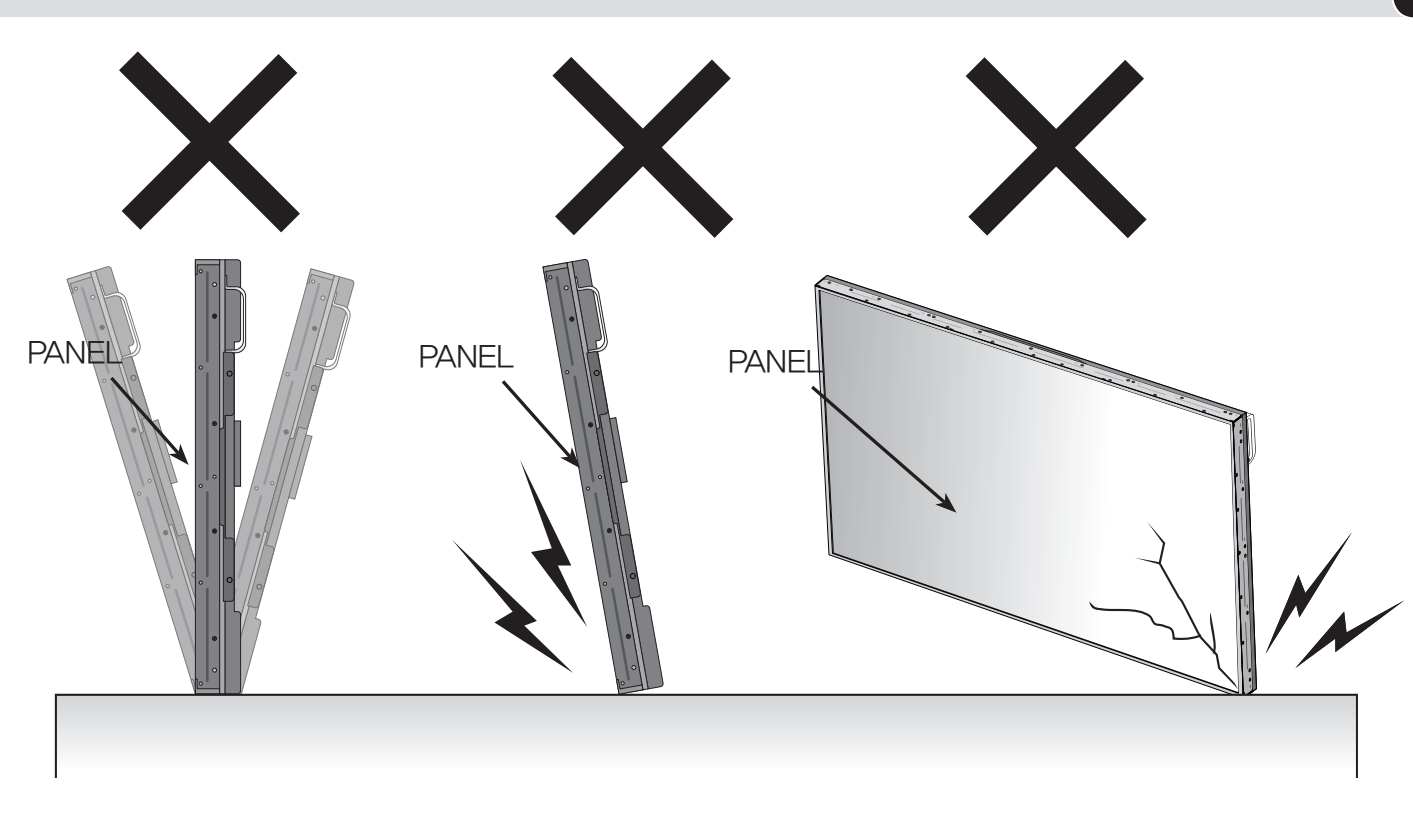

- If you need to stand LCD, you must use handles on the back and lean over the LCD to avoid panel touches ground or floor.
- If you need to lay down LCD as face down position, please use shock-absorbing pads under the LCD.
- If you need to lay down LCD as face up position, please be cautious for falling objects on the surface of the LCD.

- Please do not stand LCD alone. It may fall or slip off and Panel can be broken or damaged.
- Please do not lean over the LCD. It may damage the bottom part of the LCD.

## Hybrid Video System

-Shock/Impact on the set's sides will result in

-The edge/bottom of the panel are fragile. Use shock-absorbing pads or rugs for laying down WARNING

• Please do not lean over the LCD toward the edge part. It may damage the edge part of the LCD.

# **\* How to carry MLCD**

It always needs two persons to carry or install MLCD.

When you carry MLCD with up straight manner, please hold handles on the back and bottom part of the panel together.

Please be careful not to touch the bottom part of the panel when you put down the panel.

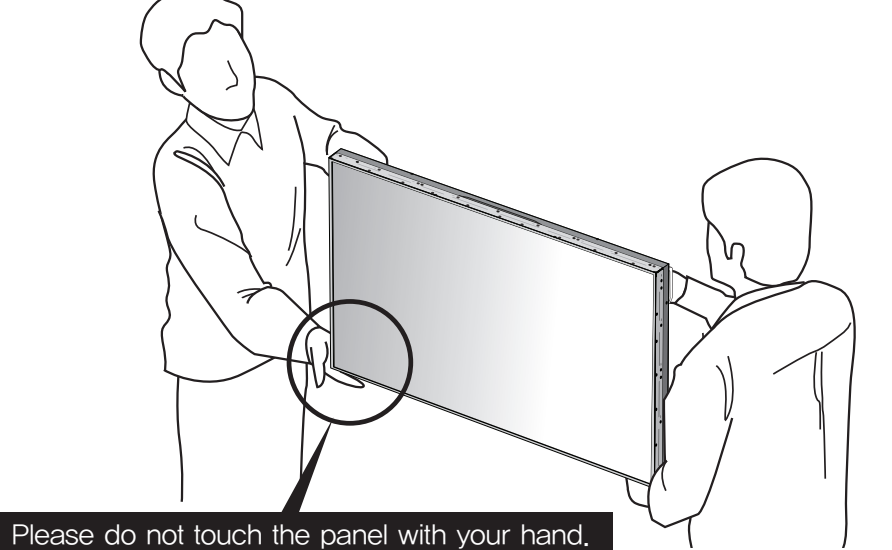

When you carry MLCD with flatbed manner, please hold handles on the back and lower part of the back.

Please be careful not to touch the bottom part of the panel when you put down the panel.

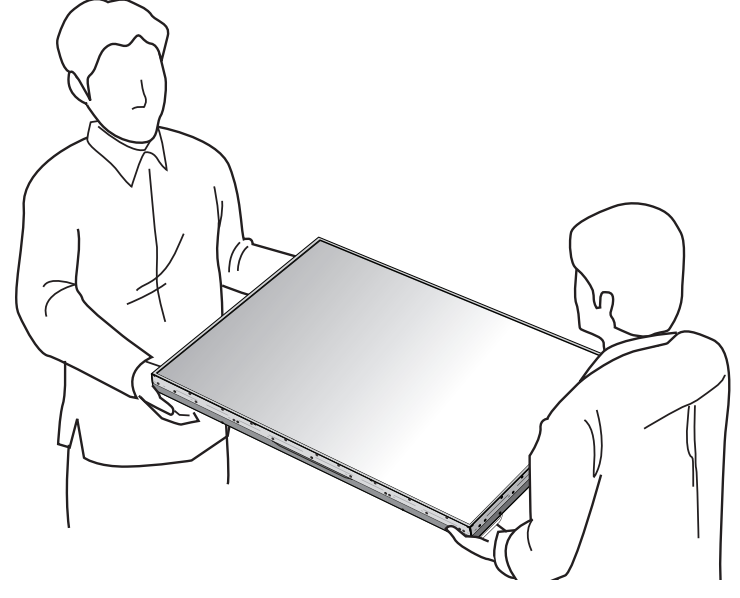

# **\*** Application information

If static images are displayed on the screen for a long time, it causes burn-in image.

product.

#### 1. Operating condition

- Temperature: 20 ± 15°C
- Humidity: 55 ± 20 %
- Display pattern: moving picture or regular switchover display
- Environmental condition : Well ventilated place is recommended.
- Power off and screen saver : Periodical power-off or screen saver is needed after long-term static display.

#### \*Note : Moving picture or black pattern is strongly recommended for screen saver.

#### 2. Operating methods to minimize burn-in image due to long-term static information display

- Suitable operating time : under 20 hours a day.
- Periodical display contents change from static image to moving picture.
- Periodical background color and character (image) color change

| DEPARTURE  |       |      |                   |            | DEPARTURE |      |
|------------|-------|------|-------------------|------------|-----------|------|
| Flight No. | Time  | Gate |                   | Flight No. | Time      | Gate |
| UA 012     | 11:20 | A02  | $\leftrightarrow$ | UA 012     | 11:20     | A02  |
| KE 732     | 12:10 | K17  |                   | KE 732     | 12:10     | K17  |
| AN 291     | 12:45 | F11  |                   | AN 291     | 12:45     | F11  |

| DEPARTURE DEPARTURE |       |      | DEPARTURE |            |       | [    | DEPARTURE |            |       |      |   |            |  |      |
|---------------------|-------|------|-----------|------------|-------|------|-----------|------------|-------|------|---|------------|--|------|
| Flight No.          | Time  | Gate | -         | Flight No. | Time  | Gate | -         | Flight No. | Time  | Gate | - | Flight No. |  | Gate |
| UA 012              | 11:20 | A02  |           | UA 012     | 11:20 | A02  |           | UA 012     | 11:20 | A02  |   | UA 012     |  | A02  |

and characters or the images of grey tone.

| ARRIVAL    |       |      |         |     | ARR        | IVAL  |          |         |
|------------|-------|------|---------|-----|------------|-------|----------|---------|
| Flight No. | Time  | Gate | Delay   |     | Flight No. | Time  | Embark   | Delay   |
| AA 213     | 9:20  | K11  | On time |     | AA 213     | 9:20  | New York | On time |
| 0Z 621     | 11:25 | G21  | 10 min. |     | OZ 621     | 11:25 | Seoul    | 10 min. |
| JA 032     | 12:05 | A19  | On time | (X) | JA 032     | 12:05 | Beijing  | On time |

#### - Scroll the characters periodically.

|          | DEPARTURE |      |   |                          | L<br>n |
|----------|-----------|------|---|--------------------------|--------|
| ight No. | Time      | Gate |   | FIIGHT NO.<br>Elight No. |        |
| JA 012   | 11:20     | A02  | - | UA U12<br>1/E 722        |        |
| KE 732   | 12:10     | K17  |   | UA 012<br>VE 720         |        |
| AN 291   | 12:45     | F11  |   | UA U12<br>1/E 720        |        |

(Whole Screen Scroll)

# **Hybrid Video System**

#### Please keep the following instruction to optimize the lifetime and functions of the

- Change the images of little luminance difference between the background and characters, periodically.

- It is not recommended to display the images of huge luminance difference between the background

| 1E<br>DE |             |   |            | DEPARTURE |      |
|----------|-------------|---|------------|-----------|------|
|          | Gato        |   | Flight No. | Time      | Gate |
|          | AUZ<br>1/17 | - | UA 012     | 11:20     | A02  |
|          | K1/         |   | KE 732     | 12:10     | K17  |
|          | AU2         |   | AN 291     | 12:45     | F11  |

(X)

## **1. Safety Precautions**

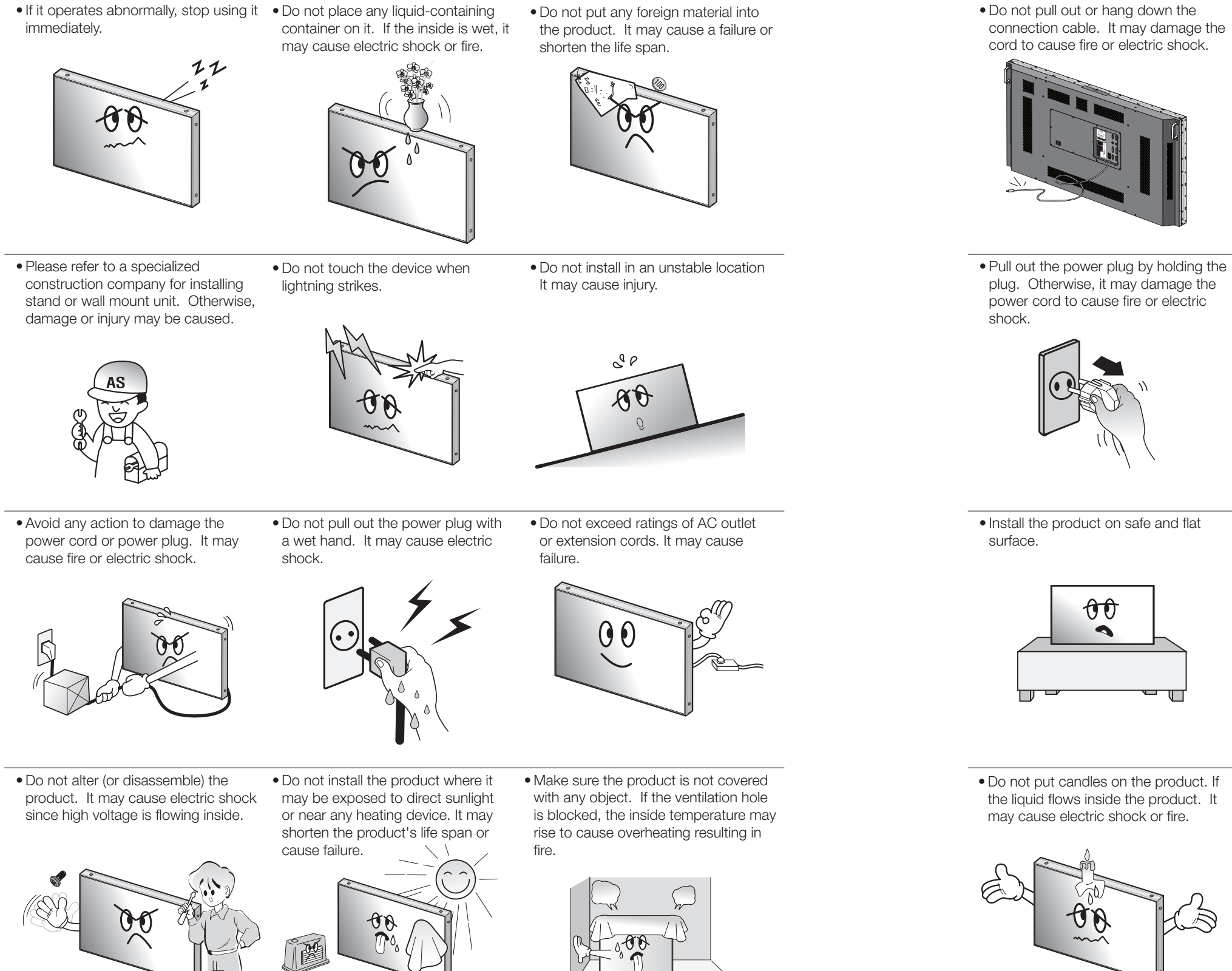

• Pull out the power plug by holding the • If you do not want to use the product • Do not put any heavy object on it. for a long time, keep the power plug unplugged to save electricity. • The socket-outlet should be installed

failure.

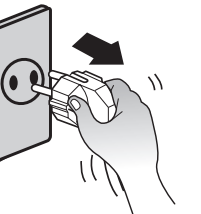

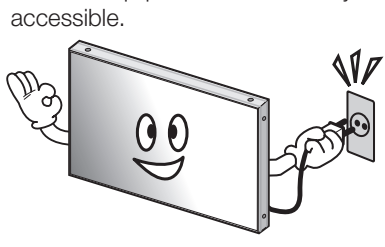

• Install the product on safe and flat

It may cause breakage when fallen down.

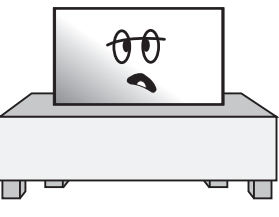

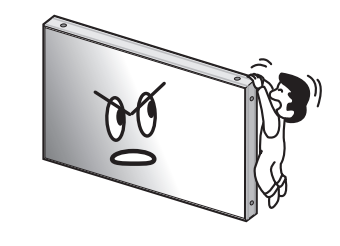

• Do not put candles on the product. If the liquid flows inside the product. It may cause electric shock or fire.

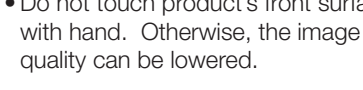

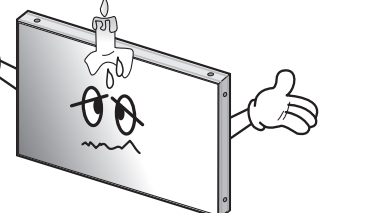

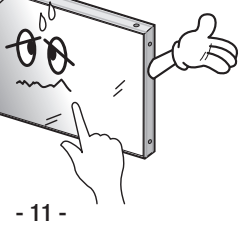

# **Hybrid Video System**

- Do not lean against the product or keep it leaned. It may cause injury or

OD

• Do not put it at any place with much

may cause failure.

humidity, dust, oil, smoke or steam. It

- near the equipment and be easily
- It may cause failure.

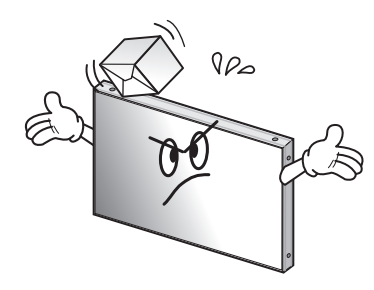

- Do not ride or step on the product
- When moving it, disconnect the connecting cable. Otherwise, it may damage the cable to cause fire or electric shock.

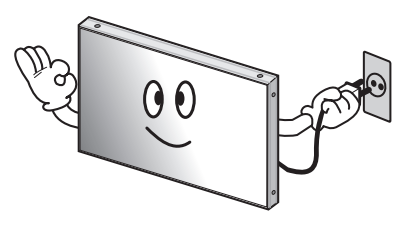

- Do not touch product's front surface Do not poke the front screen with sharp material. It may damage the screen and may cause malfunction of the produc

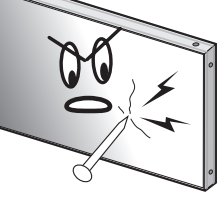

## 2. Guidance for Users

## 2.1. LCD Panel

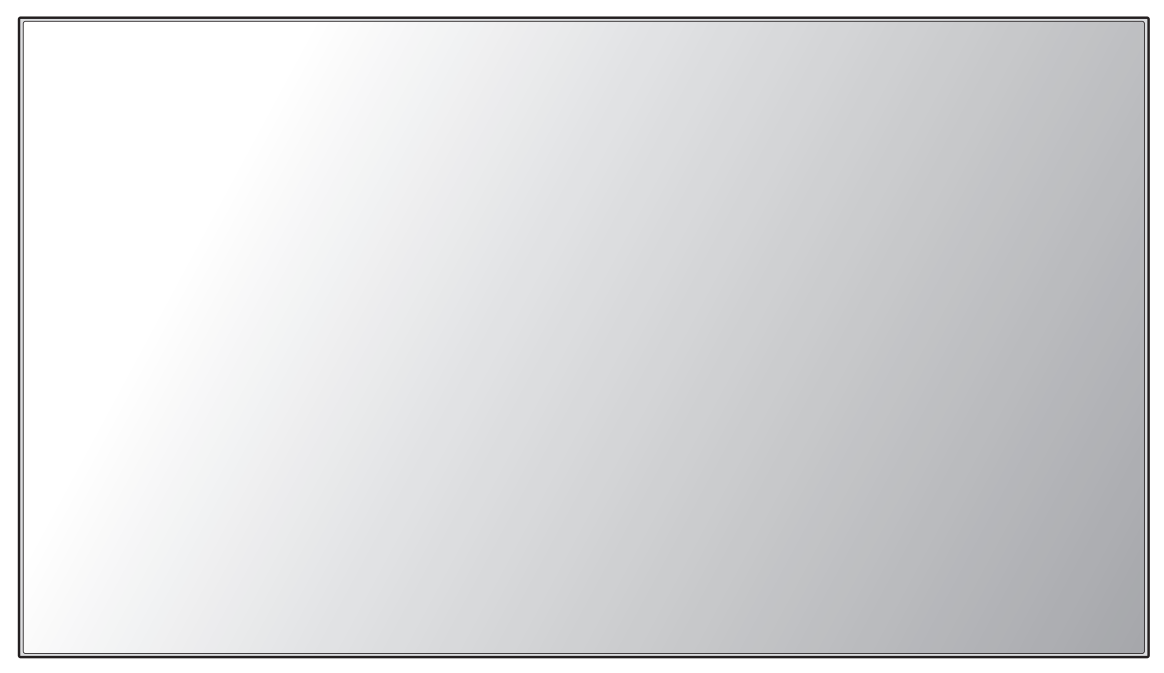

#### Front

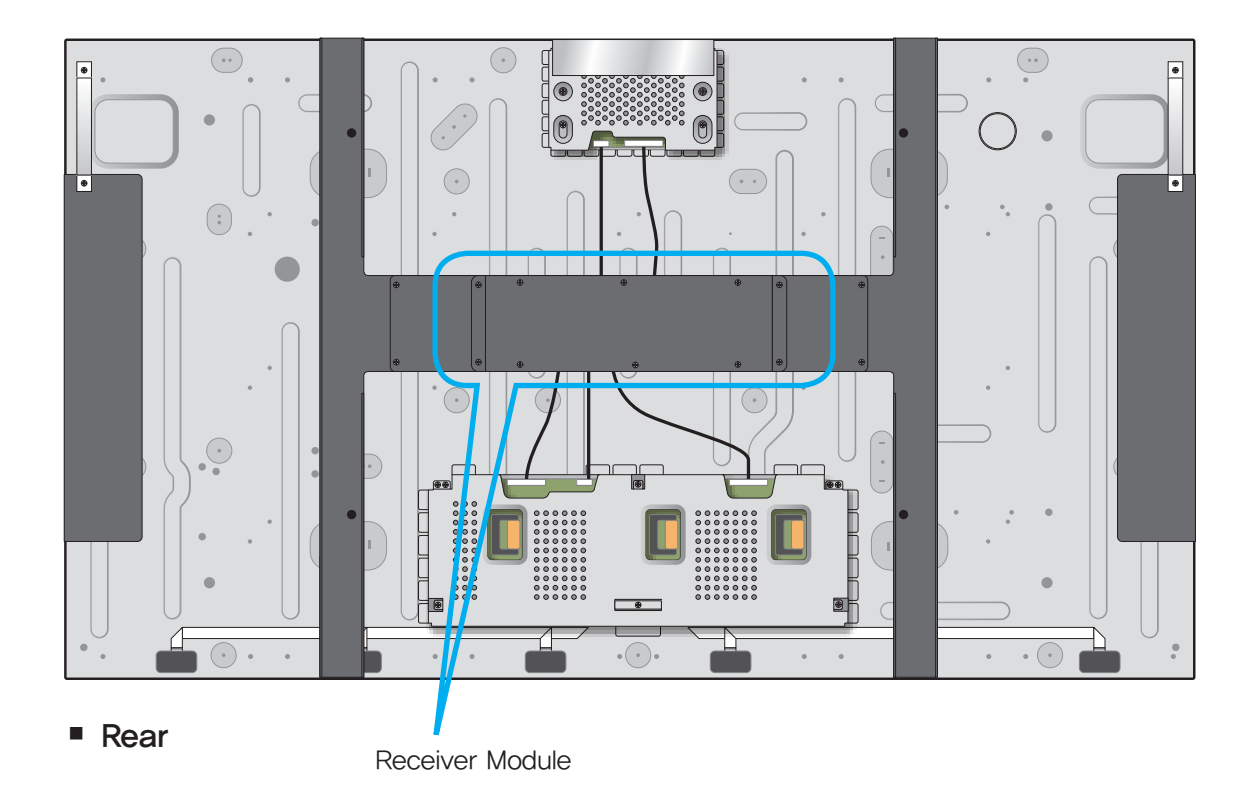

## 2.2. Receiver Module

Upper Deck

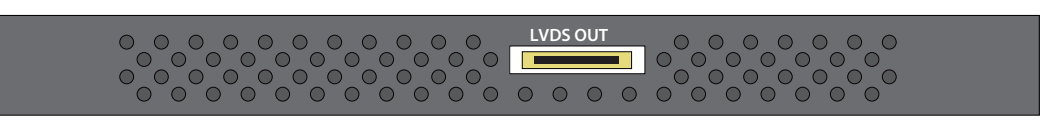

①. LVDS OUT : Output port for transferring LVDS signal to LCD Panel

Lower Deck

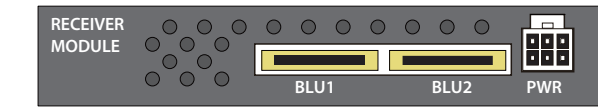

- ①. BLU1 ~ BLU2 : Power supply and control signal input ports for the back light unit in LCD panel
- ②. VIDEO : Image signal input port
- ③. COMM : Control signal input port
- (4). ID : ID configuration switch for Receiver Module

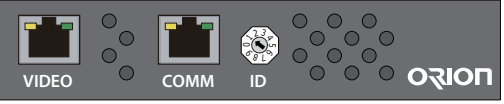

## 2.3. Power Module

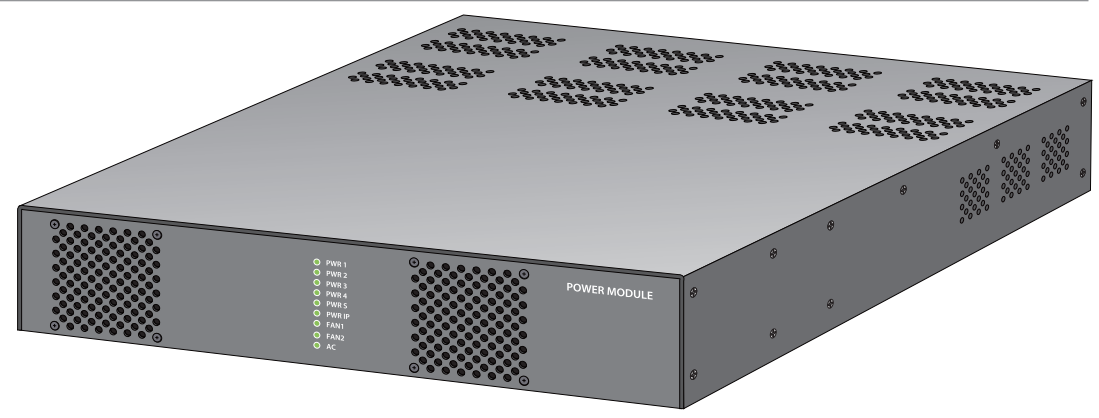

#### Front

| <ul> <li>● PWR1</li> <li>● PWR2</li> <li>○ PWR3</li> <li>○ PWR4</li> <li>○ PWR4</li> <li>○ PWRFP</li> <li>○ FAN1</li> <li>○ FAN2</li> </ul> | POWER MODULE |
|----------------------------------------------------------------------------------------------------|--------------|
|                                                                                                    |              |

- ①. PWR 1 ~ PWR 4: Indicator LEDs of the power output port for the Receiver Module 1 ~ 4
- ②. PWR S: Indicator LED for the back-up power output port
- ③, **PWR IP**: Indicator LED of the power output port for Image Processor Module
- ④, FAN1 ~ FAN2 : Indicator LED for the fans in the front
- ⑤. AC : Indicator LED for AC power input

#### Rear

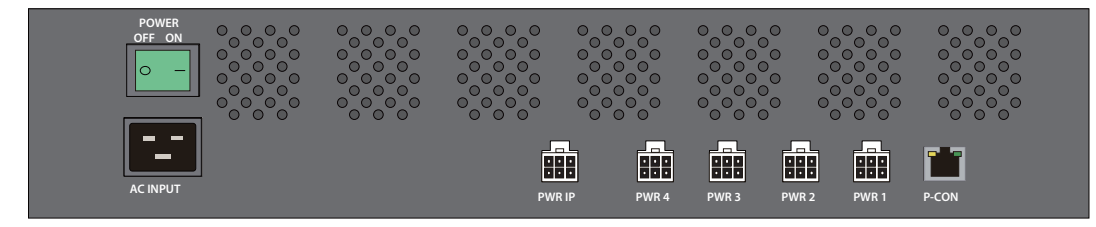

- (1). **POWER :** AC Power On/Off switch
- ②. AC INPUT : AC Power input port
- ③. PWR IP : Power output port for Image Processor Module
- ④. PWR 4: Power output port for Receiver Module 4
- ⑤. PWR 3 : Power output port for Receiver Module 3
- 6. PWR 2 : Power output port for Receiver Module 2
- ⑦. PWR 1 : Power output port for Receiver Module 1
- 8. P-CON : Control signal input port for Power Module

#### 2.4. Image Processor Module

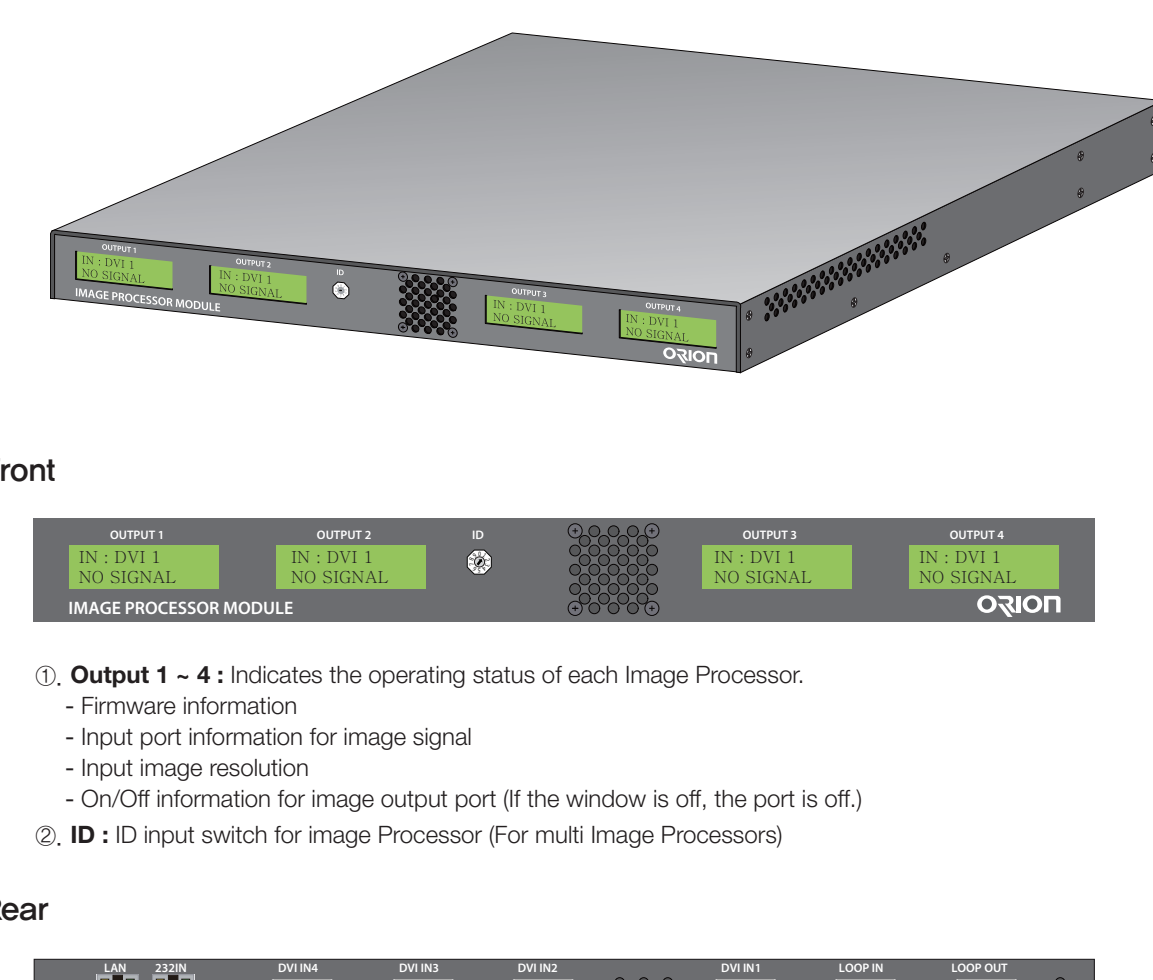

Front

| OUTPUT 1                | OUTPUT 2                | ID | 0  |
|-------------------------|-------------------------|----|----|
| IN : DVI 1<br>NO SIGNAL | IN : DVI 1<br>NO SIGNAL | ۲  |    |
| IMAGE PROCESSOR M       | IODULE                  |    | (4 |

- Rear

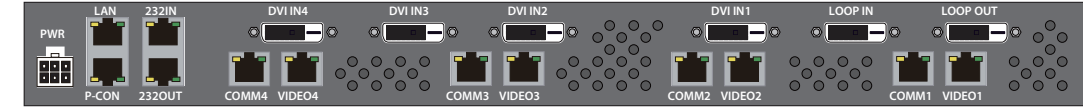

- ①. PWR : Power input port for Image Processor Module
- ②. LAN: Ethernet signal input port
- 3. P-CON : Power Module control port
- ④. 232IN: RS-232C signal input port
- ⑤. 232OUT : RS-232C signal output port (for Daisy Chain)
- 6. DVI IN1 ~ 4 : DVI signal input ports
- ⑦. LOOP IN : DVI signal input port for multi Image Processors
- 8. LOOP OUT : DVI signal output port for multi Image Processors
- 9. COMM1 ~ COMM4 : Receiver Module control signal output port
- 1. VIDEO1 ~ VIDEO4 : Receiver Module image signal output port

## 3. How to Install

## MAIN FRAME Stand Unit (Option)

- Please do not install our product at following locations to protect the product and prevent possible malfunction.
- Places of vibration or shock: LCD set may fall and damaged
  Next or near to Sprinkler sensors: The sensors may detect heat from a set and sprinkler can be activated.
  Around high voltage power lines: Noise from the power line may affect screen images
  Around heating apparatus: LCD set may be overheated and damaged.
- The set can be installed as shown below.

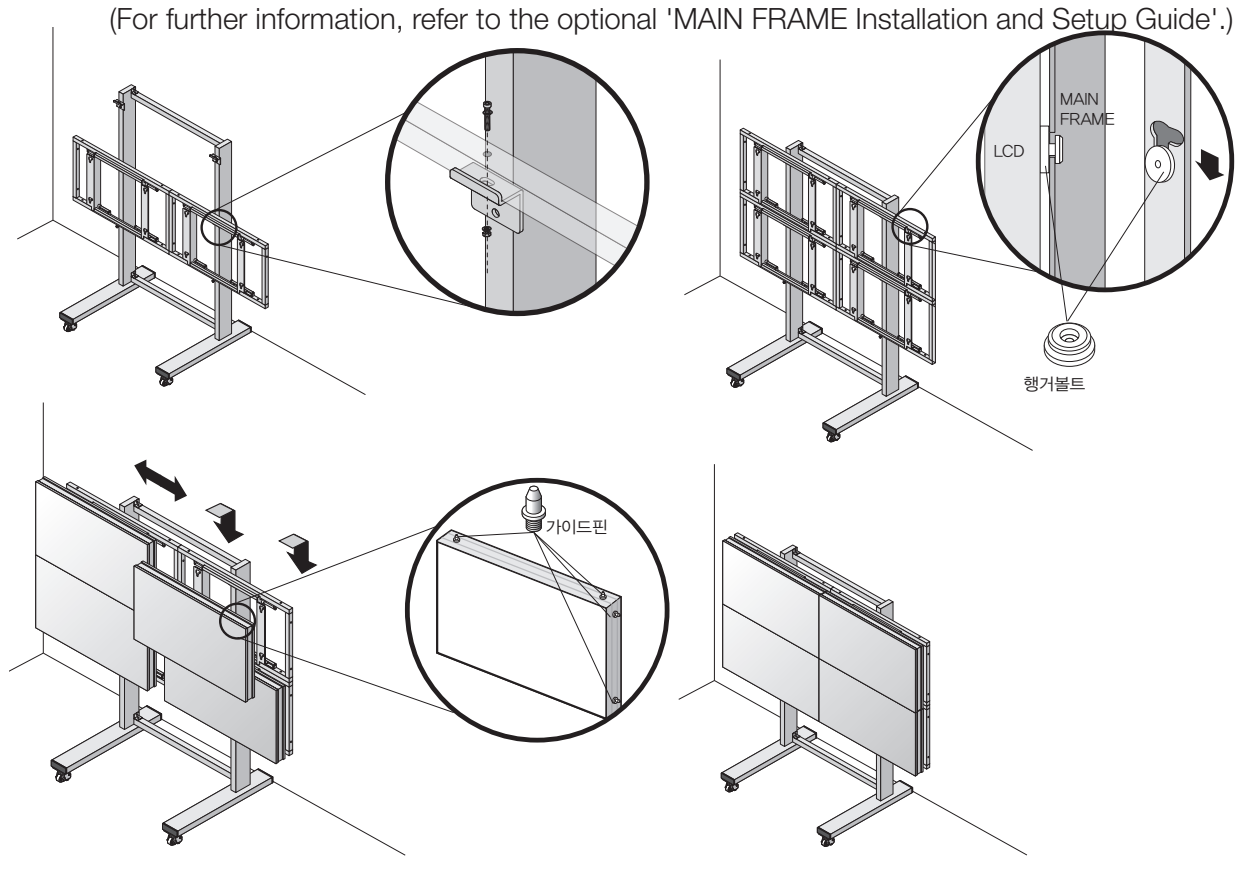

Install on a MAIN FRAME Stand Please secure minimum clearance as shown in the picture for adequate ventilation and technical service.

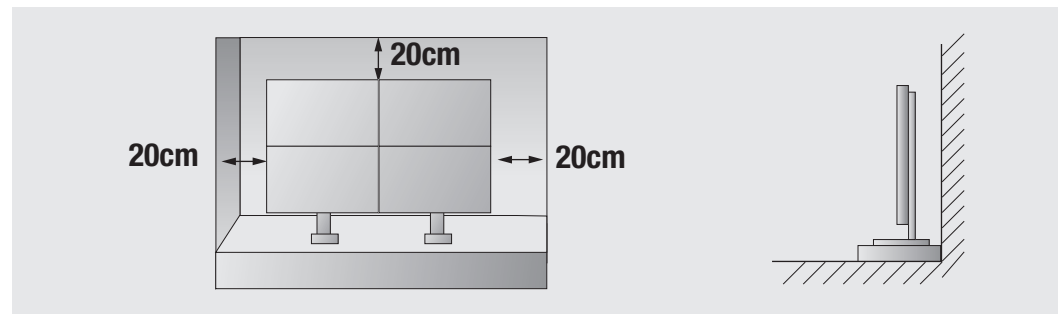

- Please check the stability of wall.

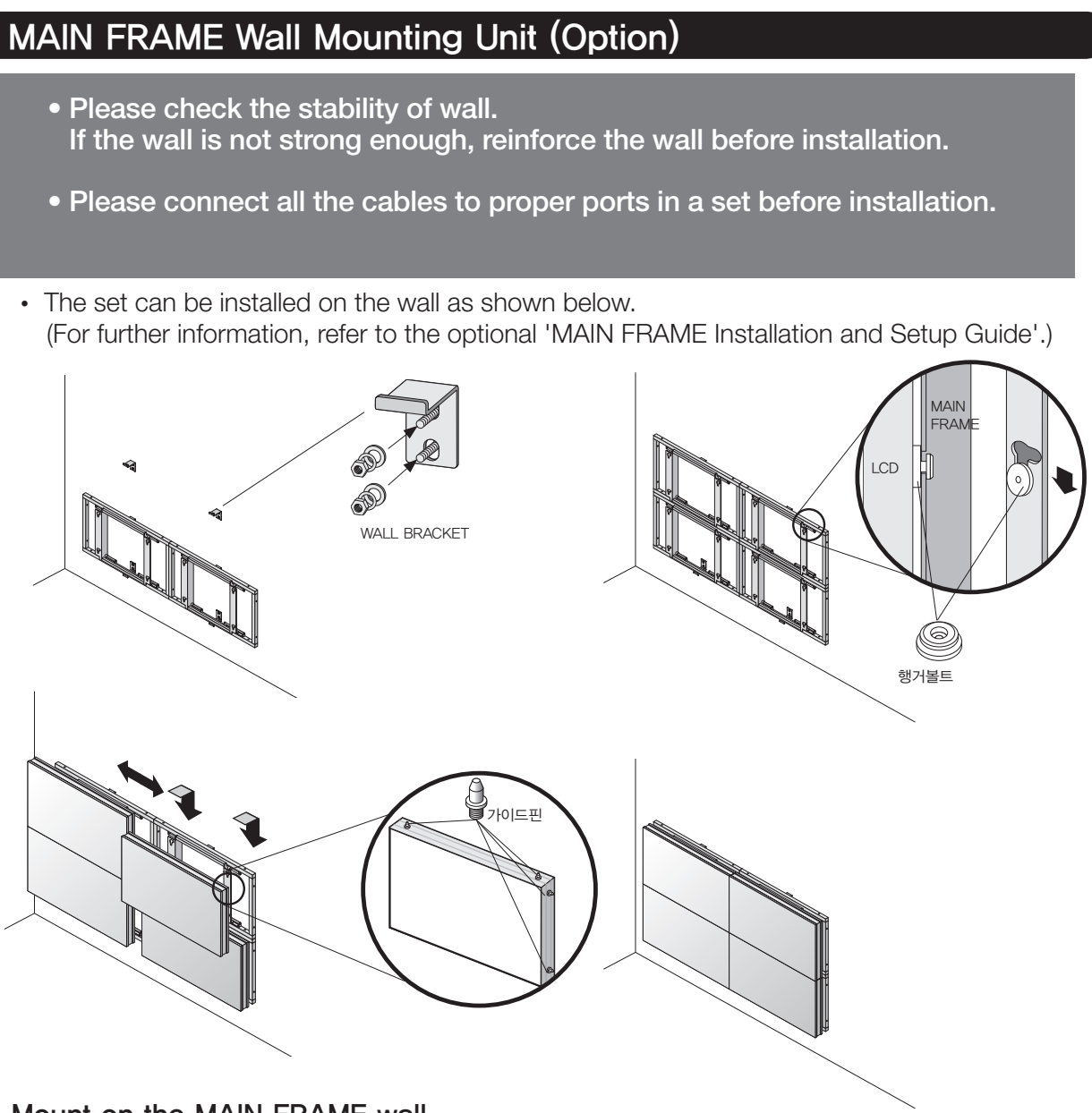

Mount on the MAIN FRAME wall

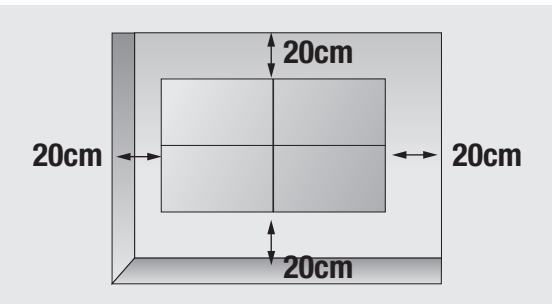

## Hybrid Video System

Please secure minimum clearance as shown in the picture for adequate ventilation and technical service.

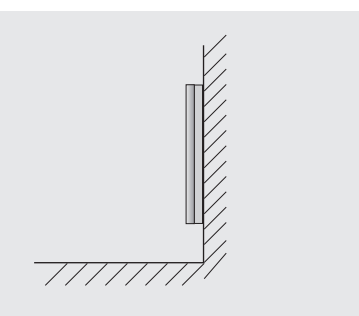

## 4. How to Connect Cables

- Do not connect/disconnect cables while MLCD or other external equipments are turned on.
- First turn off the power all the attached equipment and make connections.

### 4.1. Single Image Processor Connection (for One 2X2 MLCD formation)

- Connect the RS-232C IN port of the Image Processor to the Com port of the PC with RS-232C cable.
- Use MSCS (Multi-Screen Control System) program to turn on or off the display and control the screen.
- To control the display, the ID on the Image Processor and the ID in the MSCS must be identical.
- In case there is no Com port, it is necessary to use the converting gender from USB to RS-232C. There can be some malfunctions based on the gender makers.
- The IDs for each Receiver Module must not be overlapped. It should be set from 1 to 4.
- The ID for Image Processor must be set as 1.
- The IDs for Image Processor and Receiver should be set after turning off the power.

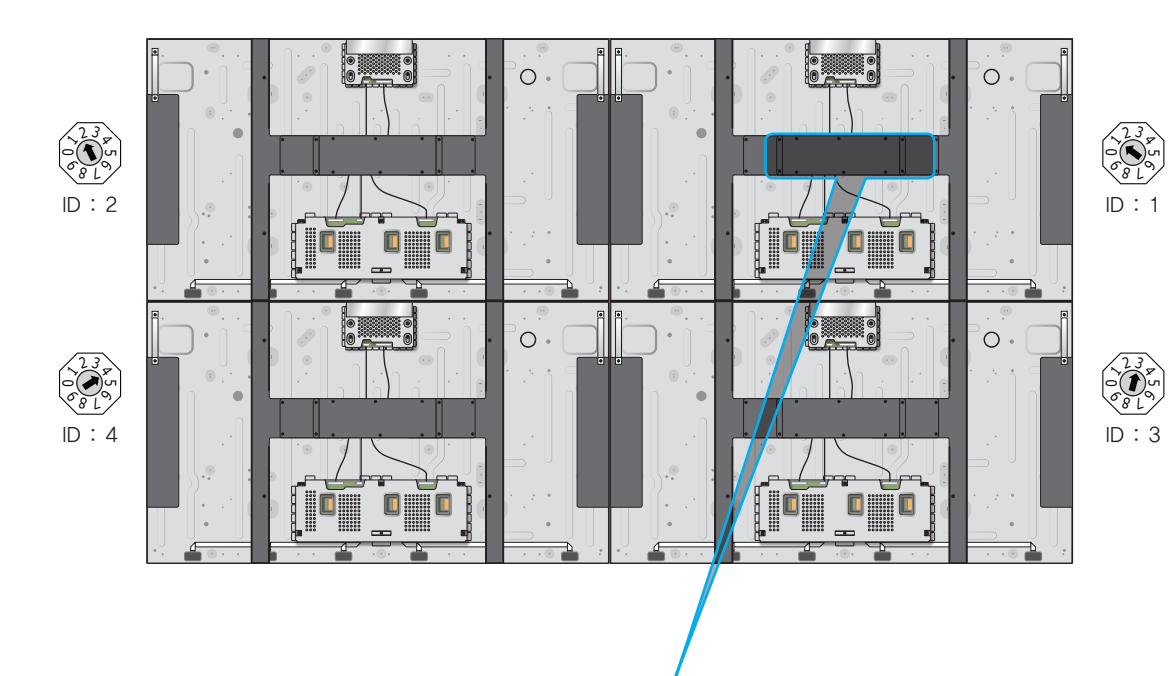

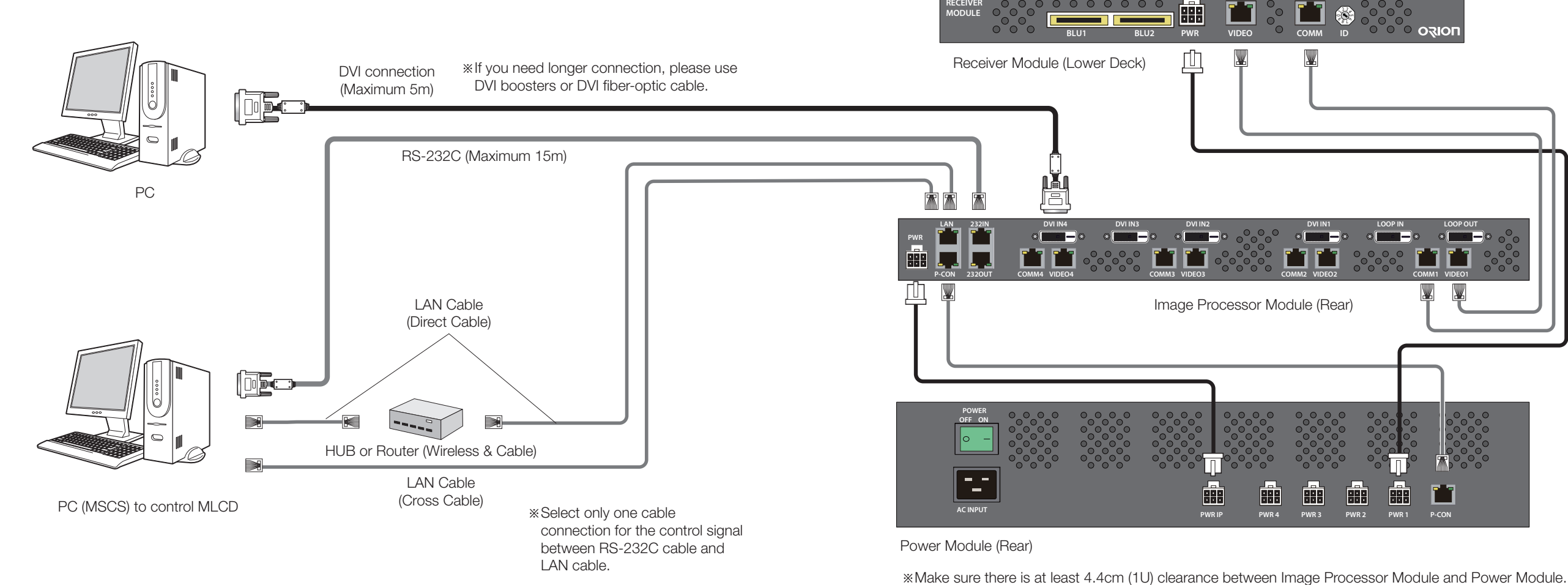

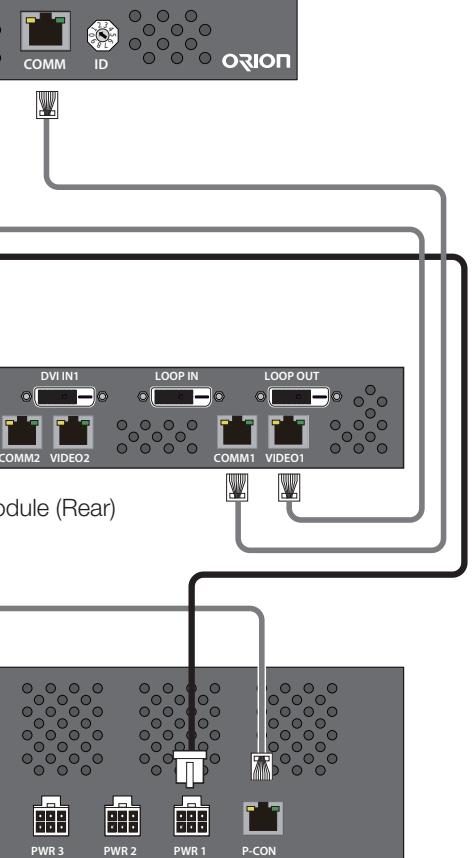

#### 4.2. Multi Image Processor Connection (for two or more 2X2 MLCD formation)

- This instruction is for multi Image processor connection (More than 2 Image processors)
- Configure the ID in the front side of the Image Processor to connect more than 2 Image processors.
- Configure the IDs for Image Processor and Receiver after turning off the power.
- RS-232 signal must be used for the control signal connection between Image Processors.
- Only the first Image Processor, which is connected to the LAN port, can be controlled via LAN.

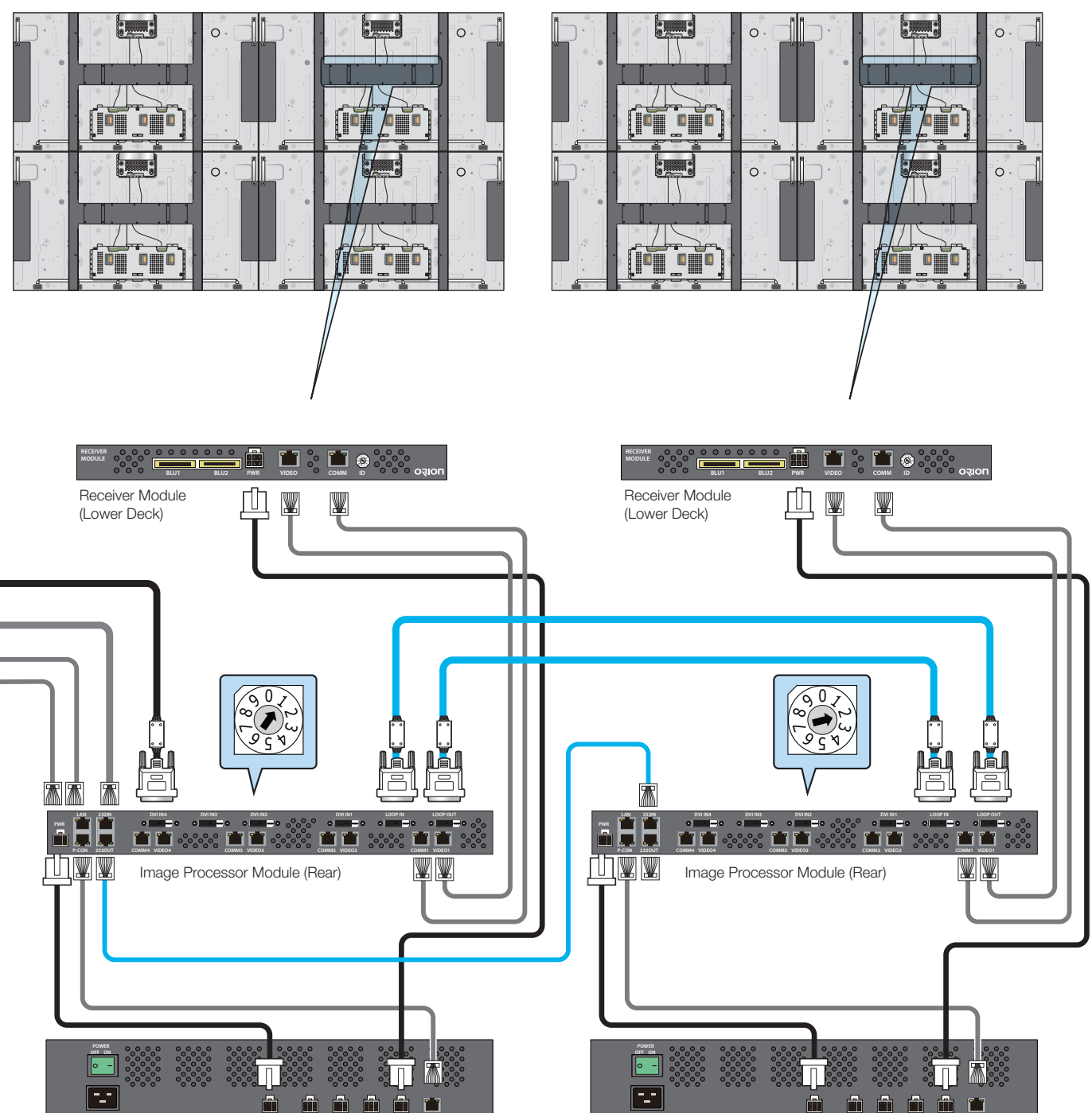

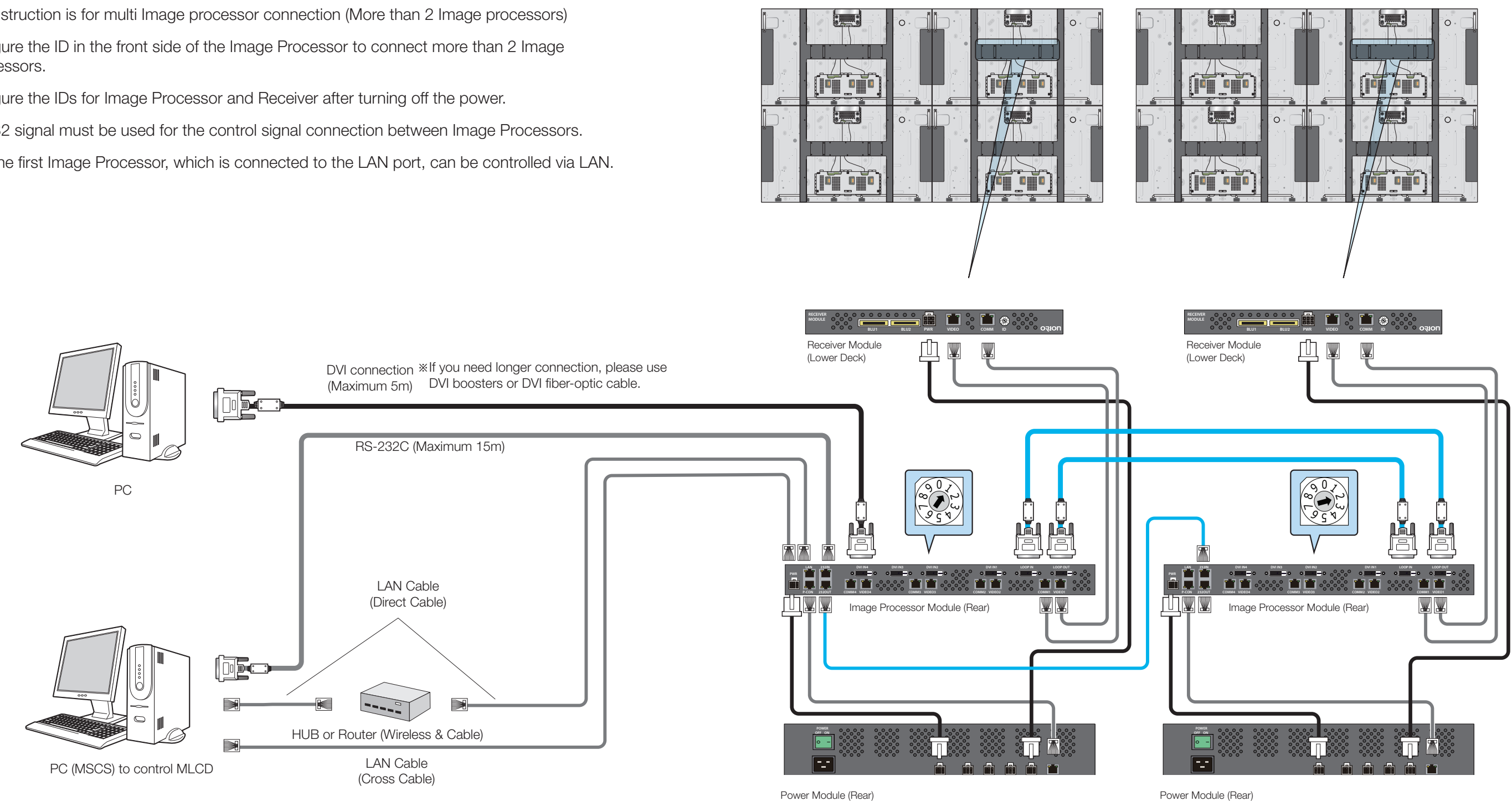

- 20 -

Power Module (Rear)

## 5. Setting and operation of MSCS software

#### 5.1. MSCS Installation

- Insert the Installation CD.
- You can see following installation start screen.
- Select proper version for your product and start installation

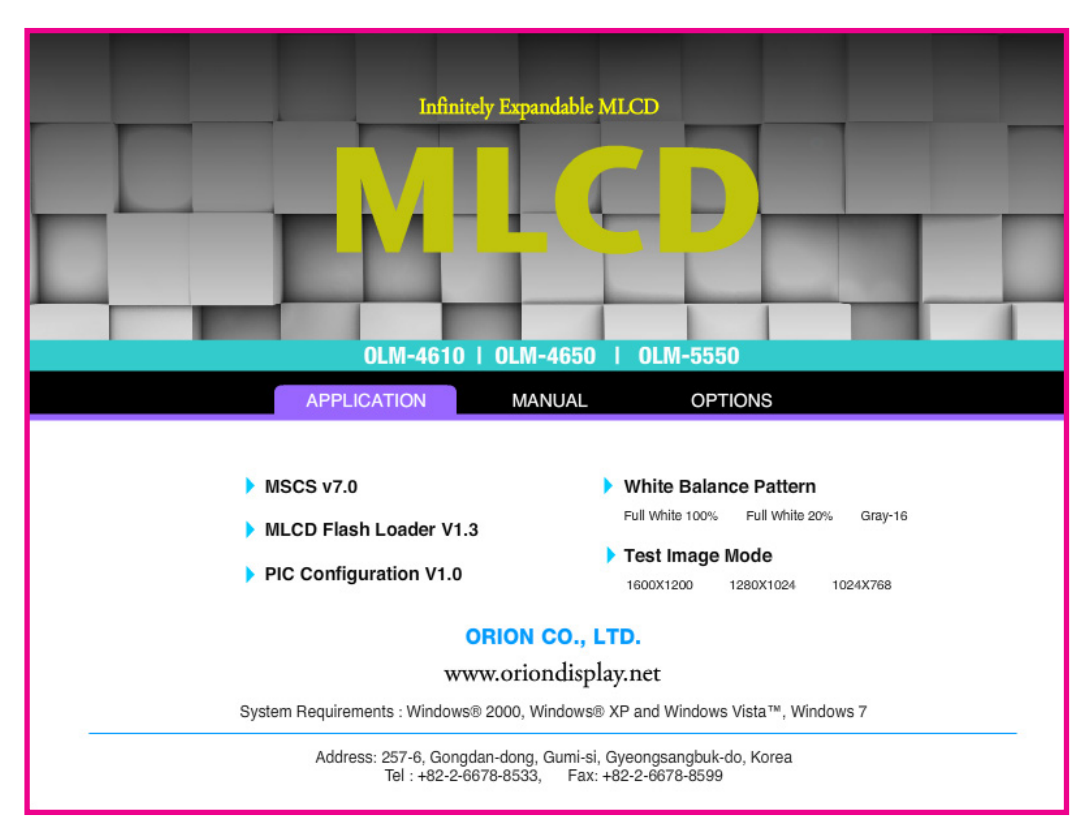

• MSCS supports Windows<sup>®</sup> 2000, Windows<sup>®</sup> XP and Windows<sup>®</sup> Vista, Windows<sup>®</sup> 7<sup>™</sup> only

\* MSCS Versions can be changed for function improvement without prior notice.

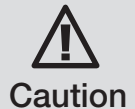

#### Caution for using MSCS

1. Data for Picture control, Manual Tracking and so forth can be read by clicking the right button of your mouse on the desired MLCD set from MSCS. Please do not use above function together with the other functions.

2. When you off AC power, execute power off by MSCS first and disconnect AC power to save your configuration.

### 5.2. Start MSCS

- MSCS is an application program needed to control MLCD.
- When you execute MSCS (v X.X) for your product at the installation screen, it will create a new folder at C:/Program File/MSCS (vX.X) and an icon on your computer screen.
- By double clicking the MSCS (v X.X) icon, the initial screen image of MSCS (v X.X) will be displayed as shown in the picture.

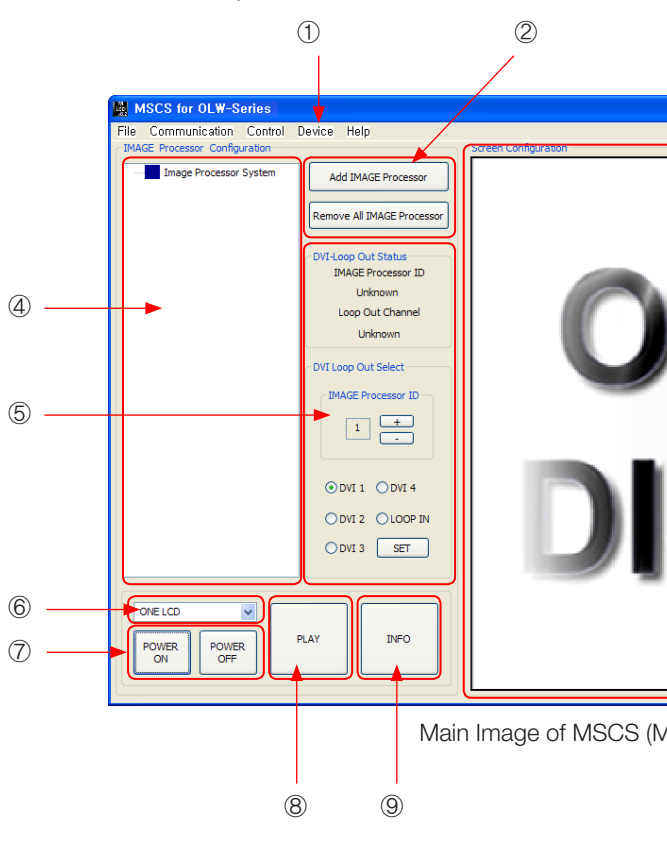

- (1). Menu Bar
- ②. Image Processor, Add/Remove button
- conditions.
- ④. Tree View Window : Show the Image Processor System.
- (5). DVI Loop Out Status and Configuration Window: Configure the input channel of Loop Out in the Image Processor or display the operating status.
- 6. Command Mode Window
- ⑦. **Power Mode Window :** Turn On/Off the display
- 8. Play: All the connected screens display 1:1 screen play from input channel.
- (9). INFO : Display the input information of the selected screen.

# Hybrid Video System

# ORION DISPLAY

Main Image of MSCS (Multi Screen Control system)

③ Screen Configuration Window : Window for configuration and checking the operating

MSCS Installation start screen.

### **5.3. Control signal connections**

#### **5.3.1. Setting of COM Port**

- Com Port connects or disconnects the communication between PC and MLCD.
- Connect MLCD to PC Com Port via RS-232C cable.

| <b>殿</b> M | ISCS for OLW-S           | eries        |                         |           |
|------------|--------------------------|--------------|-------------------------|-----------|
| File       | Communication            | Control Devi | ce Help                 |           |
| (IMA)      | <u>C</u> onnect          | Ctrl+C       |                         | Screen Co |
|            | ✓ <u>D</u> isconnect     | Ctrl+D       | dd IMAGE Processor      |           |
|            | Set <u>U</u> p           | Ctrl+U       |                         |           |
|            | <ul> <li>COM1</li> </ul> |              | ove All IMAGE Processor |           |
|            | LAN (192,168,1           | 0,248)       |                         |           |
|            |                          | (D)          | /I-Loop Out Status      |           |
|            |                          |              | IMAGE Processor ID      |           |

- Go to MSCS Menu -> Communication and set Com Port. Click 'Connect' using mouse or press 'Ctrl+C' using keyboard.
- In order to disconnect communication, click 'Disconnect' using mouse or press 'Ctrl+D' using keyboard.

When you use USB-to-RS-232C converters, you need to set Com Port again, because MSCS uses one of Com Port no. 1 to 30.

#### \* Available Com Port on the PC is automatically recognized and displayed.

#### Com Port Configuration

| Baud Rate    | 115200bps(Fixed) |
|--------------|------------------|
| Data Bit     | 8Bits            |
| Parity       | None             |
| Stop Bit     | 1Bit             |
| Flow Control | None             |

### 5.3.2. Setting of LAN Port

#### 1) In case of connecting to a LAN Hub

- This function is used to control the MLCD via LAN PORT.
- connect ethernet cable.
- For the connection between the MLCD sets, they should be connected with RS-232C cables.
- Network IP setting for MLCD
- 1) Execute the LAN Configurator from installation CD.
- 2) Select Com Port and select "OPEN".

| X Configurator(for Stra          | ategy 55° ML |
|----------------------------------|--------------|
|                                  |              |
| Com. Port / ID Select            |              |
| Com Pod<br>COM01 C Open<br>Close | Global ID    |

#### 3) Select ID of MLCD which you want to control.

| X Configurator(for Strategy 55" MLCD) v2.1                                                                                                    |                                             |       |                   |  |  |  |
|----------------------------------------------------------------------------------------------------|---------------------------------------------|-------|-------------------|--|--|--|
|                                                                                                    |                                             | CLEAR | CLOSE             |  |  |  |
| Com. Port / ID Select                                                                                                    | Result                                      |       |                   |  |  |  |
| Com. Port Open COM01 Configuration Configuration Configura | IP Address 0<br>SubNet Mask 0<br>Gate Way 0 |       | 0 0<br>0 0<br>0 0 |  |  |  |
| Get Version                                                                                                    | DNS Server0 DNS Server1 D                   |       | 0 0<br>0 0        |  |  |  |
|                                                                                                    | MAC Address                                 |       |                   |  |  |  |

#### 4) Input the authorized IP address.

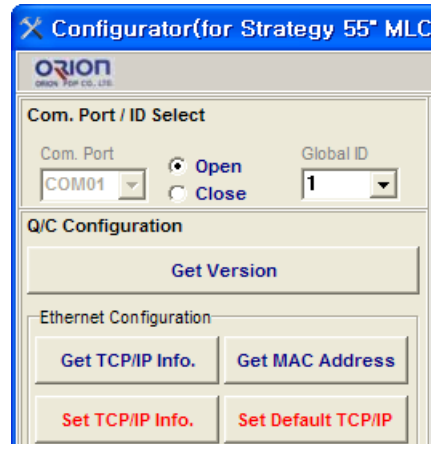

# Hybrid Video System

• During the setting process, MLCD and control PC should be connected via RS-232C cable only. Do not

• After setting process, the control PC should be connected to one of MLCD sets with Ethernet cable only.

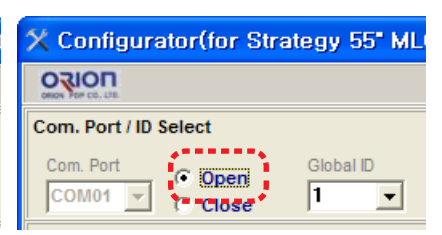

| D) v2.1     |     |      |     |      |
|-------------|-----|------|-----|------|
|             | С   | LEAR | CI  | LOSE |
| Result      |     |      |     |      |
|             | 150 | 1.40 | 055 |      |
| IP Address  | 152 | 149  | 255 | 111  |
| SubNet Mask | 0   | 0    | 0   | 0    |
| Gate Way    | 0   | 0    | 0   | 0    |
| DNS Server0 | 0   | 0    | 0   | 0    |
| DNS Server1 | 0   | 0    | 0   | 0    |
| MAC Address | 0 0 | 0    | 0 0 | 0    |
|             |     |      |     |      |
|             |     |      |     |      |
|             |     |      |     |      |

5) Click "SET TCP/IP Info" to save the IP address

| O) | SEI | ICP/IP | inio. | ιΟ | Save | the in | address. |
|----|-----|--------|-------|----|------|--------|----------|
|    |     |        |       |    |      |        |          |

| ORION DEP CO. LEL                               |             | CLEAR  | CLOSE   |
|-------------------------------------------------|-------------|--------|---------|
| Com. Port / ID Select                           | Result      |        |         |
| Com. Port  Open Global ID COM01  Global C Olare | IP Address  | 52 149 | 255 111 |
|                                                 | SubNet Mask | 0      | 0 0     |
| Q/C Configuration                               | Gate Way    | ) 0    | 0 0     |
| Get Version                                     | DNS Server0 | ) 0    | 0 0     |
| Ethernet Configuration                          | DNS Server1 | ) 0    | 0 0     |
| Get TCP/IP Info. Get MAC Address                | MAC Address | 0 0    | 0 0 0   |
|                                                 |             |        |         |
| Set TCP/IP Info. Set Default TCP/IP             |             |        |         |
|                                                 | p           |        |         |

6) Click "GET TCP/IP Info." to check if the IP address is saved correctly.

X Configurator(for Strategy 55" MLCD) v2.1

| X Configurator(for Strategy 55" MLC | CD) v2.1    |         |         |
|-------------------------------------|-------------|---------|---------|
| ORION FOR CO. LIS                   |             | CLEAR   | CLOSE   |
| Com. Port / ID Select               | Result      |         |         |
| Com. Port Open Global ID            | IP Address  | 152 149 | 255 111 |
|                                     | SubNet Mask | 0       | 0 0     |
| Q/C Configuration                   | Gate Way    | ) 0     | 0 0     |
| Get Version                         | DNS Server0 | ) 0     | 0 0     |
| Ethernet Configuration              | DNS Server1 | ) 0     |         |
| Get TCP/IP Info. Get MAC Address    | MAC Address | 0 0     |         |
| Set TCP/IP Info. Set Default TCP/IP |             |         |         |

7) Close the LAN Configurator.

- 2) In case of connecting directly to user's computer
  - Cross-LAN cable is required to connect.
- Check the network informations
- 1) Execute the LAN Configurator from installation CD.
- 2) Select Com Port and select "OPEN".

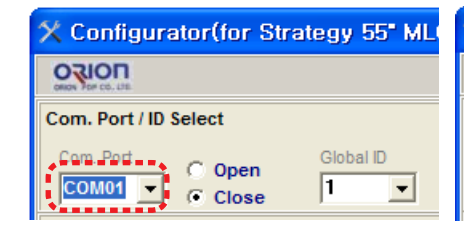

#### 3) Select ID of MLCD which you want to control.

| X Configurator(for Stra               | itegy 55" MLCI |
|---------------------------------------|----------------|
|                                       |                |
| Com. Port / ID Select                 |                |
| Com. Port  COM01  COM01  COM01  COM01 | Global ID      |
| Q/C Configuration                     | 2              |
| Get Version                           | 3<br>4 =       |
| Ethernet Configuration                | 5<br>6<br>7    |

| 🗙 Configurator(for Stra    | itegy 55" ML |
|----------------------------|--------------|
|                            |              |
| Com. Port / ID Select      |              |
| Com. Port<br>COM01 V Close | Global ID    |

| ) v2.1               |   |    |      |   |    |      | × |
|----------------------|---|----|------|---|----|------|---|
|                      |   | CI | LEAR |   | CI | LOSE |   |
| esult                |   |    |      |   |    |      |   |
| <sup>o</sup> Address | 0 |    | 0    | 0 |    | 0    |   |
| ubNet Mask           | 0 |    | 0    | 0 |    | 0    |   |
| Bate Way             | 0 |    | 0    | 0 |    | 0    |   |
| NS Server0           | 0 |    | 0    | 0 |    | 0    |   |
| NS Server1           | 0 |    | 0    | 0 |    | 0    |   |
| IAC Address          | 0 | 0  | 0    | 0 | 0  | 0    | - |

|                                     |                | CLEAR  | CLOSE |
|-------------------------------------|----------------|--------|-------|
| Com. Port / ID Select               | Result         |        |       |
| Com. Port Open Global ID            | IP Address     | 9 254  | 1 1   |
| C Close                             | SubNet Mask 25 | 5 255  | 0 0   |
| Q/C Configuration                   | Gate Way 16    | 39 254 | 1 1   |
| Get Version 4                       | DNS Server0 16 | 39 254 | 1 1   |
| Ethernet Configuration 6            | DNS Server1 16 | 39 254 | 1 1   |
| Get TCP/IP Info. Get MA             | MAC Address 0  | 0 0    | 0 0 0 |
| Set TCP/IP Info. Set Default TCP/IP |                |        |       |

4) Click "GET TCP/IP Info." and check the network informations.

5) Input the network information of the user's PC to be identical with MLCD set. However, the final digit of the IP address must be different.

| Internet Protocol Version 4 (TCP/IPv4) 속성                                                                                  | ? ×                                         |
|----------------------------------------------------------------------------------------------------|---------------------------------------------|
| 일반                                                                                                    |                                             |
| 네트워크가 IP 자동 설정 기능을 지원히<br>할 수 있습니다. 지원하지 않으면, 네트<br>을 문의해야 합니다.                                                            | H면 IP 설정이 자동으로 할당되도록<br>워크 관리자에게 적절한 IP 설정값 |
| <ul> <li>○ 자동으로 IP 주소 받기(<u>0</u>)</li> <li>● 다음 IP 주소 사용(<u>S</u>):</li> </ul>                                            |                                             |
| ····································                                                                                       |                                             |
| 지브것 바스크(민):<br>기보 게이트웨이(마):                                                                                                | 255, 255, 0, 0                              |
| <ul> <li>● 자동으로 DNS 서버 주소 받기(B)</li> <li>● 다음 DNS 서버 주소 사용(E):</li> <li>기본 설정 DNS 서버(P):</li> <li>보조 DNS 서버(A):</li> </ul> | 169 . 254 . 1 . 1<br>169 . 254 . 1 . 1      |
| 🔲 끝낼 때 설정 유효성 검사(L)                                                                                                    | 고급(火)                                       |
|                                                                                                    | 확인 취소                                       |

#### 3) Network IP setting for MSCS

- 1) Execute the MSCS.
- 2) Select "Menu->Communication -> Setup" or "Ctrl+U" to start setup.

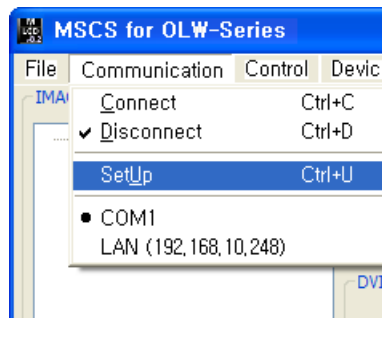

- 3) Select "Socket" radio button.
- 4) Type in IP Address of MLCD.
- 5) Click "Ping Test" to check status of communication.
- 6) Close the Commnication setup window

#### Menu Description

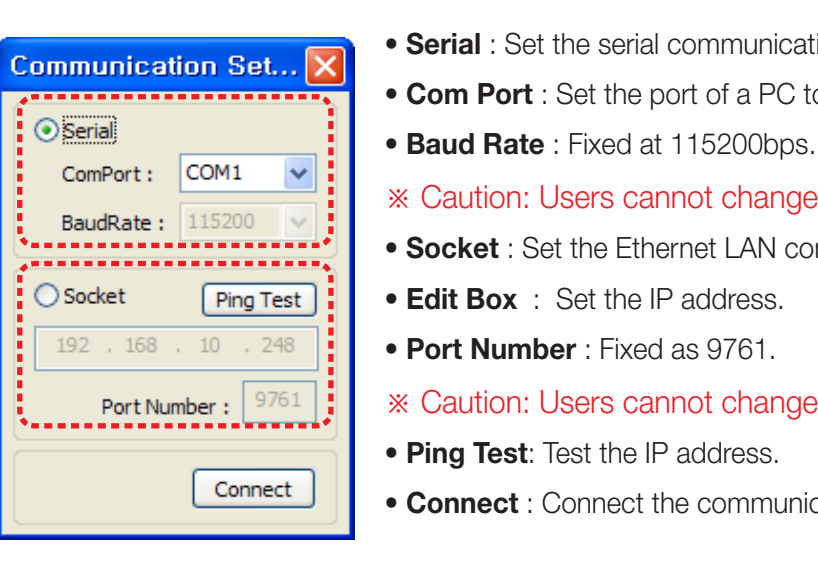

Communication Setup

| e Help                                |             |
|---------------------------------------|-------------|
|                                       | Screen Conf |
| dd IMAGE Processor                    |             |
| All IMAGE Processor                   |             |
| Loop Out Status<br>IMAGE Processor ID |             |

• Serial : Set the serial communication as a default communication. • Com Port : Set the port of a PC to communicate with MLCD.

- \* Caution: Users cannot change the Baud rate.
- Socket : Set the Ethernet LAN communication.
- Edit Box : Set the IP address.
- \* Caution: Users cannot change the port number.
- Ping Test: Test the IP address.
- Connect : Connect the communication.

## 5.4. "New design/Last design" setting

• You can see following pop-up window for "New design/Last design" when you click "Connect" or press "Ctrl+C" using keyboard after select communication type.

| We | elcome to MSCS 🛛 🔀 |
|----|--------------------|
|    | Please Select Mode |
|    | Open New Design    |
|    | Open Last Design   |
|    |                    |

New/Last Design Set

- Click "Open New Design" to prepare new configuration.
- Click "Open Last Design" to go to last design before closing.
- When the connection is successfully completed after setting Com Port, following Message dialog is displayed. The dialog window will be disappeared in 1 second.

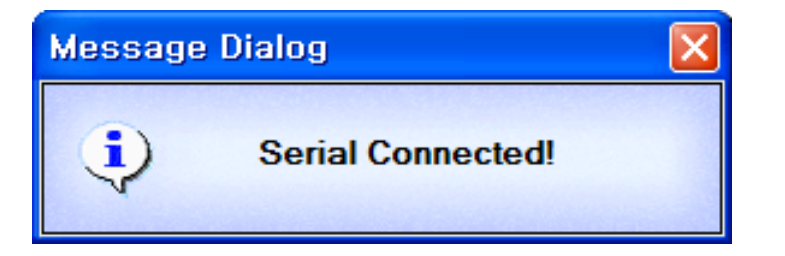

• When the connection is successfully completed after setting Lan Port, following Message dialog is displayed. The dialog window will be disappeared in 1 second.

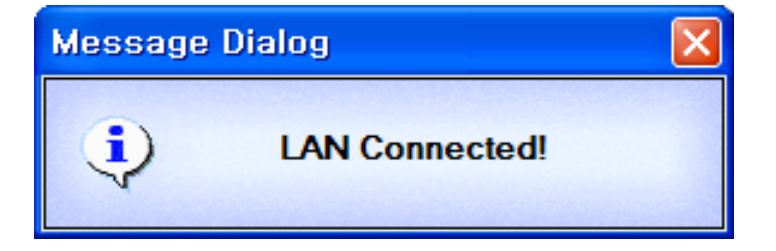

## 5.5. Selecting the command transmission method

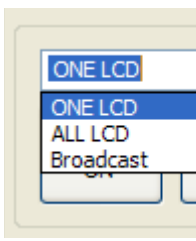

- ONE LCD : Transmit Protocol Command to one MLCD.
- ALL LCD : Transmit the Protocol command sequentially to all connected MLCD sets.
- Broadcast : Transmit the Protocol command simultaneously to all connected MLCD sets.

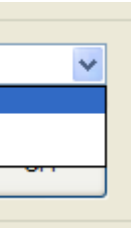

#### 5.6. Image Processor Configuration

1) Click ADD IMAGE Processor button according to the number of installed Image Processor. The input channel of Image Processor Module will be displayed at the View window.

You can find out the number of the currently connected Image Processor Module and input channel.(The number of controllable Image Processor is 9 and the maximum input channels are 45.)

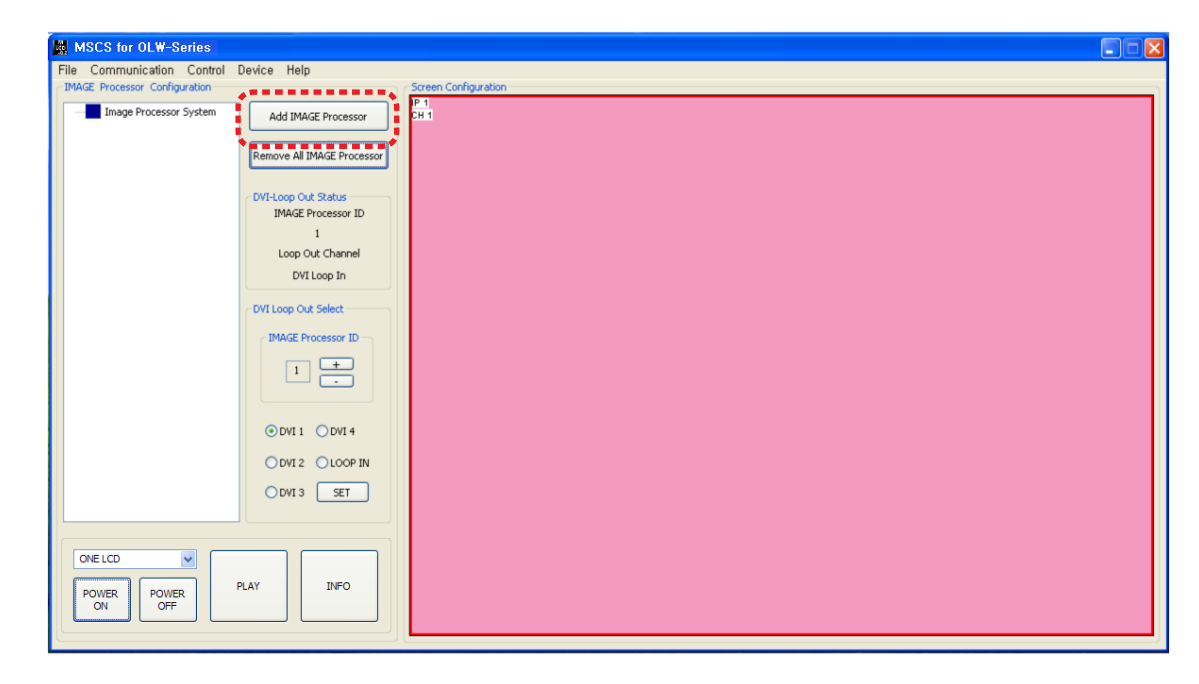

The current Input channel of the Image Processor Module is displayed in the Tree View window.

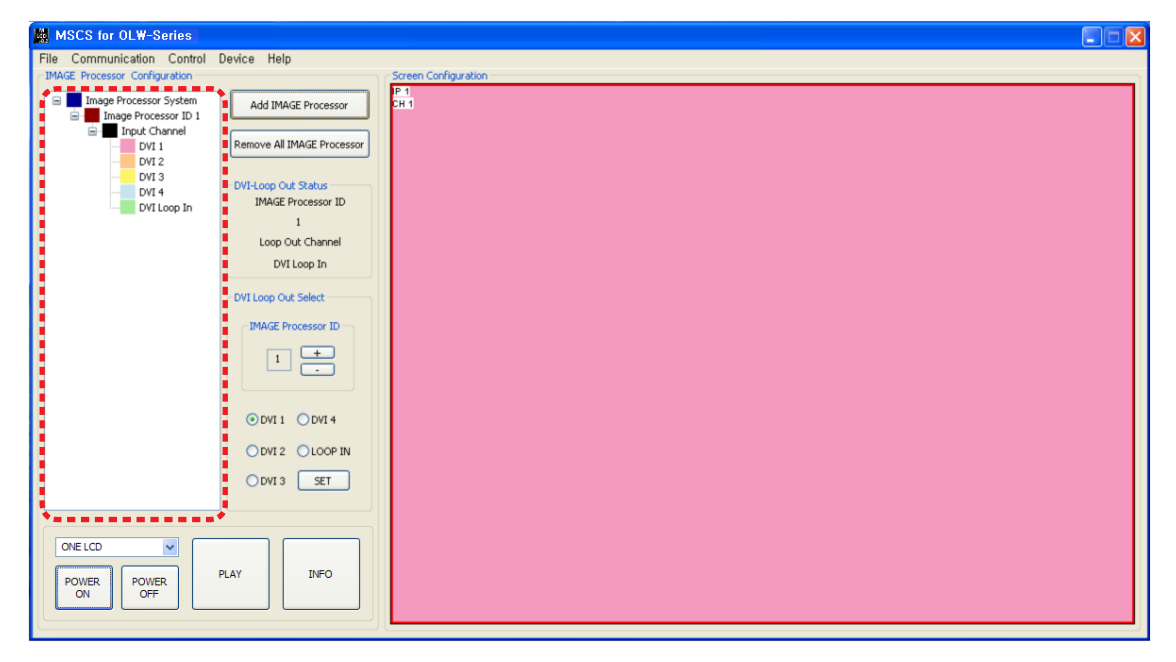

## 5.7. Multi Screen Configuration

1) Screen Configuration Dialog will pop up, when you Click Image Processor ID Node in the Tree View window.

| IMAGE Processor Configuration          | Device Help                               | Screen Configuration |
|----------------------------------------|-------------------------------------------|----------------------|
| Image Processor System                 | Add IMAGE Processor                       | CH 1                 |
| DVI 1                                  | Remove All IMAGE Processor                |                      |
| DVI 2<br>DVI 3<br>DVI 4<br>DVI Loop In | DVI-Loop Out Status<br>IMAGE Processor ID |                      |
|                                        | 1<br>Loop Out Channel                     |                      |
|                                        | DVI Loop In                               |                      |
|                                        | DVI Loop Out Select                       |                      |
|                                        | IMAGE Processor ID                        |                      |
|                                        | 1 +                                       |                      |
|                                        | ⊙DVI1 ODVI4                               |                      |
|                                        | ODVI 2 OLOOP IN                           |                      |
|                                        | O DVI 3 SET                               |                      |
|                                        |                                           |                      |
| ONE LCD  POWER POWER                   | PLAY INFO                                 |                      |

- 2) Screen formations can be selected by Screen Configuration Dialog.
- 3) The number of LCD set in the horizontal direction and vertical direction can be increased or decreased to make your selected screen formation. In case of 1X4 formation, the number of LCD set can be selected 1 to 9 horizontally, and 1 to 3 vertically.
- 4) In case of 2X2 formation, the number of LCD set can be selected 1 to 7 both horizontally and vertically.
- 5) In case of 1X4 formation, the number of LCD set can be selected 1 to 3 horizontally, and 1 to 9 vertically.

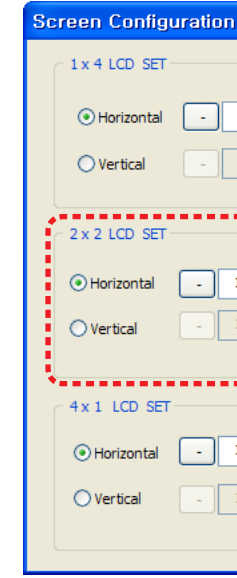

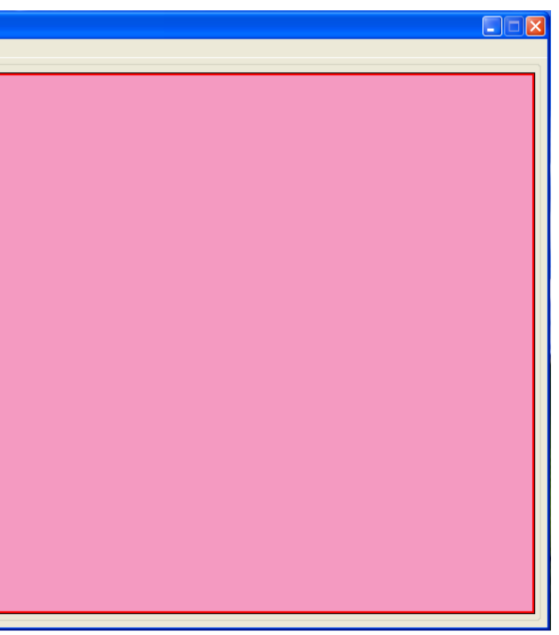

| 1 +<br>1 + |  |
|------------|--|
| 1 <b>+</b> |  |
| 1 <b>+</b> |  |

- 6) Add Image Processor : Click Add Image Processor button, each time one set of Image Processor Module is increased.
- 7) Then, the number of Image Processor Module and input channel will be displayed.

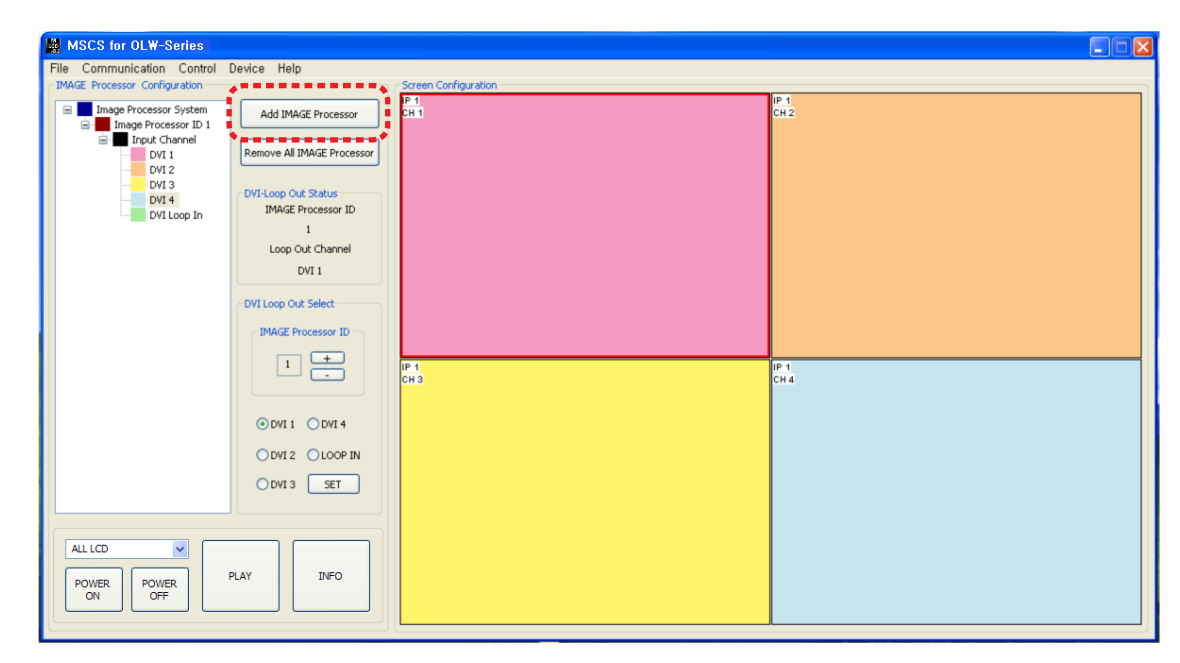

8) As you click Add Image Processor button again after one Image Processor Module is added, additional Image Processor Module is created as shown in the picture below.

| MSCS for OLW-Series                                                                                                    |                                                                                                    |                      |            |   |
|----------------------------------------------------------------------------------------------------|----------------------------------------------------------------------------------------------------|----------------------|------------|---|
| File Communication Control                                                                                                    | Device Help                                                                                                    |                      |            |   |
| -IMAGE Processor Configuration                                                                                                    | •                                                                                                    | Screen Configuration | 001        | _ |
| Trage Processor Tystem<br>Trage Processor ID 1<br>DVI 1<br>DVI 2<br>DVI 2<br>DVI 4<br>DVI 4<br>DVI 1<br>DVI 4<br>DVI 1<br>DVI 2<br>DVI 2<br>DVI 4<br>DVI 2<br>DVI 4<br>DVI 2<br>DVI 4<br>DVI 2<br>DVI 4<br>DVI 2<br>DVI 4<br>DVI 2<br>DVI 4<br>DVI 2<br>DVI 4<br>DVI 2<br>DVI 4<br>DVI 2<br>DVI 4<br>DVI 2<br>DVI 4<br>DVI 2<br>DVI 4<br>DVI 2<br>DVI 4<br>DVI 2<br>DVI 4<br>DVI 2<br>DVI 4<br>DVI 2<br>DVI 4<br>DVI 2<br>DVI 4<br>DVI 4<br>DVI 2<br>DVI 4<br>DVI 4 | Add IMAGE Processor Remove Al IMAGE Processor UVI-Loop Out Status IMAGE Processor ID 1 Loop Out Channel DVI 1 DVI Loop Out Select IMAGE Processor ID | 20<br>31             |            |   |
| ALL LCD V<br>POWER OFF                                                                                                    |                                                                                                    | 001<br>Cm3           | 901<br>CH4 |   |

9) Select 2x2 LCD set formation in Screen Configuration Dialog and click +button to increase the number 1 to 2, and click **H button**, 4x2 LCD screen formation will be created at Screen Configuration.

| reen Configuration     |                  | Screen Configuration |
|------------------------|------------------|----------------------|
| 1 x 4 LCD SET          | rocessor         | CH 1                 |
| Horizontal     I     + | E Processor      |                      |
| O Vertical + +         | atus<br>essor ID |                      |
| 2×2 LCD SET            | Channel          |                      |
| Horizontal     2 +     | p In             |                      |
| O Vertical - 1 +       | lect             |                      |
|                        | ssor ID          |                      |
| 4×1 LCD SET            |                  | IP 1<br>CH 1         |
| Horizontal     I     H |                  |                      |
| O Vertical - 1 +       | DVI 4            |                      |
|                        | LOOP IN          |                      |
|                        | WI3 SET          |                      |
| ALL LCD                |                  |                      |
| POWER POWER PLAY       | INFO             |                      |

| Screen Configuration   |                  | Screen Configuration | 1 |
|------------------------|------------------|----------------------|---|
| 1 x 4 LCD SET          | rocessor         | 201                  | 0 |
| Horizontal     I     + | E Processor      |                      |   |
| O Vertical - 1 +       | atus<br>essor ID |                      |   |
| 2x2 LCD SET            | hannel           |                      |   |
| Horizontal     2 +     | p In             |                      |   |
| O Vertical - 1 +       | lect             |                      |   |
|                        | ssor ID          |                      |   |
| 4 x 1 LCD SET          | ÷.               | 9C1<br>CH1           |   |
| Horizontal     I     H |                  |                      |   |
| O Vertical - 1 +       | DVI 4            |                      |   |
|                        | LOOP IN          |                      |   |
|                        | DVI 3 SET        |                      |   |
| ALL LCD                |                  |                      |   |
| PLAY                   | INFO             |                      |   |

| P1<br>CH1     |
|---------------|
|               |
|               |
| <br>PA<br>CH1 |
|               |
|               |
|               |

|     | 🔳 🗖 🗙 |
|-----|-------|
|     |       |
| 901 | 901   |
| ä   | ä     |
| 22  |       |

10) Remove All IMAGE Processor : If there are any changes in Image Processor Modules or you want to re-configure Image Processor Module, initialize Tree View window with Remove All IMAGE Processor button.

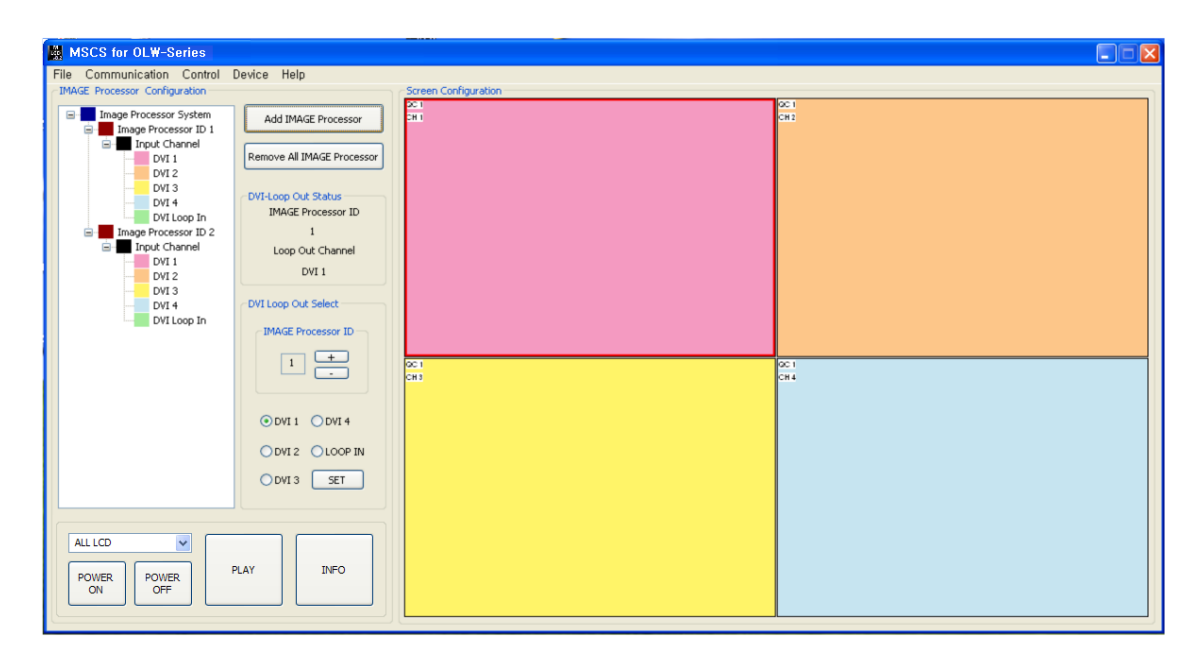

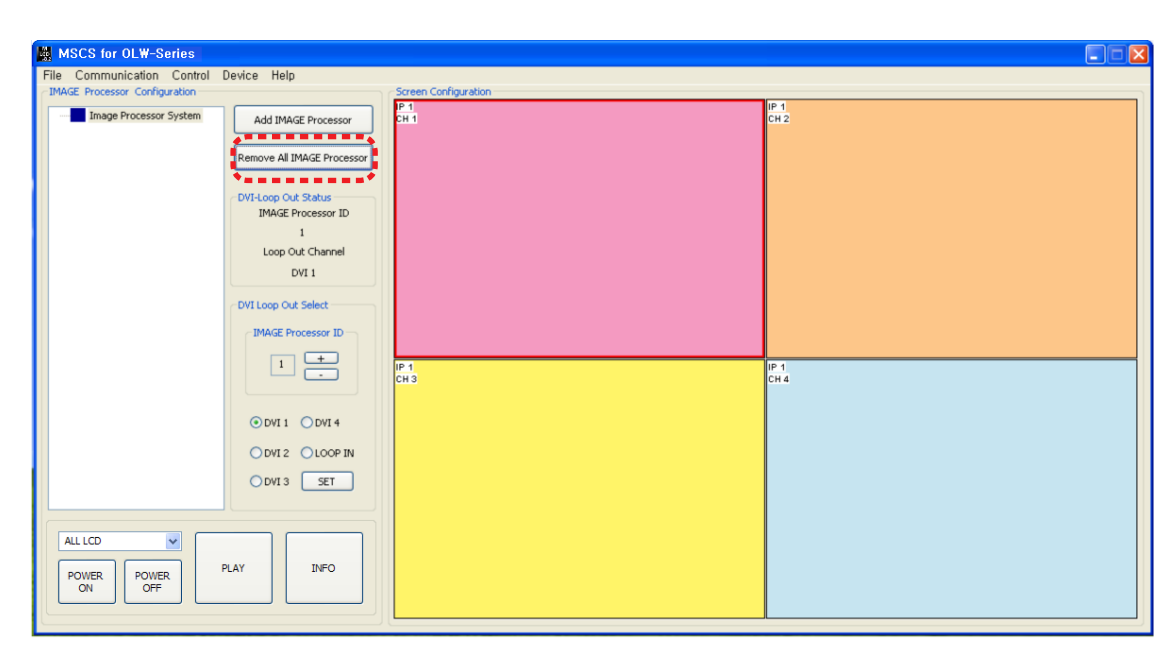

## 5.9. Power On/Off

1) Select Broadcast or ALL LCD for command transmission method and click POWER ON. All connected devices will be turned on.

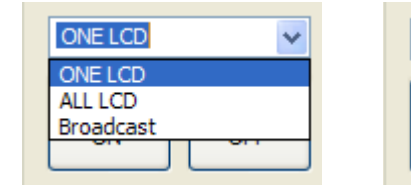

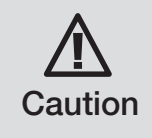

Unexpected momentary power cut may cause malfunction. If you have the malfunction from power cut, unplug the power cord and plug it again at least 1 minute later.

| ALL LCD | *     |
|---------|-------|
| POWER   | POWER |
| ON      | OFF   |

## 5.8. Input Channel Change

#### 5.8.1. Play button

#### • e.g.) select DVI 2

- 1) Select the input **channel source** of your choice at the Input Channel in **Tree View window**.
- 2) The selected input source will be displayed at the all screens by clicking **Play button**. Image Processor ID and the Input Channel will be displayed on the screen of MSCS.

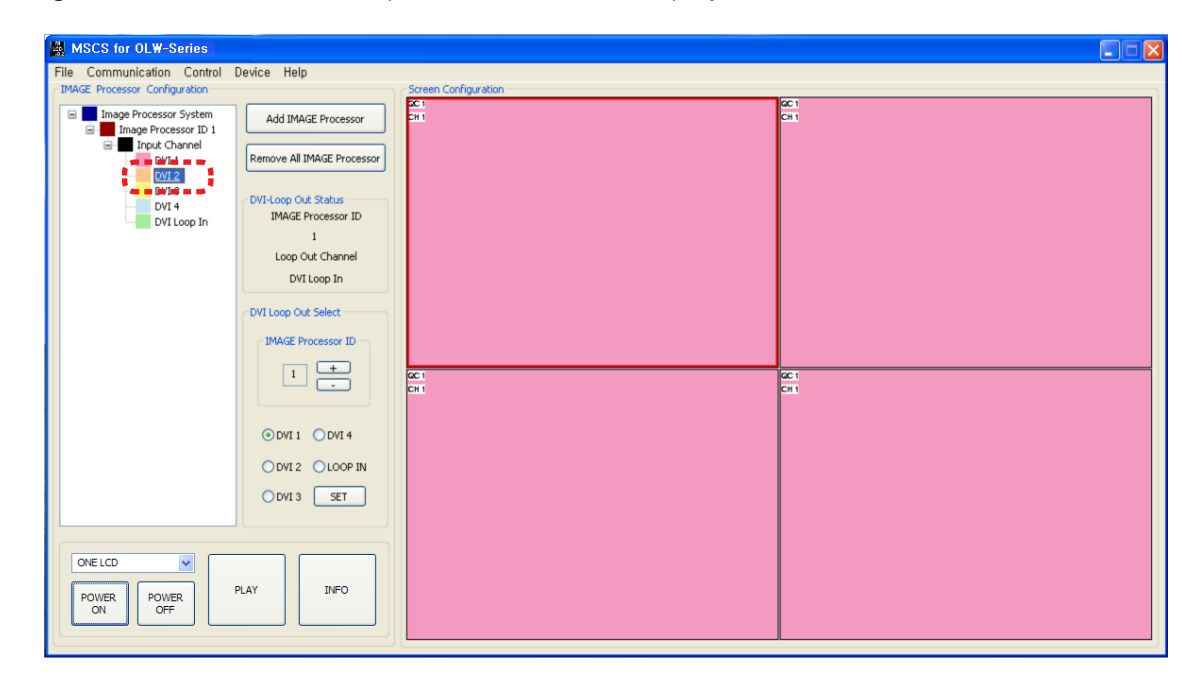

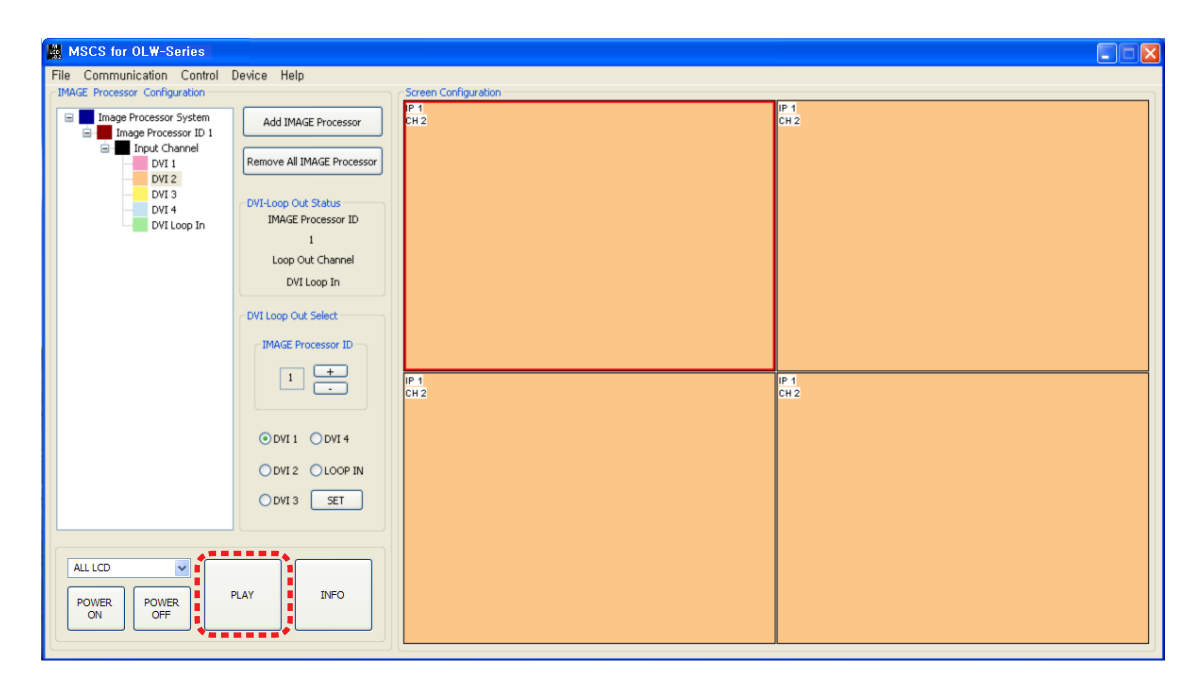

## 5.8.2. Mouse (left button use)

#### • e.g.) select DVI 3

- 1) Select the input **channel source** of your choice at the Input Channel in **Tree View window**.
- 2) The selected input source will be displayed at the all screens by clicking the left **button of the** mouse. Image Processor ID and the Input Channel will be displayed on the screen of MSCS.

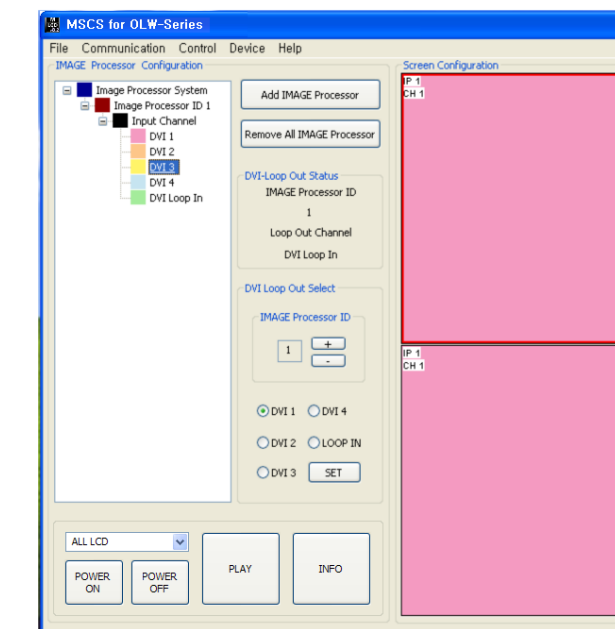

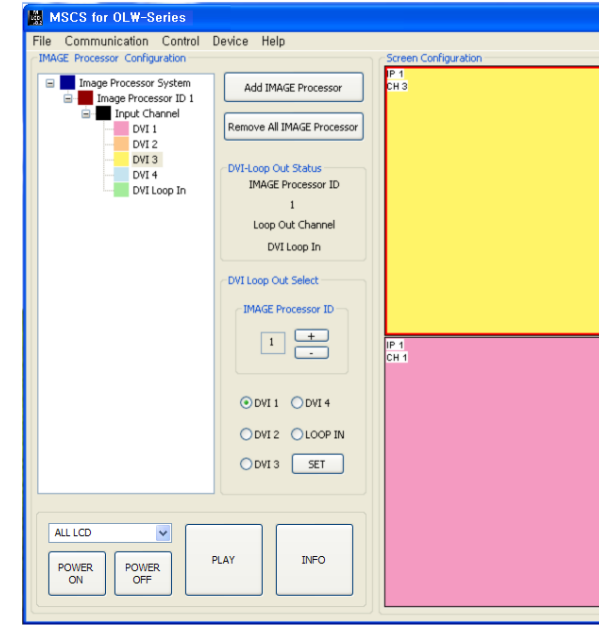

| IP-1<br>CH1 |
|-------------|
| Pal cost    |

| P-1<br>CH1 |  |
|------------|--|
|            |  |

## 5.8.3. Mouse Drag & Drop

- Select the input channel source of your choice at the Input Channel in Tree View window.
- e.g.) select DVI 2
- 1) Click the **selected screen** with the **left button** and drag.
- 2) The screen will be converted to **DVI 2** as soon as you release the button.

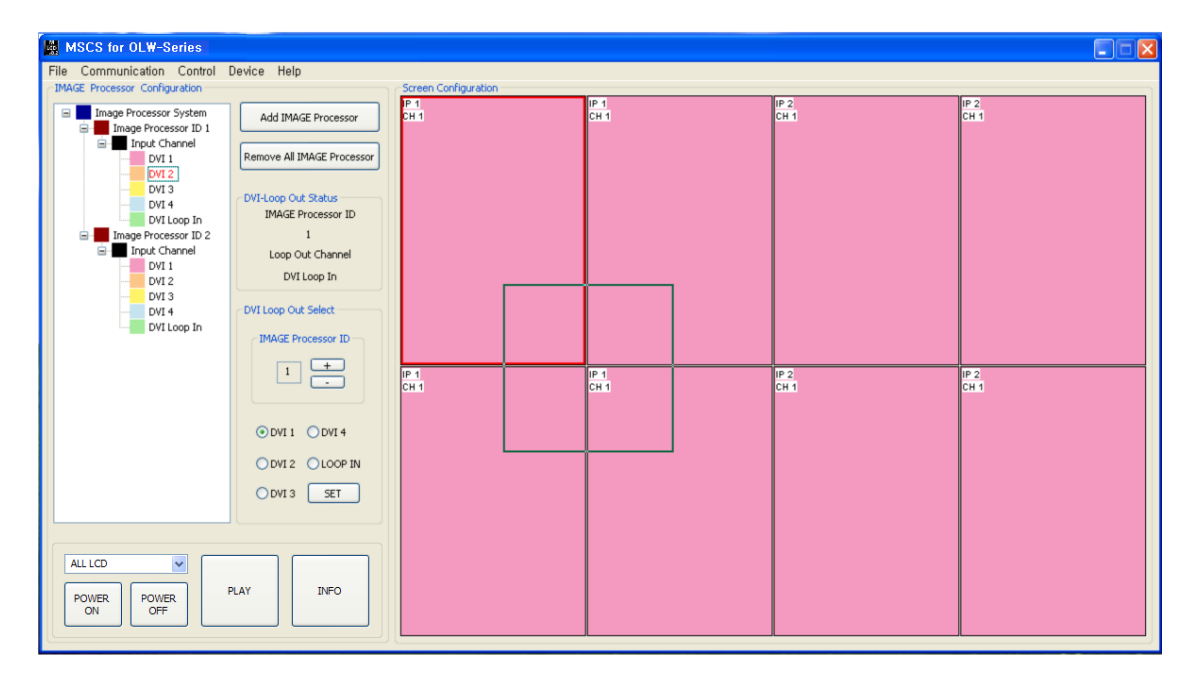

| MSCS for OLW-Series                                                                                                    |                                                                                                    |                      |       |                                          |            |  |
|----------------------------------------------------------------------------------------------------|----------------------------------------------------------------------------------------------------|----------------------|-------|------------------------------------------|------------|--|
| File Communication Control                                                                                                    | Device Help                                                                                                    |                      |       |                                          |            |  |
| -IMAGE Processor Configuration                                                                                                    |                                                                                                    | Screen Configuration | LIP 1 | IP 2                                     | IP 2       |  |
| Image Processor System     Image Processor ID 1     Image Processor ID 1     Image Processor ID 2     Image Processor ID 2     Image Processo | Add IMAGE Processor<br>Remove All IMAGE Processor<br>DVI-Loop Out Status<br>IMAGE Processor ID<br>1<br>Loop Out Channel<br>DVI Loop In<br>DVI Loop Out Select<br>IMAGE Processor ID<br>i + | ин)<br>СН2           | enz   | en en en en en en en en en en en en en e | ek.        |  |
| ALL LCD V<br>POWER OFF                                                                                                    |                                                                                                    | Р 1<br>СН 2          | en 2  | 17 2<br>CH 1                             | Р2<br>СН ( |  |

#### 5.10. Loop Out (Daisy-Chain Out) Channel Configuration • Configure the channel for Loop Out (Daisy-Chain Out) • e.g.) Selecting Loop Out Channel DVI 3 for Image Processor Module ID 1 VI-Loop Out Status — S for OLW-Series Read the configuration of De-Emphasis Read unication Control Device Help IMAGE Processor ID 1 Add IMAGE Processor sor ID 1 Loop Out Channel -DVI Loop Out Select move All IMAGE Proce DVI 2 DVI 3 IMAGE Processor ID p Out Status IMAGE Processor ID DVI Loop Out Select 1 + -DVI Loop Out Select Loop Out Channel IMAGE Processor ID DVI 2 DVI 3 DVI 4 DVI 4 DVI 1 -IMAGE Processor ID VI Loop Out Select 1 + IMAGE Processor ID -ODVI1 ODVI4 1 1 + -. . . . . . . . . . . . . ODVI 2 OLOOP IN ODVI1 ODVI4 ⊙DVI 1 ○DVI 4 ..... OVI 3 SET ODVI 2 OLOOP IN \*----ODVI 2 OLOOP IN ODVI3 SET ⊙ DVI 3 SET

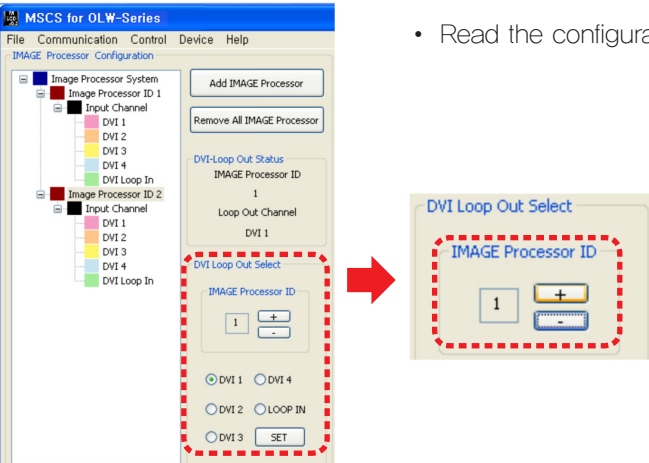

- 1) Select the ID number of Image Processor Module to make Loop Out Channel. Click + button and - button to increase or decrease the number. The numbers for Image Processor ID are available from 1 to 9.
- 2) Select the DVI channel you want and Click Set button (DVI1, 2, 3, 4, Loop In Channel).
- 3) The information for Image Processor Module ID and Loop Out Channel will be displayed at the Status widow.
- 4) The Loop Out Status for the connected Module can be checked by clicking the **right button** of the mouse.

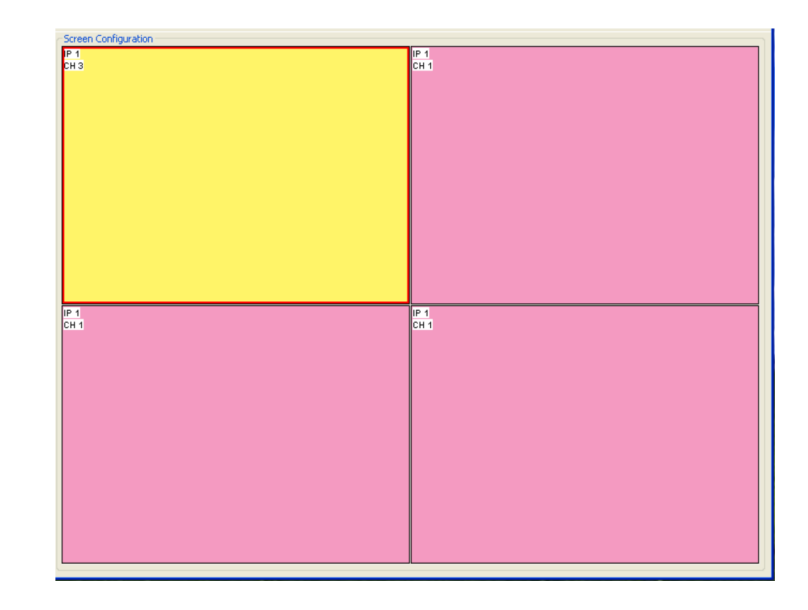

## 5.11. Slide Show

- Display the screens formats saved by users sequentially..
- Select Menu -> Control -> Slide Control or press 'Ctrl+S' keys in the keyboard to start slide show.

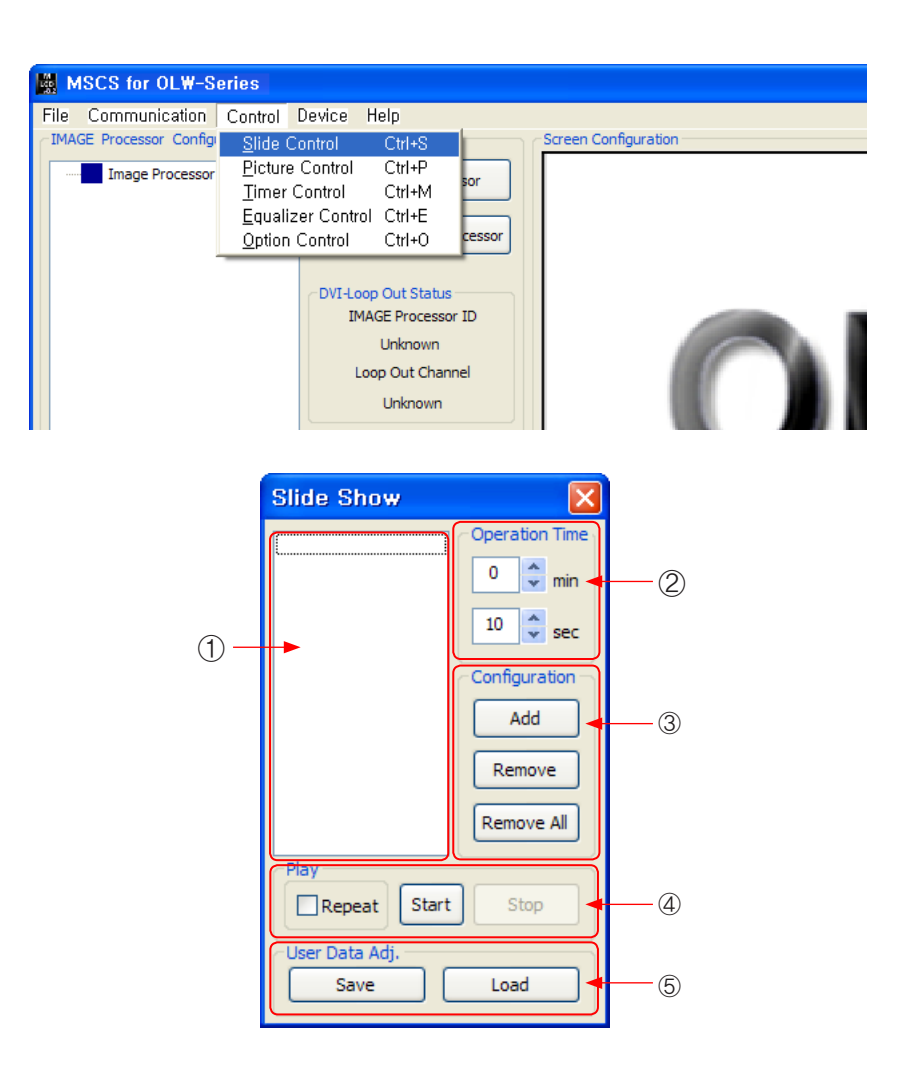

- ①. Slide Show Status Window : Display the Slide Show Configuration.
- ②. Operation Time : Set the duration time for each screen format of the Slide Show.
- ③. Configuration : Add or delete the screen format for the Slide Show.
- ④. Play: Repeat : Repeat the Slide Show.
  - Start : Start the Slide Show.
  - Stop : Stop the Slide Show.
- 5. User Data Adj. : Save or load the Slide Show.

#### 1) Create the screen format of your choice.

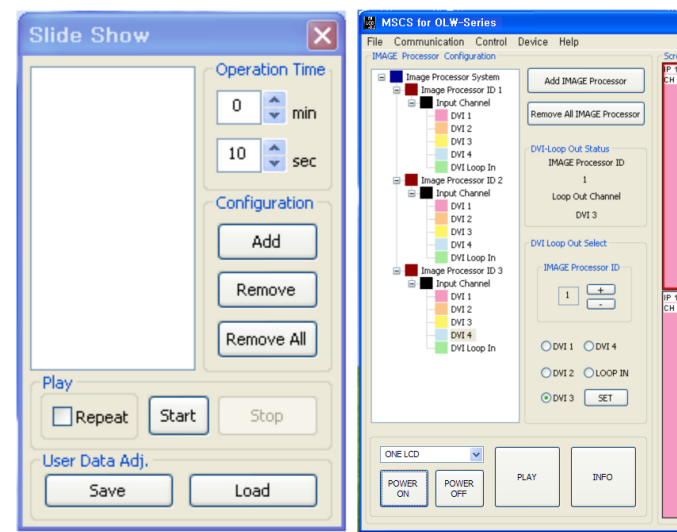

- 2) Set the operation time (10 seconds ~ 1 hour)
- "Operation Time" can be set from 10 seconds up to 1 hour.
- Save the screen format by clicking Add button.

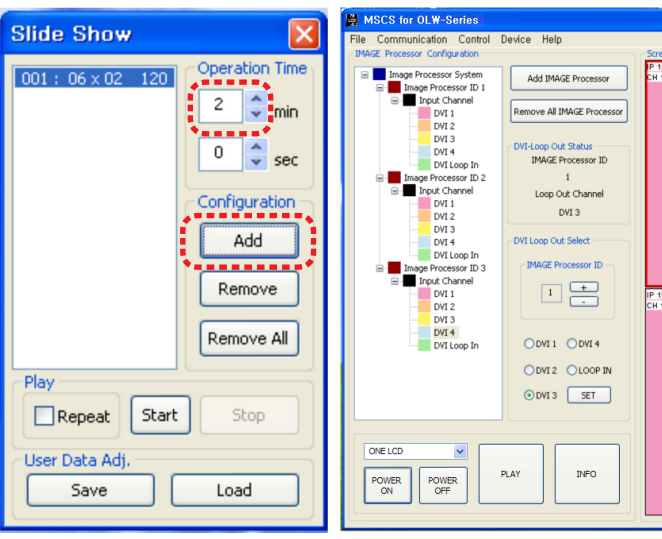

| een Configuration |             |            |             |              |              |
|-------------------|-------------|------------|-------------|--------------|--------------|
|                   | ir 1<br>CH1 | IP2<br>CN2 | if2<br>CH2  | IP 3<br>CH 4 | (P 3<br>CH 4 |
|                   |             | ing<br>CH2 | ing<br>Chip | PD<br>CH4    | PD<br>CH4    |

| en Configuration |           |             |           |               |               |
|------------------|-----------|-------------|-----------|---------------|---------------|
|                  | en<br>Gin | (F2)<br>CH2 | #2<br>CH2 | (P 3)<br>CH 4 | (P-5)<br>CH-4 |
| 1                |           | #2<br>GK2   | 22<br>042 | рэ<br>Сма     | (P 5)<br>CH 4 |

3) Configure various screen format in the same manner.

Remove All

Stop

Load

POWER ON OFF

Play -

Repeat Start

User Data Adj.

Save

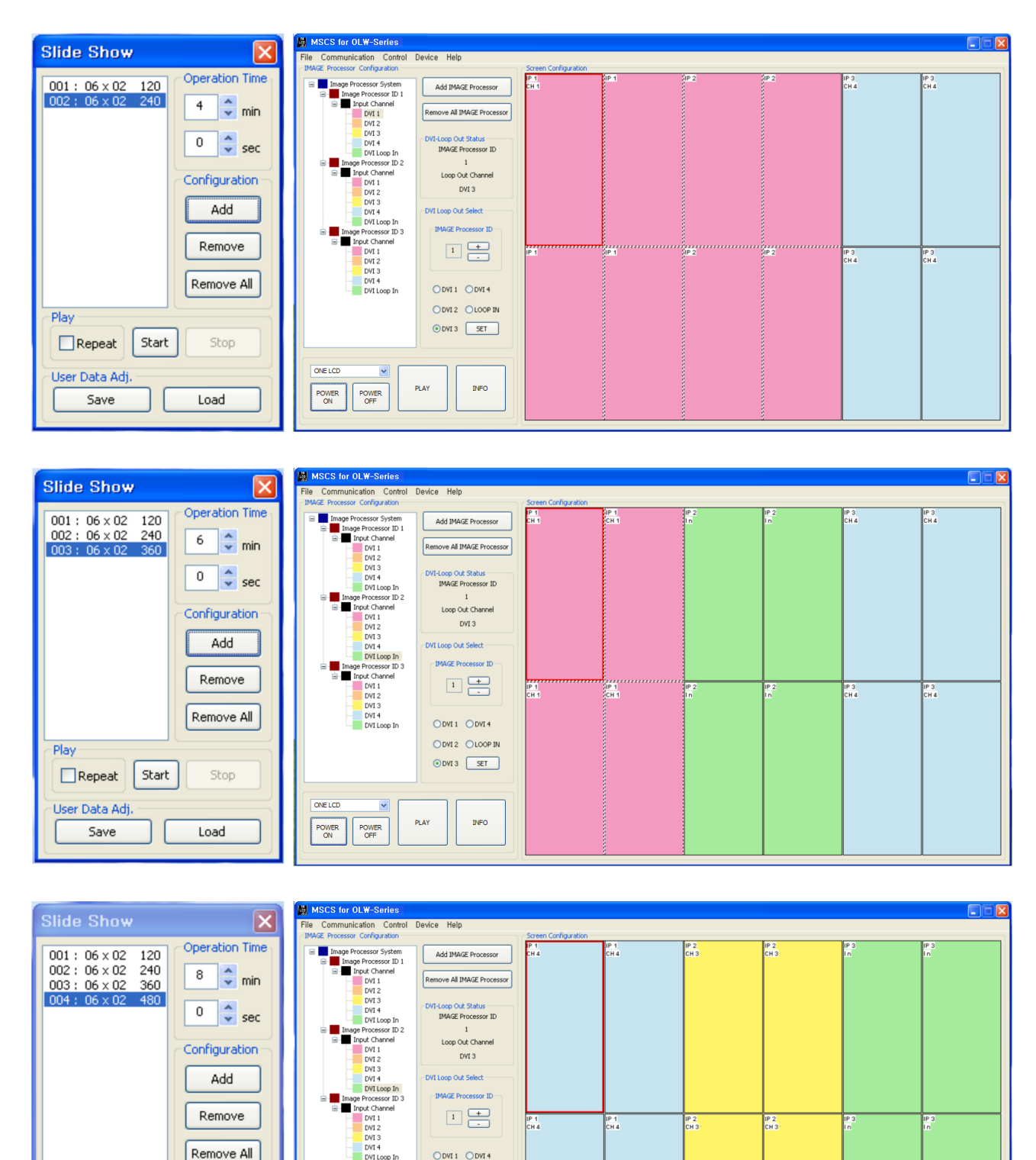

- 4) Click **Start button** after screen configuration. Screen formats are displayed according to the configured time and sequence.
- The screen formats of Slide Show are displayed only for scheduled time.

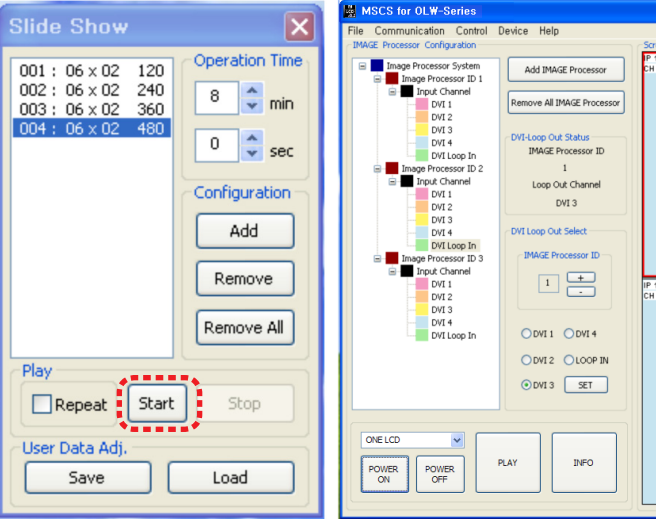

5) To repeat the configured screen format, click Repeat button.

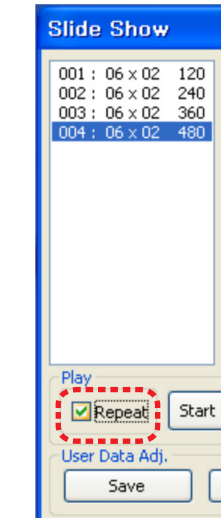

ODVI 1 ODVI 4 ODVI 2 OLOOP IN

DVI 3 SET

INFO

PLAY

| een Configuration                       |              |             |             |           |          |
|-----------------------------------------|--------------|-------------|-------------|-----------|----------|
| a<br>a                                  | (P 4<br>CH 4 | (F 2<br>CH3 | (F2)<br>CH3 | 193<br>10 | 99<br>10 |
| e a a a a a a a a a a a a a a a a a a a | et Che       | 192<br>CH3  | 192<br>CH3  | 20<br>n   | 20<br>1. |

|           | ×    |
|-----------|------|
| Operation | Time |
| 8 🌲       | min  |
| 0         | sec  |
| Configura | tion |
| Add       |      |
| Remov     | e    |
| Remove    | All  |
| Stop      |      |
| Load      |      |

6) Click "Stop" button to end "Slide Control"

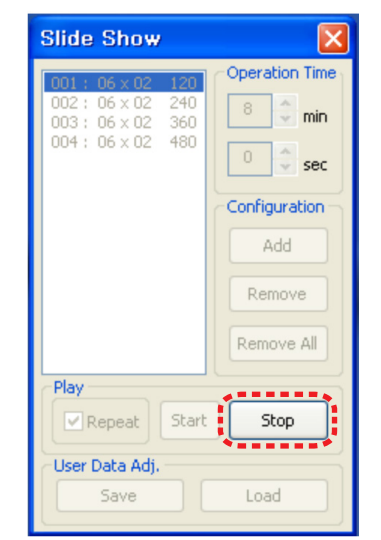

7) Save or Load the slide configuration.

- Click "SAVE" button to save user added Slide configuration as "\*.ssd" file.
- Click "LOAD" button to open saved "\*.ssd" file.

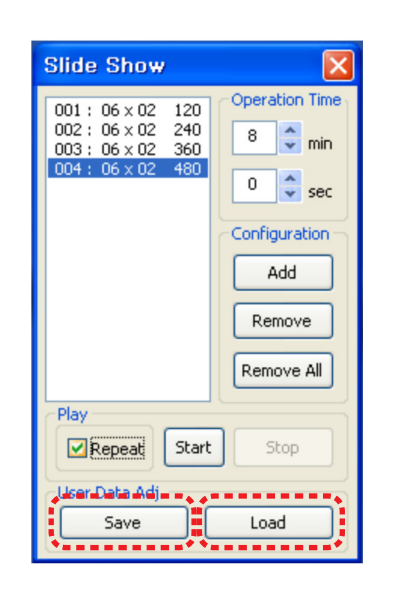

## 5.12. Picture Control

- Register values related to display of MLCD can be changed.
- To use Picture Control, go to MSCS Menu -> Control -> Picture Control or press "Ctrl+P" using Keyboard.

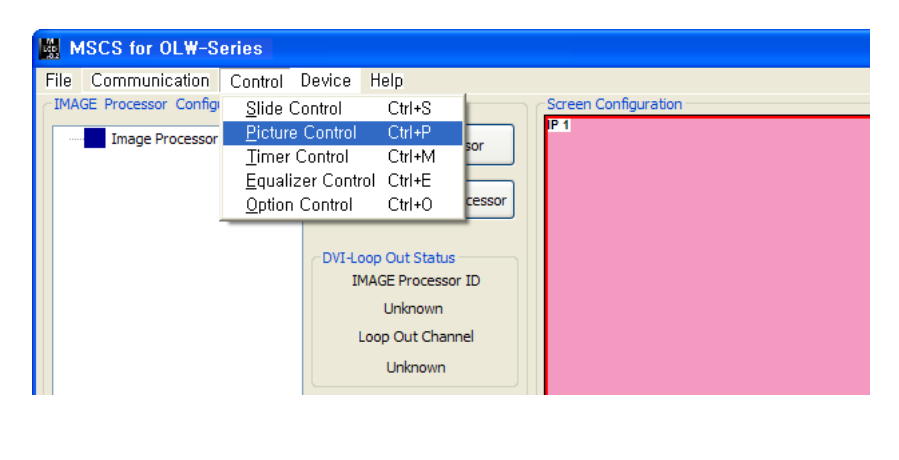

| cture Control 🛛 🔀                                             | <ul> <li>In order to control<br/>press Enter key.</li> </ul>                                                                              |
|---------------------------------------------------------------|----------------------------------------------------------------------------------------------------|
| User Mode                                                     | <ul> <li>Click "Exit" butto<br/>Control" window.</li> </ul>                                                                               |
| - Brightness 0 +<br>- Contrast 0 +<br>- Sharpness 0 +         | <ul> <li>Color Temp : Cha<br/>-Normal : Initial se<br/>-Studio : Low Col</li> <li>Brightness : The</li> <li>Contrast : The rar</li> </ul> |
| Color Temp<br>Normal Studio<br>User Data<br>Save Load<br>EXIT | <ul> <li>Sharpness : The r</li> <li>User Data : Users<br/>and s</li> <li>Save : Save Use</li> <li>Load : Load Use</li> </ul>              |

display values, input values directly in "Edit Box" and Or click -/+ button using mouse.

on or press "Ctrl+X" using keyboard to close "Picture

ange the color temperature of the screen. etting. Proper for normal video image view. lor temperature. Proper for broadcasting purpose.

range of "Brightness" you can adjust is 0 to 100. nge of "Contrast" you can adjust is 0 to 100.

range of "Sharpness" you can adjust is 0 to 28.

s can adjust color impression with white screen save or load the adjusted value. er's data file (\*.pdt) er's data file (\*.pdt)

## 5.13. Timer Control

- Users can set the time for turn on or turn off.
- To use this function, click Menu -> Control-> Timer Control or use 'Ctrl +M' keys from the keyboard.

| MSCS for OLW-       | Series                        |         |                   |       |            |              |   |
|---------------------|-------------------------------|---------|-------------------|-------|------------|--------------|---|
| File Communication  | n Control                     | Device  | Help              |       |            |              |   |
| IMAGE Processor Con | <sup>ig</sup> <u>S</u> lide C | ontrol  | Ctrl+S            |       | -Screen Co | onfiguration |   |
| Image Process       | or <u>P</u> icture            | Control | Ctrl+P            | r     | 19-1       |              |   |
|                     | <u>T</u> imer                 | Control | Ctrl+M            |       |            |              |   |
|                     | Equaliz<br>Option             | control | OI UTI+E          | essor |            |              |   |
|                     | <u>o</u> puon                 | Control | Cui+O             |       |            |              |   |
|                     |                               | CDVI-LO | on Out Status     |       |            |              |   |
|                     |                               | IM      | IAGE Processor ID | )     |            |              |   |
|                     |                               |         | Unknown           |       |            |              |   |
|                     |                               | L       | oop Out Channel   |       |            |              |   |
|                     |                               |         | Unknown           |       |            |              |   |
|                     |                               |         |                   |       |            |              |   |
|                     |                               |         |                   |       |            |              |   |
| Time                | er Control                    |         |                   |       |            |              |   |
|                     | oontion                       |         |                   |       |            |              |   |
| Cur                 | rent Time                     |         |                   |       |            |              |   |
|                     | 1 6                           | •       | 49                | Pow   | er On      | Power Of     | f |
|                     |                               | •       |                   |       |            |              |   |
| Tim                 | er Control Set                |         |                   |       |            |              |   |
|                     | Hou                           | Jr.     | Minute 1          |       |            |              |   |
| Po                  | wer On 📘 🔤                    | ×       |                   |       |            |              |   |
|                     | Add R                         | emove   | Remove All        |       |            |              |   |
|                     |                               |         | <u> </u>          |       |            |              |   |
| Po                  | wer Off 🛛                     | *       | 🗸                 |       |            |              |   |
|                     |                               |         | [Remarks All.]    |       |            |              |   |
|                     |                               | enove   | Remove All        |       |            |              |   |
|                     |                               |         |                   |       |            |              |   |
|                     | Once                          |         | 🔘 Daily           | S     | tart       | Stop         |   |
|                     |                               |         |                   |       |            |              |   |
|                     |                               |         |                   |       |            |              |   |

Timer Control Dialog

- How to set the time of **power on or off**.
- a. Select Hour and Minutes of turn on or off
- b. After setting Power On/Off time, click "Add" button to add it to Power On/Off List Box. You can save up to 10 settings for Power On/Off. Also, you can delete the saved settings in the List Box one by one with "Remove" button. If you delete all the settings, click "Remove All" button.
- c. Select once for one time use and Daily for daily use, then click 'Start'
- d. Power on or off signal will be transmitted to MLCD at the time of user set.
- Time Dialog must be activated to use Timer function.

#### 5.14. Equalizer Control

- cable.
- Click Menu -> Control-> Equalizer Control or press "Ctrl + E" to use Equalizer Control Dialog

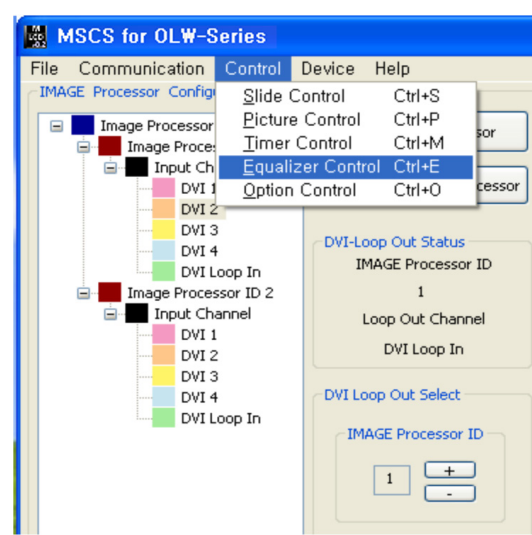

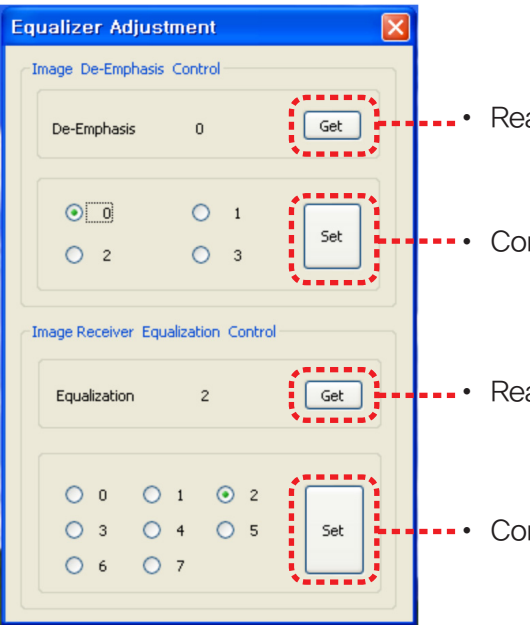

# Hybrid Video System

• You can control the Equalizer for more stable image quality according to the length of the image signal

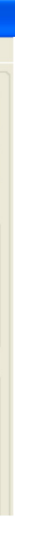

Read the configuration of DVI Loop Out.

Configure De-Emphasis.

Read Equalization value.

Configure the Equalizer

- Image De-Emphasis Control(IP Board in Image Processor Module) compensates output signal loss and Image Receiver Equalization Control(Image Receiver Board) compensates input signal loss.
- The default value of Image De-Emphasis Control is 0 and its compensation value is 0dB. If it is set as 1, the compensation value is -3dB, and 2 for -9dB.

### 5.15. Option Control

- There are various optional functions for convenient use.
- Click Menu -> Control-> Option Control or press "Ctrl+M" keys to use Option Control Dialog.

MSCS for OLW-Series

IMAGE Processor Config

Image Processor

File Communication Control Device Help

Slide Control

<u>P</u>icture Control

<u>T</u>imer Control

Equalizer Control Ctrl+E

Ctrl+S Ctrl+P

Ctrl+M

Ctrl+O

Unknown

Unknown

#### Recommended Image Receiver Equalization Control Value

For STP Cable

| Format<br>(Data Rate) | 0∼10 m     | Over 10m |
|-----------------------|------------|----------|
| 1080P<br>(1.65Gbps)   | $0 \sim 1$ | 2~6      |

For UTP Cable

| Format<br>(Data Rate) | 0∼10 m     | Over 10m   |
|-----------------------|------------|------------|
| 1080P<br>(1.65Gbps)   | $0 \sim 1$ | $2 \sim 5$ |

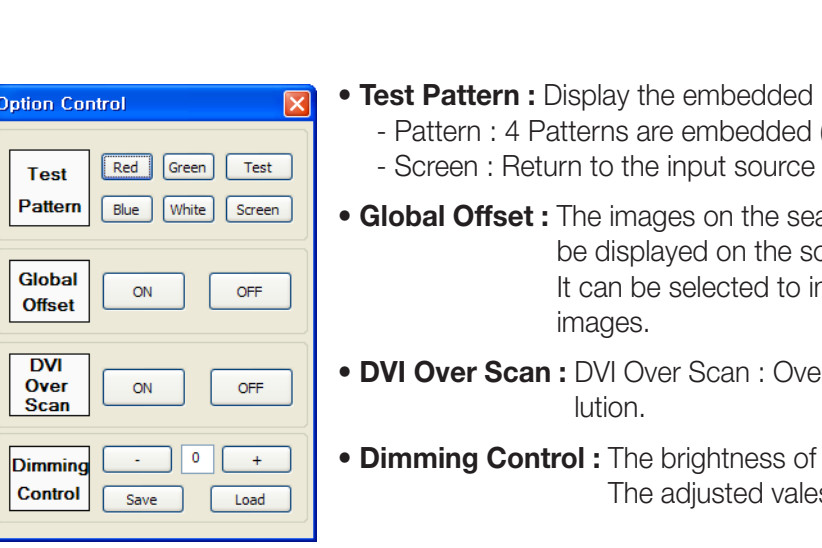

# Hybrid Video System

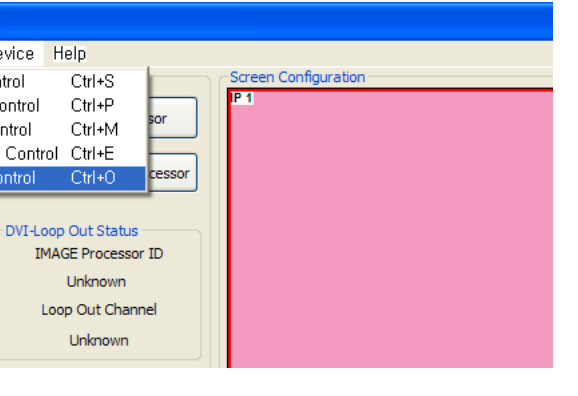

• Test Pattern : Display the embedded patterns on the screen. - Pattern : 4 Patterns are embedded (Red, Green ,Blue, White, Test)

• Global Offset : The images on the seam area between the screens can be displayed on the screen or omitted from the screen. It can be selected to improve the continuity of the

• DVI Over Scan : DVI Over Scan : Over Scan can be used for DTV reso

• Dimming Control : The brightness of LCD backlight can be adjusted. The adjusted vales can be saved and re-loaded.

## 5.16. ORION Homepage log on and Version Information

• In order to move to Orion website, go to "Help" of menu bar ->"OrionDisplay HomePage".

| MSCS for OLW-Series                                                                                                    |                                                                                                |
|----------------------------------------------------------------------------------------------------|------------------------------------------------------------------------------------------------|
| File Communication Control Device Help<br>IMAGE Processor Configuration Orion<br>Image Processor System Ac<br>Remove All IMAGE<br>DVI-Loop Out Sta<br>IMAGE Proce<br>Unknow<br>Loop Out Ch<br>Unknow | HomePage Screen Configuration<br>P.1<br>E Processor<br>atus<br>essor ID<br>wn<br>channel<br>wn |

ORION Homepage Log on

• Go to "Help" of menu bar -> "About" to check MSCS.

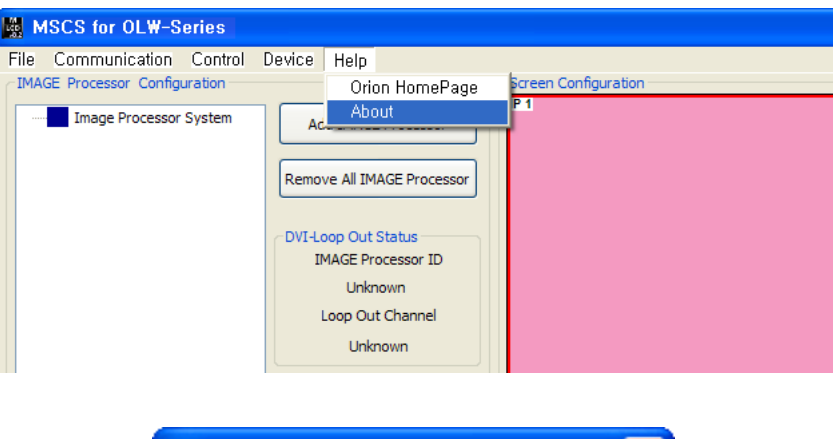

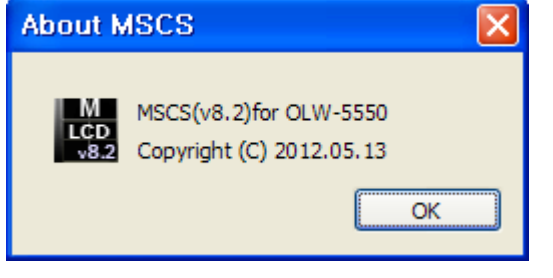

Checking MSCS Version

## 6. MSCS Protocol

- PWR : Power Supply Board
- IP : Image Processor Board
- IC: Image Control Board
- IR : Image Receiver Board

#### 1. Power On

A. General Command

|       | STX  | CMD  | LENGTH | Data<br>ID(1Byt              | Data<br>ID(1Byte) |          | ЕТХ  |
|-------|------|------|--------|------------------------------|-------------------|----------|------|
|       |      |      |        | Image Processor<br>Module ID | IP ID             |          |      |
| Value | 0X02 | 0X40 | 0X01   | Variable                     | Variable          | Variable | 0x03 |

- Send To MLCD

- CMD:0x40
- ID Range (0x11~0x94): Upper Byte is Image Processor Module Set ID(1~9) and Lower Byte is the ID of IP Board(1~4.) In case of 4 LCD sets, IDs will be 0x11, 0x12, 0x13, and 0x14.
- Check Sum : Add values from STX to Data and execute logical operation "NOT."

#### B. Broadcast Command

|       | STX  | CMD  | LENGTH | Data<br>ID(1Byte)            |       | Data ID(1Byte) Check sum | ETX  |
|-------|------|------|--------|------------------------------|-------|--------------------------|------|
|       |      |      |        | Image Processor<br>Module ID | IP ID |                          |      |
| Value | 0X02 | 0X40 | 0X01   | 0x00                         |       | Variable                 | 0x03 |

- Send To MLCD
- Send the same command for all MLCD. No response will be made.

#### - Receive Data

|       |      |      |        | Data                         |          |           |      |
|-------|------|------|--------|------------------------------|----------|-----------|------|
|       | STX  | CMD  | LENGTH | ID(1Byte)                    |          | Check sum | ETX  |
|       |      |      |        | Image Processor<br>Module ID | IP ID    |           |      |
| Value | 0X02 | 0X40 | 0X01   | Variable                     | Variable | Variable  | 0x03 |

• ID Range (0x11~0x94): Upper Byte is Image Processor Module Set ID(1~9) and Lower Byte is the ID of IP Board(1~4.) In case of 4 LCD sets, IDs will be 0x11, 0x12, 0x13, and 0x14.

• Check Sum : Add values from STX to Data and execute logical operation "NOT."

#### 2. Power Off

A. General Command

|       | STX  | СМД  | LENGTH | Data<br>ID(1Byt              | e)       | Check sum | ETX  |
|-------|------|------|--------|------------------------------|----------|-----------|------|
|       |      |      |        | Image Processor<br>Module ID | IP ID    |           |      |
| Value | 0X02 | 0X41 | 0X01   | Variable                     | Variable | Variable  | 0x03 |

#### - Send To MLCD

- CMD:0x41

• ID Range (0x11~0x94): Upper Byte is Image Processor Module Set ID(1~9) and Lower Byte is the ID of IP Board(1~4.) In case of 4 LCD sets, IDs will be 0x11, 0x12, 0x13, and 0x14.

• Check Sum : Add values from STX to Data and execute logical operation "NOT."

#### B. Broadcast Command

|       |      |      |        | Data<br>ID(1Byte)            |       |           |      |
|-------|------|------|--------|------------------------------|-------|-----------|------|
|       | STX  | CMD  | LENGTH |                              |       | Check sum | ETX  |
|       |      |      |        | Image Processor<br>Module ID | IP ID |           |      |
| Value | 0X02 | 0X41 | 0X01   | 0x00                         |       | Variable  | 0x03 |

#### - Send To MLCD

• Send the same command for all MLCD. No response will be made.

#### - Receive Data

|       | STX     CMD     LENGTH     ID(1Byte) |      |         |                              |           |          |      |
|-------|--------------------------------------|------|---------|------------------------------|-----------|----------|------|
|       |                                      |      | ID(1Byt | e)                           | Check sum | ЕТХ      |      |
|       |                                      |      |         | Image Processor<br>Module ID | IP ID     |          |      |
| Value | 0X02                                 | 0X41 | 0X01    | Variable                     | Variable  | Variable | 0x03 |

• ID Range (0x11~0x94): Upper Byte is Image Processor Module Set ID(1~9) and Lower Byte is the ID of IP Board(1~4.) In case of 4 LCD sets, IDs will be 0x11, 0x12, 0x13, and 0x14.

• Check Sum : Add values from STX to Data and execute logical operation "NOT."

#### 3. Information

#### - Display the information on the LCD screen.

#### A. General Command

|       |      |      |        |                              | Data     |        |           |      |
|-------|------|------|--------|------------------------------|----------|--------|-----------|------|
|       | STX  | CMD  | LENGTH | ID(1Byte)                    |          | ••     | Check sum | ЕТХ  |
|       |      |      |        | Image Processor<br>Module ID | IP ID    | Master |           |      |
| Value | 0X02 | 0X42 | 0X02   | Variable                     | Variable | 0x01   | Variable  | 0x03 |

#### - Send To MLCD

- CMD: 0x42

• ID Range (0x11~0x94): Upper Byte is Image Processor Module Set ID(1~9) and Lower Byte is the ID of IP Board(1~4.) In case of 4 LCD sets, IDs will be 0x11, 0x12, 0x13, and 0x14.

• Check Sum : Add values from STX to Data and execute logical operation "NOT."

#### B. Broadcast Command

|       |      |      |        | Data                         |       |           |      |
|-------|------|------|--------|------------------------------|-------|-----------|------|
| STX   |      | CMD  | LENGTH | ID(1Byt                      | e)    | Check sum | ETX  |
|       |      |      |        | Image Processor<br>Module ID | IP ID |           |      |
| Value | 0X02 | 0x42 | 0X01   | 0x00                         |       | Variable  | 0x03 |

#### - Send To MLCD

• Send the same command for all MLCD. No response will be made.

#### - Receive Data

|       |      |      |        |                              | Data     |        |           |      |
|-------|------|------|--------|------------------------------|----------|--------|-----------|------|
|       | STX  | CMD  | LENGTH | ID(1Byte)                    |          | •• ·   | Check sum | ETX  |
|       |      |      |        | Image Processor<br>Module ID | IP ID    | Master |           |      |
| Value | 0X02 | 0X42 | 0X02   | Variable                     | Variable | 0x01   | Variable  | 0x03 |

- sets, IDs will be 0x11, 0x12, 0x13, and 0x14.
- Check Sum : Add values from STX to Data and execute logical operation "NOT."

#### 4. Input Mode Change

- Convert the input mode without the scaling of LCD screen.

A. General Command

|       |      |          | LENGTH |                              | D        | ata    |      |      |          |      |
|-------|------|----------|--------|------------------------------|----------|--------|------|------|----------|------|
|       | STX  | CMD      |        | ID(1Byte)                    |          |        |      |      | Check    | ЕТХ  |
|       |      |          |        | Image Processor<br>Module ID | IP ID    | Master | XY   | X    | Juli     |      |
| Value | 0X02 | Variable | 0X04   | Variable                     | Variable | 0x01   | 0x11 | 0x01 | Variable | 0x03 |

#### - Send To MLCD

#### - CMD : 0xDD(DVI 1), 0xDE(DVI 2), 0xDF(DVI 3), 0xE0(DVI 4), 0xE1(DVI Loop In)

- sets, IDs will be 0x11, 0x12, 0x13, and 0x14.
- Check Sum : Add values from STX to Data and execute logical operation "NOT."

#### B. Broadcast Command

|       |      |          |        | Data                         |       |      |      |      |              |      |
|-------|------|----------|--------|------------------------------|-------|------|------|------|--------------|------|
|       | STX  | CMD      | LENGTH | ID(1Byte)                    |       | N/V  | -    | Y    | Check<br>sum | ETX  |
|       |      |          |        | Image Processor<br>Module ID | IP ID | AT   | 5    | X    |              |      |
| Value | 0X02 | Variable | 0X04   | 0x00                         |       | 0x11 | 0x00 | 0x01 | Variable     | 0x03 |

#### - Send To MLCD

• Send the same command for all MLCD. No response will be made.

- Receive Data

|       |      |          |        | I                            | Data     |           |          |      |
|-------|------|----------|--------|------------------------------|----------|-----------|----------|------|
|       | STX  | CMD      | LENGTH | ID(1Byte                     |          | Check sum | ETX      |      |
|       |      |          |        | Image Processor<br>Module ID | IP ID    | Master    |          |      |
| Value | 0X02 | Variable | 0X02   | Variable                     | Variable | 0x01      | Variable | 0x03 |

- sets, IDs will be 0x11, 0x12, 0x13, and 0x14.
- Check Sum : Add values from STX to Data and execute logical operation "NOT."

## **Hybrid Video System**

• ID Range (0x11~0x94): Upper Byte is Image Processor Module Set ID(1~9) and Lower Byte is the ID of IP Board(1~4.) In case of 4 LCD

• ID Range (0x11~0x94): Upper Byte is Image Processor Module Set ID(1~9) and Lower Byte is the ID of IP Board(1~4.) In case of 4 LCD

• ID Range (0x11~0x94): Upper Byte is Image Processor Module Set ID(1~9) and Lower Byte is the ID of IP Board(1~4.) In case of 4 LCD

#### 5. Graphic User Mode Control

- Commands for Brightness, Sharpness, and Contrast

#### A. General Command

|       |      | STX CMD LENGTH |      | Data                         |          |        | Data      |          |      |  |  |
|-------|------|----------------|------|------------------------------|----------|--------|-----------|----------|------|--|--|
|       | STX  |                |      | ID(1Byte)                    |          |        | Check sum | ETX      |      |  |  |
|       |      |                |      | Image Processor<br>Module ID | IP ID    | Master | Control   |          |      |  |  |
| Value | 0X02 | Variable       | 0X03 | Variable                     | Variable | 0x01   | Variable  | Variable | 0x03 |  |  |

#### - Send To MLCD

- CMD : Brightness(0x8A), Contrast(0x8B), Sharpness(0x8C)

- Control Value : Brightness(0~100), Contrast(0~100), Sharpness(0~28)

• ID Range (0x11~0x94): Upper Byte is Image Processor Module Set ID(1~9) and Lower Byte is the ID of IP Board(1~4.) In case of 4 LCD sets, IDs will be 0x11, 0x12, 0x13, and 0x14.

• Check Sum : Add values from STX to Data and execute logical operation "NOT."

#### B. Broadcast Command

|       |      |                                    |        | Data      |  |          |           |      |
|-------|------|------------------------------------|--------|-----------|--|----------|-----------|------|
|       | STX  | CMD                                | LENGTH | ID(1Byte) |  |          | Check sum | ETX  |
|       |      | Image Processor<br>Module ID IP ID |        | Control   |  |          |           |      |
| Value | 0X02 | Variable                           | 0X02   | 0x00      |  | Variable | Variable  | 0x03 |

#### - Send To MLCD

• Send the same command for all MLCD. No response will be made.

#### - Receive Data

|       |      |          |        |                              | Data  |        |           |      |
|-------|------|----------|--------|------------------------------|-------|--------|-----------|------|
|       | STX  | CMD      | LENGTH | ID(1Byte)                    |       |        | Check sum | ΕΤΧ  |
|       |      |          |        | Image Processor<br>Module ID | IP ID | Master |           |      |
| Value | 0X02 | Variable | 0X02   | Variable                     |       | 0x01   | Variable  | 0x03 |

• ID Range (0x11~0x94): Upper Byte is Image Processor Module Set ID(1~9) and Lower Byte is the ID of IP Board(1~4.) In case of 4 LCD sets, IDs will be 0x11, 0x12, 0x13, and 0x14.

• Check Sum : Add values from STX to Data and execute logical operation "NOT."

#### 6. Color Temperature

- Normal mode is designed for general use and Studio mode for broadcasting purpose.

#### A. General Command

|       | STX  | CMD      | LENGTH | ID(1Byte)                    |          |        | Check sum | ETX  |
|-------|------|----------|--------|------------------------------|----------|--------|-----------|------|
|       |      |          |        | Image Processor<br>Module ID | IP ID    | Master |           |      |
| Value | 0X02 | Variable | 0X02   | Variable                     | Variable | 0x01   | Variable  | 0x03 |

- Send To MLCD

- CMD : Normal(0xB3), Studio(0xB4)

- sets, IDs will be 0x11, 0x12, 0x13, and 0x14.
- Check Sum : Add values from STX to Data and execute logical operation "NOT."

#### B. Broadcast Command

|       | STX CMD LENG |          | LENGTH | Data<br>ID(1Byt              | e)    | Check sum | ETX  |
|-------|--------------|----------|--------|------------------------------|-------|-----------|------|
|       |              |          |        | Image Processor<br>Module ID | IP ID |           |      |
| Value | 0X02         | Variable | 0X01   | 0x00                         |       | Variable  | 0x03 |

#### - Send To MLCD

• Send the same command for all MLCD. No response will be made.

- Receive Data

|       |      |          |        |                              | Data     |        |           |      |
|-------|------|----------|--------|------------------------------|----------|--------|-----------|------|
|       | STX  | CMD      | LENGTH | ID(1Byte                     | )        |        | Check sum | ETX  |
|       |      |          |        | Image Processor<br>Module ID | IP ID    | waster |           |      |
| Value | 0X02 | Variable | 0X02   | Variable                     | Variable | 0x01   | Variable  | 0x03 |

- ID Range (0x11~0x94): Upper Byte is Image Processor Module Set ID(1~9) and Lower Byte is the ID of IP Board(1~4.) In case of 4 LCD sets, IDs will be 0x11, 0x12, 0x13, and 0x14.
- Check Sum : Add values from STX to Data and execute logical operation "NOT."

#### 7. White Balance Control

- Command to control Gain RGB and Offset RGB for White Balance

#### A. General Command

|       |      |          |        |                              | Data     |        |          |           |      |
|-------|------|----------|--------|------------------------------|----------|--------|----------|-----------|------|
|       | STX  | CMD      | LENGTH | ID(1Byte)                    |          |        |          | Check sum | ETX  |
|       |      |          |        | Image Processor<br>Module ID | IP ID    | Master | Control  |           |      |
| Value | 0X02 | Variable | 0X03   | Variable                     | Variable | 0x01   | Variable | Variable  | 0x03 |

- Send To MLCD
- CMD : 0xAC(Gain R), 0xAD(Gain G), 0xAE(Gain B), 0xB0(Offset R), 0xB1(Offset G), 0xB2(Offset B)
- Control Value : 0(0x00)~255(0xFF)
- stand-by phase or with no input signal.
- all MLCD set with the same value, because each MLCD set has its own characteristics. So, it is recommended to adjust white balance one by one.
- ID Range (0x11~0x94): Upper Byte is Image Processor Module Set ID(1~9) and Lower Byte is the ID of IP Board(1~4.) In case of 4 LCD sets. IDs will be 0x11. 0x12. 0x13. and 0x14.
- Check Sum : Add values from STX to Data and execute logical operation "NOT."

#### - Receive Data

|       |      |          |        | l                            | Data     |        |           |      |
|-------|------|----------|--------|------------------------------|----------|--------|-----------|------|
|       | STX  | CMD      | LENGTH | ID(1Byte                     |          |        | Check sum | ETX  |
|       |      |          |        | Image Processor<br>Module ID | IP ID    | Master |           |      |
| Value | 0X02 | Variable | 0X02   | Variable                     | Variable | 0x01   | Variable  | 0x03 |

# **Hybrid Video System**

• ID Range (0x11~0x94): Upper Byte is Image Processor Module Set ID(1~9) and Lower Byte is the ID of IP Board(1~4.) In case of 4 LCD

• The adjusted value can be applied while MLCD is operating with the input signal of the responding Mode. It cannot be applied during

• The adjusted value can be applied to all MLCD sets by configuring the ID value as "0x00." However, it is hard to adjust white balance for

• ID Range (0x11~0x94): Upper Byte is Image Processor Module Set ID(1~9) and Lower Byte is the ID of IP Board(1~4.) In case of 4 LCD sets, IDs will be 0x11, 0x12, 0x13, and 0x14.

• Check Sum : Add values from STX to Data and execute logical operation "NOT."

#### 8. Firmware Default(Flash Screen Data Load)

#### - Initialize the firmware as the phase before adjusting any values at the factory

|       |      |      |        |                              | Data     |        |           |      |
|-------|------|------|--------|------------------------------|----------|--------|-----------|------|
|       | STX  |      | LENGTH | ID(1Byte                     | )        |        | Check sum | ETX  |
|       |      |      |        | Image Processor<br>Module ID | IP ID    | Master |           |      |
| Value | 0X02 | 0x81 | 0X02   | Variable                     | Variable | 0x01   | Variable  | 0x03 |

#### - Send To MLCD

- CMD: 0x81

• ID Range (0x11~0x94): Upper Byte is Image Processor Module Set ID(1~9) and Lower Byte is the ID of IP Board(1~4.) In case of 4 LCD sets, IDs will be 0x11, 0x12, 0x13, and 0x14.

- Check Sum : Add values from STX to Data and execute logical operation "NOT."
- Commands cannot be executed with Broadcast mode.

#### - Receive Data

|       |      |      |        |                              | Data     |        |           |      |
|-------|------|------|--------|------------------------------|----------|--------|-----------|------|
|       | STX  | CMD  | LENGTH | ID(1Byte                     | )        |        | Check sum | ETX  |
|       |      |      |        | Image Processor<br>Module ID | IP ID    | Master |           |      |
| Value | 0X02 | 0x81 | 0X02   | Variable                     | Variable | 0x01   | Variable  | 0x03 |

• ID Range (0x11~0x94): Upper Byte is Image Processor Module Set ID(1~9) and Lower Byte is the ID of IP Board(1~4.) In case of 4 LCD sets, IDs will be 0x11, 0x12, 0x13, and 0x14.

• Check Sum : Add values from STX to Data and execute logical operation "NOT."

#### 9. Gamma Control

#### A. General Command

|       |      |      |        |                              | Data     |        |          |           |      |
|-------|------|------|--------|------------------------------|----------|--------|----------|-----------|------|
|       | STX  | CMD  | LENGTH | ID(1Byte                     | )        |        |          | Check sum | ETX  |
|       |      |      |        | Image Processor<br>Module ID | IP ID    | Master | Control  |           |      |
| Value | 0X02 | 0x89 | 0x03   | Variable                     | Variable | 0x01   | Variable | Variable  | 0x03 |

- Send To MLCD
- CMD: 0x89
- Control Value : 1(0x01)~6(0x06)

• ID Range (0x11~0x94): Upper Byte is Image Processor Module Set ID(1~9) and Lower Byte is the ID of IP Board(1~4.) In case of 4 LCD sets, IDs will be 0x11, 0x12, 0x13, and 0x14.

• Check Sum : Add values from STX to Data and execute logical operation "NOT."

#### B. Broadcast Command

|   |       |      |      |        |                              | Data  |          |           |      |
|---|-------|------|------|--------|------------------------------|-------|----------|-----------|------|
|   |       | STX  | CMD  | LENGTH | ID(1Byte                     | )     |          | Check sum | ЕТХ  |
|   |       |      |      |        | Image Processor<br>Module ID | IP ID | Control  |           |      |
| V | 'alue | 0X02 | 0x89 | 0X02   | 0x00                         |       | Variable | Variable  | 0x03 |

- Send To MLCD
- Send the same command for all MLCD. No response will be made.

#### - Receive Data

|       |      |      |        |                              | Data             |        |           |      |
|-------|------|------|--------|------------------------------|------------------|--------|-----------|------|
|       | STX  | CMD  | LENGTH | ID(1Byte                     | ID(1Byte) Master |        | Check sum | ETX  |
|       |      |      |        | Image Processor<br>Module ID | IP ID            | Master |           |      |
| Value | 0X02 | 0x89 | 0X02   | Variab                       | le               | 0x01   | Variable  | 0x03 |

- ID Range (0x11~0x94): Upper Byte is Image Processor Module Set ID(1~9) and Lower Byte is the ID of IP Board(1~4.) In case of 4 LCD sets, IDs will be 0x11, 0x12, 0x13, and 0x14.
- Check Sum : Add values from STX to Data and execute logical operation "NOT."

#### **10. Factory Data**

#### - Apply the Picture Control values adjusted in the factory.

A. General Command

|       |      |          |        |                              | Data     |        |           |      |
|-------|------|----------|--------|------------------------------|----------|--------|-----------|------|
|       | STX  | CMD      | LENGTH | ID(1Byte                     | )        |        | Check sum | ETX  |
|       |      |          |        | Image Processor<br>Module ID | IP ID    | Master |           |      |
| Value | 0X02 | Variable | 0X02   | Variable                     | Variable | 0x01   | Variable  | 0x03 |

#### - Send To MLCD

- CMD: 0x82(Save), 0x83(Load)
- The command can be executed only for Power On status.
- The present Color Temperature value is indicated based on the current mode (Normal Mode/ Studio Mode.)
- Use "Get Picture Control Data" after sending the command to check whether the Data was applied properly.
- ID Range (0x11~0x94): Upper Byte is Image Processor Module Set ID(1~9) and Lower Byte is the ID of IP Board(1~4.) In case of 4 LCD sets, IDs will be 0x11, 0x12, 0x13, and 0x14.
- Check Sum : Add values from STX to Data and execute logical operation "NOT."
- Commands cannot be executed with Broadcast mode.

#### - Receive Data

|       |      |          |        |                              | Data     | ·      |           |      |
|-------|------|----------|--------|------------------------------|----------|--------|-----------|------|
|       | STX  | CMD      | LENGTH | ID(1Byte                     | )        |        | Check sum | ETX  |
|       |      |          |        | Image Processor<br>Module ID | IP ID    | Master |           |      |
| Value | 0X02 | Variable | 0X02   | Variable                     | Variable | 0x01   | Variable  | 0x03 |

• ID Range (0x11~0x94): Upper Byte is Image Processor Module Set ID(1~9) and Lower Byte is the ID of IP Board(1~4.) In case of 4 LCD sets, IDs will be 0x11, 0x12, 0x13, and 0x14.

• Check Sum : Add values from STX to Data and execute logical operation "NOT."

#### **11. Dimming Control**

- The command for controlling the backlight of LCD

A. General Command

|       |      |      |        |                              | Data     |          |           |      |
|-------|------|------|--------|------------------------------|----------|----------|-----------|------|
|       | STX  | CMD  | LENGTH | ID(1Byte                     | )        |          | Check sum | ETX  |
|       |      |      |        | Image Processor<br>Module ID | IP ID    | Control  |           |      |
| Value | 0X02 | 0xDC | 0X02   | Variable                     | Variable | Variable | Variable  | 0x03 |

- Send To MLCD
- CMD: 0xDC

#### - Control Value : 0~100(0x00~0x64)

- ID Range (0x11~0x94): Upper Byte is Image Processor Module Set ID(1~9) and Lower Byte is the ID of IP Board(1~4.) In case of 4 LCD sets, IDs will be 0x11, 0x12, 0x13, and 0x14.
- Check Sum : Add values from STX to Data and execute logical operation "NOT."

#### B. Broadcast Command

|       |      |      |        | [                            | Data  |          |           |      |
|-------|------|------|--------|------------------------------|-------|----------|-----------|------|
|       | STX  | CMD  | LENGTH | ID(1Byte)                    | )     |          | Check sum | ETX  |
|       |      |      |        | Image Processor<br>Module ID | IP ID | Control  |           |      |
| Value | 0X02 | 0xDC | 0X02   | 0x00                         |       | Variable | Variable  | 0x03 |

#### - Send To MLCD

• Send the same command for all MLCD. No response will be made.

#### - Receive Data

|       | STX CMD |        | Data      |                              |          |           |          |      |
|-------|---------|--------|-----------|------------------------------|----------|-----------|----------|------|
|       |         | LENGTH | ID(1Byte) |                              |          | Check sum | ETX      |      |
|       |         |        |           | Image Processor<br>Module ID | IP ID    | Control   |          |      |
| Value | 0X02    | 0xDC   | 0X02      | Variable                     | Variable | Variable  | Variable | 0x03 |

• ID Range (0x11~0x94): Upper Byte is Image Processor Module Set ID(1~9) and Lower Byte is the ID of IP Board(1~4.) In case of 4 LCD sets, IDs will be 0x11, 0x12, 0x13, and 0x14.

• Check Sum : Add values from STX to Data and execute logical operation "NOT."

#### 12. Get Picture Control Data

#### - The command for checking the current Picture Control Data of LCD

|       |      |      |        | Data                         |          |        |           |      |
|-------|------|------|--------|------------------------------|----------|--------|-----------|------|
|       | STX  | CMD  | LENGTH | ID(1Byte                     | )        |        | Check sum | ETX  |
|       |      |      |        | Image Processor<br>Module ID | IP ID    | Master |           |      |
| Value | 0X02 | 0x88 | 0X02   | Variable                     | Variable | 0x01   | Variable  | 0x03 |

- Send To MLCD
- CMD: 0x88
- ID Range (0x11~0x94): Upper Byte is Image Processor Module Set ID(1~9) and Lower Byte is the ID of IP Board(1~4.) In case of 4 LCD sets, IDs will be 0x11, 0x12, 0x13, and 0x14.
- Check Sum : Add values from STX to Data and execute logical operation "NOT."
- Commands cannot be executed with Broadcast mode.

#### - Receive Data

|       |      |      |        |                              | Data     |        |         |           |      |
|-------|------|------|--------|------------------------------|----------|--------|---------|-----------|------|
|       | STX  | CMD  | LENGTH | ID(1Byte)                    |          |        |         | Check sum | ETX  |
|       |      |      |        | Image Processor<br>Module ID | IP ID    | Master | Control |           |      |
| Value | 0X02 | 0x88 | 0x0C   | Variable                     | Variable | 0x01   |         | Variable  | 0x03 |

#### - Control(10 Bytes)

| Data                     | Length                                                                                                    | Explanation                                                                                                    |
|--------------------------|----------------------------------------------------------------------------------------------------|----------------------------------------------------------------------------------------------------|
| Brightness               | 1 byte                                                                                                    | Range: 0(0x00)~100(0x64)                                                                                                    |
| Contrast                 | 1 byte                                                                                                    | Range: 0(0x00)~100(0x64)                                                                                                    |
| Sharpness                | 1 byte                                                                                                    | Range: 0(0x00)~28(0x1C)                                                                                                    |
| White Balance-Gain R     | 1 byte                                                                                                    | Range: 0(0x00)~255(0xFF)                                                                                                    |
| White Balance- Gain G    | 1byte                                                                                                    | Range: 0(0x00)~255(0xFF)                                                                                                    |
| White Balance Gain B     | 1byte                                                                                                    | Range: 0(0x00)~255(0xFF)                                                                                                    |
| White Balance - Offset R | 1byte                                                                                                    | Range: 0(0x00)~255(0xFF)                                                                                                    |
| White Balance – Offset G | 1byte                                                                                                    | Range: 0(0x00)~255(0xFF)                                                                                                    |
| White Balance – Offset B | 1byte                                                                                                    | Range: 0(0x00)~255(0xFF)                                                                                                    |
| Gamma                    | 1byte                                                                                                    | Range: 0(0x00)~6(0x06)                                                                                                    |
|                          | Data         Brightness         Contrast         Contrast         Sharpness         White Balance-Gain R         White Balance-Gain G         White Balance Gain B         White Balance – Offset R         White Balance – Offset G         White Balance – Offset B         Gamma | DataLengthBrightness1 byteContrast1 byteContrast1 byteSharpness1 byteWhite Balance-Gain R1 byteWhite Balance-Gain G1byteWhite Balance Gain B1byteWhite Balance – Offset R1byteWhite Balance – Offset G1byteWhite Balance – Offset B1byteWhite Balance – Offset B1byte |

• ID Range (0x11~0x94): Upper Byte is Image Processor Module Set ID(1~9) and Lower Byte is the ID of IP Board(1~4.) In case of 4 LCD sets, IDs will be 0x11, 0x12, 0x13, and 0x14.

• Check Sum : Add values from STX to Data and execute logical operation "NOT."

#### 13. Test Pattern

- The command for loading the embedded patterns on LCD screen.

A. General Command

|       | STX C |          |            |                              |          |           |           |      |
|-------|-------|----------|------------|------------------------------|----------|-----------|-----------|------|
|       |       | CMD      | CMD LENGTH | ID(1Byte)                    |          | <b></b> . | Check sum | ETX  |
|       |       |          |            | Image Processor<br>Module ID | IP ID    | Master    |           |      |
| Value | 0X02  | Variable | 0X02       | Variable                     | Variable | 0x01      | Variable  | 0x03 |

- Send To MLCD
- CMD: 0x57(Red), 0x58(Green), 0x59(Blue), 0x5A(White), 0x5C(Test), 0x5B(Screen)
- ID Range (0x11~0x94): Upper Byte is Image Processor Module Set ID(1~9) and Lower Byte is the ID of IP Board(1~4.) In case of 4 LCD sets, IDs will be 0x11, 0x12, 0x13, and 0x14.
- Check Sum : Add values from STX to Data and execute logical operation "NOT."

#### B. Broadcast Command

|       | STX  | CMD      | LENGTH | Data<br>ID(1Byte)            |       | Check sum | ETX  |
|-------|------|----------|--------|------------------------------|-------|-----------|------|
|       |      |          |        | Image Processor<br>Module ID | IP ID |           |      |
| Value | 0X02 | Variable | 0X01   | 0x00                         |       | Variable  | 0x03 |

- Send To MLCD
- Send the same command for all MLCD. No response will be made.

#### - Receive Data

|       | STX CMD |          | LENGTH |                              |          |        |           |      |
|-------|---------|----------|--------|------------------------------|----------|--------|-----------|------|
|       |         | CMD      |        | ID(1Byte)                    |          |        | Check sum | ETX  |
|       |         |          |        | Image Processor<br>Module ID | IP ID    | Master |           |      |
| Value | 0X02    | Variable | 0X02   | Variable                     | Variable | 0x01   | Variable  | 0x03 |

• ID Range (0x11~0x94): Upper Byte is Image Processor Module Set ID(1~9) and Lower Byte is the ID of IP Board(1~4.) In case of 4 LCD sets, IDs will be 0x11, 0x12, 0x13, and 0x14.

• Check Sum : Add values from STX to Data and execute logical operation "NOT."

#### 14. DVI Over Scan ON / OFF

- The optional adjustment command for Over Scan while DTV input signal is detected at DVI port.

#### A. General Command

|       |      |          |        |                              | Data     |        |           |      |
|-------|------|----------|--------|------------------------------|----------|--------|-----------|------|
|       | STX  | CMD      | LENGTH | ID(1Byte)                    |          |        | Check sum | ETX  |
|       |      |          |        | Image Processor<br>Module ID | IP ID    | Master |           |      |
| Value | 0X02 | Variable | 0X02   | Variable                     | Variable | 0x01   | Variable  | 0x03 |

- Send To MLCD

#### - CMD : 0xE4(ON), 0xE5(OFF)

• ID Range (0x11~0x94): Upper Byte is Image Processor Module Set ID(1~9) and Lower Byte is the ID of IP Board(1~4.) In case of 4 LCD sets, IDs will be 0x11, 0x12, 0x13, and 0x14.

• Check Sum : Add values from STX to Data and execute logical operation "NOT."

#### B. Broadcast Command

|       |      | STY CMD  |        | Data                         |       |           |      |
|-------|------|----------|--------|------------------------------|-------|-----------|------|
|       | STX  | CMD      | LENGTH | ID(1Byte)                    |       | Check sum | ETX  |
|       |      |          |        | Image Processor<br>Module ID | IP ID |           |      |
| Value | 0X02 | Variable | 0X01   | 0x00                         |       | Variable  | 0x03 |

• Send the same command for all MLCD. No response will be made.

#### - Receive Data

|       |      |          |        |                              | Data     |        |           |      |
|-------|------|----------|--------|------------------------------|----------|--------|-----------|------|
|       | STX  | CMD      | LENGTH | ID(1Byte                     | )        |        | Check sum | ETX  |
|       |      |          |        | Image Processor<br>Module ID | IP ID    | Master |           |      |
| Value | 0X02 | Variable | 0X02   | Variable                     | Variable | 0x01   | Variable  | 0x03 |

• ID Range (0x11~0x94): Upper Byte is Image Processor Module Set ID(1~9) and Lower Byte is the ID of IP Board(1~4.) In case of 4 LCD sets, IDs will be 0x11, 0x12, 0x13, and 0x14.

• Check Sum : Add values from STX to Data and execute logical operation "NOT."

#### 15. Global Offset

- The images on the seam area between the screens can be displayed on the screen or omitted from the screen. It can be selected to improve the continuity of the images.

A. General Command

|       | STX CMD |          |        | Data                         |           |        |           |      |
|-------|---------|----------|--------|------------------------------|-----------|--------|-----------|------|
|       |         | CMD      | LENGTH | ID(1Byte                     | ID(1Byte) |        | Check sum | ETX  |
|       |         |          |        | Image Processor<br>Module ID | IP ID     | Master |           |      |
| Value | 0X02    | Variable | 0X02   | Variable                     | Variable  | 0x01   | Variable  | 0x03 |

- Send To MLCD
- CMD: 0x74(select), 0x73(deselect)
- sets, IDs will be 0x11, 0x12, 0x13, and 0x14.
- Check Sum : Add values from STX to Data and execute logical operation "NOT."

#### B. Broadcast Command

|       | STX  | CMD      | LENGTH | Data<br>ID(1Byte)            |                                       | Check sum | ETX  |
|-------|------|----------|--------|------------------------------|---------------------------------------|-----------|------|
|       |      |          |        | Image Processor<br>Module ID | Image Processor Power<br>Module ID ID |           |      |
| Value | 0X02 | Variable | 0X01   | 0x00                         |                                       | Variable  | 0x03 |

#### - Send To MLCD

• Send the same command for all MLCD. No response will be made.

#### - Receive Data

|       |      |          |        | I                            | Data     |        |           |      |
|-------|------|----------|--------|------------------------------|----------|--------|-----------|------|
|       | STX  | CMD      | LENGTH | ID(1Byte)                    |          |        | Check sum | ETX  |
|       |      |          |        | Image Processor<br>Module ID | IP ID    | Master |           |      |
| Value | 0X02 | Variable | 0X02   | Variable                     | Variable | 0x01   | Variable  | 0x03 |

- sets, IDs will be 0x11, 0x12, 0x13, and 0x14.
- Check Sum : Add values from STX to Data and execute logical operation "NOT."

#### 16. Factory Dimming Data

|       | STX  | CMD      | LENGTH | Data<br>ID(1Byt              | e)                                 | Check sum | ETX  |
|-------|------|----------|--------|------------------------------|------------------------------------|-----------|------|
|       |      |          |        | Image Processor<br>Module ID | Image Processor<br>Module ID IP ID |           |      |
| Value | 0X02 | Variable | 0X01   | Variable                     | Variable                           | Variable  | 0x03 |

- Send To MLCD

- CMD: 0x6C(Save), 0x6B(Load)

• ID Range (0x11~0x94): Upper Byte is Image Processor Module Set ID(1~9) and Lower Byte is the ID of IP Board(1~4.) In case of 4 LCD sets, IDs will be 0x11, 0x12, 0x13, and 0x14.

• Check Sum : Add values from STX to Data and execute logical operation "NOT."

• Commands cannot be executed with Broadcast mode.

• ID Range (0x11~0x94): Upper Byte is Image Processor Module Set ID(1~9) and Lower Byte is the ID of IP Board(1~4.) In case of 4 LCD

• ID Range (0x11~0x94): Upper Byte is Image Processor Module Set ID(1~9) and Lower Byte is the ID of IP Board(1~4.) In case of 4 LCD

#### - Receive Data

|       |      |            |      |                              | Data     |          |           |      |
|-------|------|------------|------|------------------------------|----------|----------|-----------|------|
|       | STX  | CMD LENGTH |      | ID(1Byte                     | )        | <b>a</b> | Check sum | ETX  |
|       |      |            |      | Image Processor<br>Module ID | IP ID    | Control  |           |      |
| Value | 0X02 | Variable   | 0x02 | Variable                     | Variable |          | Variable  | 0x03 |

#### - Control Value : 0(0x00)~100(0x64)

- ID Range (0x11~0x94): Upper Byte is Image Processor Module Set ID(1~9) and Lower Byte is the ID of IP Board(1~4.) In case of 4 LCD sets, IDs will be 0x11, 0x12, 0x13, and 0x14.
- Check Sum : Add values from STX to Data and execute logical operation "NOT."

#### 17. Multi Scale

#### - The command for enlarging the screen of MLCD

#### A. General Command

|       |      |          |        |                              | Data     |        |          |          |              |      |
|-------|------|----------|--------|------------------------------|----------|--------|----------|----------|--------------|------|
|       | STX  | CMD      | LENGTH | ID                           | ID       |        | XX       |          | Check<br>sum | ETX  |
|       |      |          |        | Image Processor<br>Module ID | IP ID    | Master | XY       | Р        |              |      |
| Value | 0X02 | Variable | 0X04   | Variable                     | Variable | 0x01   | Variable | Variable | Variable     | 0x03 |

#### - Send To MLCD

- CMD : 0xDD(DVI 1), 0xDE(DVI 2), 0xDF(DVI 3), 0xE0(DVI 4), 0xE1(DVI 5)
- XY : the number of horizontal axis (X), the number of vertical axis (Y) Upper 4bits(X- Max :15), lower 4bits(Y - Max:15)
- P : the enlarged position
- ID Range (0x11~0x94): Upper Byte is Image Processor Module Set ID(1~9) and Lower Byte is the ID of IP Board(1~4.) In case of 4 LCD sets, IDs will be 0x11, 0x12, 0x13, and 0x14.
- Check Sum : Add values from STX to Data and execute logical operation "NOT."

#### - Receive Data

|       |      |          |        |                              | Data                               |      |           |      |
|-------|------|----------|--------|------------------------------|------------------------------------|------|-----------|------|
|       | STX  | CMD      | LENGTH | ID(1Byte                     | ID(1Byte)                          |      | Check sum | ETX  |
|       |      |          |        | Image Processor<br>Module ID | Image Processor<br>Module ID IP ID |      |           |      |
| Value | 0X02 | Variable | 0X02   | Variable                     | Variable                           | 0x01 | Variable  | 0x03 |

• ID Range (0x11~0x94): Upper Byte is Image Processor Module Set ID(1~9) and Lower Byte is the ID of IP Board(1~4.) In case of 4 LCD sets, IDs will be 0x11, 0x12, 0x13, and 0x14.

• Check Sum : Add values from STX to Data and execute logical operation "NOT."

#### **18. Get Current Status**

- The command for getting the current information on IP, IR, IC, and Power.

A. Image Receiver Board Status

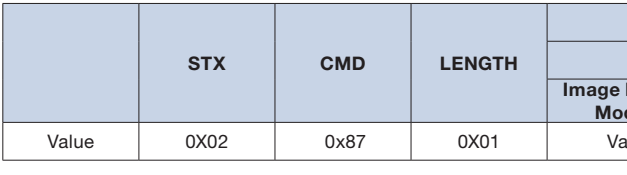

- Send To MLCD

- CMD: 0x87

- sets, IDs will be 0x15, 0x16, 0x17, and 0x18.
- Check Sum : Add values from STX to Data and execute logical operation "NOT."
- Commands cannot be executed with Broadcast mode.

#### - Receive Data

|       |      |      |        |                                    | Data      |         |           |      |
|-------|------|------|--------|------------------------------------|-----------|---------|-----------|------|
|       | STX  | CMD  | LENGTH | ID(1Byte                           | ID(1Byte) |         | Check sum | ETX  |
|       |      |      |        | Image Processor<br>Module ID IR ID |           | Control |           |      |
| Value | 0X02 | 0x87 | 0X13   | Variable                           | Variable  |         | Variable  | 0x03 |

#### - Control (18 Bytes)

| No | Data           | Length   | Explanation                                                                                                    |
|----|----------------|----------|----------------------------------------------------------------------------------------------------|
| 1  | Dimming Status | 1 Byte   | 0(0x00)~100(0x64)                                                                                                    |
| 2  | Temperature    | 1 Byte   | 0(0x00):0°C ~127(0x7F):<br>127°C / 128(0x80):<br>-1°C~254(0xFE):-127°C<br>0xFF: Temp Sensor Error                                                                                                    |
| 3  | Elapsed Time   | 6 Bytes  | 54321 : 0x00 0x05 0x04 0x03 0x02 0x01<br>10 : 0x00 0x00 0x00 0x00 0x01 0x00                                                                                                    |
| 4  | F/W Version    | 10 Bytes | Board Name : 3 bytes<br>Year : 2 bytes<br>Month : 2bytes<br>Day : 2bytes<br>Version Mode : (Release Or Test)<br>1 byte<br>Ex) Image Receiver Board, December 29 <sup>th</sup> , 2012 Release<br>->I/R(ASCII)<br>0x49 0x2F 0x52<br>0x01 0x02 0x01 0x02<br>0x02 0x09<br>R(ASCII) -> 0x52 |

- sets, IDs will be 0x15, 0x16, 0x17, and 0x18.
- Check Sum : Add values from STX to Data and execute logical operation "NOT."

#### B. Image Processor Board Status

|       | STX  | CMD  | LENGTH | ID(1Byte)                    |          |        | Check sum | ETX  |
|-------|------|------|--------|------------------------------|----------|--------|-----------|------|
|       |      |      |        | Image Processor<br>Module ID | IP ID    | Master |           |      |
| Value | 0X02 | 0x87 | 0X02   | Variable                     | Variable | 0x01   | Variable  | 0x03 |

- Send To MLCD

- CMD: 0x87

## Hybrid Video System

| Data                       |          |           |      |  |
|----------------------------|----------|-----------|------|--|
| ID(1Byt                    | e)       | Check sum | ETX  |  |
| Processor<br>dule ID IR ID |          |           |      |  |
| ariable                    | Variable | Variable  | 0x03 |  |

• ID Range (0x15~0x98); Upper Byte is Image Processor Module Set ID(1~9) and Lower Byte is the ID of IR Board(5~8) In case of 4 LCD

• ID Range (0x15~0x98): Upper Byte is Image Processor Module Set ID(1~9) and Lower Byte is the ID of IR Board(5~8) In case of 4 LCD

• ID Range (0x11~0x94): Upper Byte is Image Processor Module Set ID(1~9) and Lower Byte is the ID of IP Board(1~4.) In case of 4 LCD sets, IDs will be 0x11, 0x12, 0x13, and 0x14.

• Check Sum : Add values from STX to Data and execute logical operation "NOT."

• Commands cannot be executed with Broadcast mode.

#### - Receive Data

|       |      |      |        |                              | Data      |        |         |          |      |
|-------|------|------|--------|------------------------------|-----------|--------|---------|----------|------|
|       | STX  | CMD  | LENGTH | ID(1Byte)                    | ID(1Byte) |        |         |          | ETX  |
|       |      |      |        | Image Processor<br>Module ID |           | Master | Control |          |      |
| Value | 0X02 | 0x87 | 0x10   | Variable                     | Variable  | 0x01   |         | Variable | 0x03 |

#### - Control(14 Bytes)

| No | Data              | Length   | Explanation                                                                                                    |
|----|-------------------|----------|----------------------------------------------------------------------------------------------------|
| 1  | Input Channel     | 1 Byte   | 0x01: DVI 1, 0x02: DVI 2, 0x03: DVI 3, 0x04: DVI 4, 0x05: DVI Loop In                                                                                                    |
| 2  | Resolution        | 1 Byte   | The Value of Display Resolution at the time of detection                                                                                                    |
| 3  | Global Offset     | 1 Byte   | 0: Global Offset Off, 1: Global Offset On                                                                                                    |
| 4  | Color Temperature | 1 Byte   | 0: Normal Mode, 1: Studio Mode                                                                                                    |
| 5  | F/W Version       | 10 Bytes | Board Name:3bytes, Year : 2bytes, Month : 2bytes, Day : 2bytes<br>Version Mode(Release or Test) : 1byte<br>Ex)Image Processor Board, December 29 <sup>th</sup> , 2012 Release<br>I/P(ASCII) 0x49 0x2F 0x50 0x01 0x02 0x01 0x02 0x02 0x09<br>R(ASCII) -> 0x52 |

• ID Range (0x11~0x94): Upper Byte is Image Processor Module Set ID(1~9) and Lower Byte is the ID of IP Board(1~4.) In case of 4 LCD sets, IDs will be 0x11, 0x12, 0x13, and 0x14.

• Check Sum : Add values from STX to Data and execute logical operation "NOT."

#### C. Image Control Board Status

|       |      |            |      | Data                         |       |           |      |  |
|-------|------|------------|------|------------------------------|-------|-----------|------|--|
|       | STX  | CMD LENGTH |      | ID(1Byt                      | e)    | Check sum | ETX  |  |
|       |      |            |      | Image Processor<br>Module ID | IC ID |           |      |  |
| Value | 0X02 | Variable   | 0X01 | Variable                     | 0x00  | Variable  | 0x03 |  |

- Send To MLCD

- CMD: 0x87

• ID Range (0x10~0x90): Upper Byte is Image Processor Module Set ID(1~9) and Lower Byte is the ID of IC Board(fixed as 0.) In case of 36 LCD sets or 9 Image Processor Module Sets, IDs will be 0x10, 0x20, 0x30, 0x40, 0x50, 0x60, 0x70, 0x80, and 0x90.

• Check Sum : Add values from STX to Data and execute logical operation "NOT."

• Command cannot be executed with Broadcast mode.

#### - Receive Data

|  |                              |      |      |        |          | Data    |           |          |      |  |  |  |
|--|------------------------------|------|------|--------|----------|---------|-----------|----------|------|--|--|--|
|  |                              | STX  | CMD  | LENGTH | ID(1Byte |         | Check sum | ETX      |      |  |  |  |
|  | Image Processor<br>Module ID |      |      |        | IC ID    | Control |           |          |      |  |  |  |
|  | Value                        | 0X02 | 0x87 | 0X1C   | Variable | 0x00    |           | Variable | 0x03 |  |  |  |

#### - Control (27 Bytes)

| Data                     | Length                                                                                                    | Explanation                                                                                                    |
|--------------------------|----------------------------------------------------------------------------------------------------|----------------------------------------------------------------------------------------------------|
| Loop Out Channel         | 1 byte                                                                                                    | Loop Out Channels from Image Processor Module :<br>0x00(DVI Loop In),0x01(DVI1), 0x02(DVI2),0x03(DVI3),0x04(DVI4)                                                                                                    |
| Fan Status               | 1 byte                                                                                                    | 0x00 : Error , 0x01: Good                                                                                                    |
| TBD                      | 1 byte                                                                                                    | TBD                                                                                                    |
| IP Board 1 Input Channel | 1 byte                                                                                                    | 0x00(DVI Loop In),0x01(DVI1), 0x02(DVI2),0x03(DVI3),0x04(DVI4)                                                                                                    |
| IP Board 2 Input Channel | 1 byte                                                                                                    | 0x00(DVI Loop In),0x01(DVI1), 0x02(DVI2),0x03(DVI3),0x04(DVI4)                                                                                                    |
| IP Board 3 Input Channel | 1 byte                                                                                                    | 0x00(DVI Loop In),0x01(DVI1), 0x02(DVI2),0x03(DVI3),0x04(DVI4)                                                                                                    |
| IP Board 4 Input Channel | 1 byte                                                                                                    | 0x00(DVI Loop In),0x01(DVI1), 0x02(DVI2),0x03(DVI3),0x04(DVI4)                                                                                                    |
| F/W Version              | 10 bytes                                                                                                    | Board Name:3bytes, Year : 2bytes, Month : 2bytes, Day : 2bytes<br>Version Mode(Release or Test) : 1byte<br>Ex)Image Control Board, December 29 <sup>th</sup> , 2012 Release<br>I/C(ASCII) 0x49 0x2F 0x43 0x01 0x02 0x01 0x02 0x02 0x09<br>R(ASCII) 0x52   |
| F/W Version              | 10 bytes                                                                                                    | Board Name:3bytes, Year : 2bytes, Month : 2bytes, Day : 2bytes<br>Version Mode(Release or Test) : 1byte<br>Ex)Matrix Switcher Board, December 29 <sup>th</sup> , 2012 Release<br>MTX(ASCII) 0x4D 0x54 0x58 0x01 0x02 0x01 0x02 0x02 0x09<br>R(ASCII) 0x52 |
|                          | Data         Loop Out Channel         Fan Status         TBD         IP Board 1 Input Channel         IP Board 2 Input Channel         IP Board 3 Input Channel         IP Board 4 Input Channel         F/W Version | DataLengthLoop Out Channel1 byteFan Status1 byteTBD1 byteIP Board 1 Input Channel1 byteIP Board 2 Input Channel1 byteIP Board 3 Input Channel1 byteIP Board 4 Input Channel1 byteF/W Version10 bytesF/W Version10 bytes                                   |

• ID Range (0x10~0x90): Upper Byte is Image Processor Module Set ID(1~9) and Lower Byte is the ID of IC Board(fixed as 0.) In case of 36 LCD sets or 9 Image Processor Module Sets, IDs will be 0x10, 0x20, 0x30, 0x40, 0x50, 0x60, 0x70, 0x80, and 0x90. • Check Sum : Add values from STX to Data and execute logical operation "NOT."

#### D. Power Board Status

|       | STX  |          | LENGTH | Data<br>ID(1Byt              | e)       | Check sum | ЕТХ  |  |
|-------|------|----------|--------|------------------------------|----------|-----------|------|--|
|       | •    | •        |        | Image Processor<br>Module ID | Power ID |           |      |  |
| Value | 0X02 | Variable | 0X01   | Variable                     | 0x09     | Variable  | 0x03 |  |

- Send To MLCD

- CMD:0x87

• ID Range (0x19~0x99): Upper Byte is Image Processor Module Set ID(1~9) and Lower Byte is the ID of Power Board(fixed as 9.) In case of 4 LCD sets, current status information of 4 sets can be obtained by sending command with the ID of 0x19. • IDs will be 0x19 for 4 sets, 0x29 for 8 sets, 0x39 for 12 sets,....and 0x99 for 36sets... • Check Sum : Add values from STX to Data and execute logical operation "NOT."

#### - Receive Data

|       | STX  | CMD  | LENGTH |                              |          |           |          |      |
|-------|------|------|--------|------------------------------|----------|-----------|----------|------|
|       |      |      |        | ID(1Byte                     |          | Check sum | ETX      |      |
|       |      |      |        | Image Processor<br>Module ID | Power ID | Control   |          |      |
| Value | 0X02 | 0x87 | 0X13   | Variable                     | 0x09     |           | Variable | 0x03 |

- Control(18 Bytes)

| No | Data                   | Length | Explanation                                                                                                    |
|----|------------------------|--------|----------------------------------------------------------------------------------------------------|
| 1  | Power Board 1 Status   | 1 byte | 0:PowerOff(Stand-by), 1:PowerOn(Working)                                                                                                    |
| 2  | Power Board 2 Status   | 1 byte | 0:PowerOff(Stand-by), 1:PowerOn(Working)                                                                                                    |
| 3  | Power Board 3 Status   | 1 byte | 0:PowerOff(Stand-by), 1:PowerOn(Working)                                                                                                    |
| 4  | Power Board 4 Status   | 1 byte | 0:PowerOff(Stand-by), 1:PowerOn(Working)                                                                                                    |
| 5  | Redundant Power Status | 1 byte | It is all time Power Off. It will be turned on, if there is any abnormal<br>situation for Power 1, 2, 3, and 4<br>0:PowerOff(Stand-by), 1:PowerOn(Working) |

| No | Data         | Length   | Explanation                                                                                                    |  |  |  |  |
|----|--------------|----------|----------------------------------------------------------------------------------------------------|--|--|--|--|
| 6  | TBD          | 1 byte   | TBD                                                                                                    |  |  |  |  |
| 7  | Fan 1 Status | 1 byte   | 0x31 : Good, 0x30 : Error                                                                                                    |  |  |  |  |
| 8  | Fan 2 Status | 1 byte   | 0x31 : Good, 0x30 : Error                                                                                                    |  |  |  |  |
| 9  | F/W Version  | 10 bytes | Board Name:3bytes, Year : 2bytes, Month : 2bytes, Day : 2bytes<br>Version Mode(Release or Test) : 1byte<br>Ex)Power Board, December 29 <sup>th</sup> , 2012 Release<br>PWR(ASCII) 0x50 0x57 0x52 0x01 0x02 0x01 0x02 0x02 0x09<br>R(ASCII) 0x52 |  |  |  |  |

• ID Range (0x19~0x99): Upper Byte is Image Processor Module Set ID(1~9) and Lower Byte is the ID of Power Board(fixed as 9.) In case of 4 LCD sets, current status information of 4 sets can be obtained by sending command with the ID of 0x19.

• IDs will be 0x19 for 4 sets, 0x29 for 8 sets, 0x39 for 12 sets,....and 0x99 for 36sets..

• Check Sum : Add values from STX to Data and execute logical operation "NOT."

#### 19. DVI Loop Out Channel Change

- If there are 2 or more than Image Processor Module Sets, user can select a channel for Loop out (Daisy-Chain Out.)
- CMD:0x50

#### A. General Command

|       |      | CMD  | LENGTH |                              |       |            |           |      |
|-------|------|------|--------|------------------------------|-------|------------|-----------|------|
|       | STX  |      |        | ID(1Byte)                    |       | Loop       | Check sum | ЕТХ  |
|       |      |      |        | Image Processor<br>Module ID | IC ID | OutChannel |           |      |
| Value | 0X02 | 0x50 | 0X02   | Variable                     | 0x00  | Variable   | Variable  | 0x03 |

- Send To MLCD
- Loop Out Channel Value : DVI 1(0x01), DVI 2(0x02), DVI 3(0x03), DVI 4(0x04),
- DVI Loop In(0x00)

• ID Range (0x10~0x90): Upper Byte is Image Processor Module Set ID(1~9) and Lower Byte is the ID of IC Board(fixed as 0.) In case of 36 LCD sets or 9 Image Processor Module Sets, IDs will be 0x10, 0x20, 0x30, 0x40, 0x50, 0x60, 0x70, 0x80, and 0x90. • Check Sum : Add values from STX to Data and execute logical operation "NOT."

#### B. Broadcast Command

|       |      |      | LENGTH |                              |       |            |           |      |
|-------|------|------|--------|------------------------------|-------|------------|-----------|------|
|       | STX  | CMD  |        | ID(1Byte)                    |       | Loop       | Check sum | ETX  |
|       |      |      |        | Image Processor<br>Module ID | IC ID | OutChannel |           |      |
| Value | 0X02 | 0x50 | 0X02   | 0x00                         |       | Variable   | Variable  | 0x03 |

- Send To MLCD

- Send the same command for all MLCD. No response will be made.
- Receive Data

|       |        |      | MD LENGTH |                              |       |            |           |      |
|-------|--------|------|-----------|------------------------------|-------|------------|-----------|------|
|       | STX CI | CMD  |           | ID(1Byte)                    |       | Loop       | Check sum | ETX  |
|       |        |      |           | Image Processor<br>Module ID | IC ID | OutChannel |           |      |
| Value | 0X02   | 0x50 | 0X02      | Variable                     | 0x00  | Variable   | Variable  | 0x03 |

#### - Loop Out Channel Value : DVI 1(0x01), DVI 2(0x02), DVI 3(0x03), DVI 4(0x04),

#### - DVI Loop In(0x00)

• ID Range (0x10~0x90): Upper Byte is Image Processor Module Set ID(1~9) and Lower Byte is the ID of IC Board(fixed as 0.) In case of 36 LCD sets or 9 Image Processor Module Sets, IDs will be 0x10, 0x20, 0x30, 0x40, 0x50, 0x60, 0x70, 0x80, and 0x90.

• Check Sum : Add values from STX to Data and execute logical operation "NOT."

- The command for compensating output signal loss according to the cable length - CMD:0x51

A. General Command

|       |      |      | LENGTH |                              |          |           |                     |           |      |
|-------|------|------|--------|------------------------------|----------|-----------|---------------------|-----------|------|
|       | STX  | CMD  |        | ID(1Byte)                    |          | Equalizer | DE-                 | Check sum | ETX  |
|       |      |      |        | Image Processor<br>Module ID | IP ID    | Control   | Emphasis<br>Control |           |      |
| Value | 0X02 | 0x51 | 0x03   | Variable                     | Variable | 0x00      | Vari-<br>able       | Variable  | 0x03 |

- Send To MLCD

#### - DE-Emphasis Control Value : 0(0x00),1(0x01),2(0x02),3(0x03)

| Inputs      | Result                                                    |                      |  |  |  |  |  |
|-------------|-----------------------------------------------------------|----------------------|--|--|--|--|--|
| DE-Emphasis | VO De-Emphasis Level in mVp-p(VODE w/VOD_CRL=24k $\Omega$ | VO De-Emphasis in Db |  |  |  |  |  |
| 0           | 1000(Default)                                             | 0(Default)           |  |  |  |  |  |
| 1           | 710                                                       | -3                   |  |  |  |  |  |
| 2           | 500                                                       | -6                   |  |  |  |  |  |
| 3           | 355                                                       | -9                   |  |  |  |  |  |

- ID Range (0x11~0x94): Upper Byte is Image Processor Module Set ID(1~9) and Lower Byte is the ID of IP Board(1~4.) In case of 4 LCD sets, IDs will be 0x11, 0x12, 0x13, and 0x14.
- Check Sum : Add values from STX to Data and execute logical operation "NOT."

#### B. Broadcast Command

|       |      | CMD  | LENGTH |                              |       |           |          |           |      |
|-------|------|------|--------|------------------------------|-------|-----------|----------|-----------|------|
|       | STX  |      |        | ID(1Byte)                    |       | Equalizer | DE-      | Check sum | ETX  |
|       |      |      |        | Image Processor<br>Module ID | IP ID | Control   | Control  |           |      |
| Value | 0X02 | 0x51 | 0x03   | 0x00                         |       | 0x00      | Variable | Variable  | 0x03 |

• Send the same command for all MLCD. No response will be made.

#### - Receive Data

|       |      |      |        |                              | Da       | ata       |          |           |      |
|-------|------|------|--------|------------------------------|----------|-----------|----------|-----------|------|
|       | STX  | CMD  | LENGTH | ID(1Byte)                    |          | Equalizer | DE-      | Check sum | ETX  |
|       |      |      |        | Image Processor<br>Module ID | IP ID    | Control   | Control  |           |      |
| Value | 0X02 | 0x51 | 0x03   | Variable                     | Variable | 0x00      | Variable | Variable  | 0x03 |

#### - DE-Emphasis Control Value : 0(0x00),1(0x01),2(0x02),3(0x03)

| Inputs      | Result                                                    |                      |  |  |  |  |  |
|-------------|-----------------------------------------------------------|----------------------|--|--|--|--|--|
| DE-Emphasis | VO De-Emphasis Level in mVp-p(VODE w/VOD_CRL=24k $\Omega$ | VO De-Emphasis in Db |  |  |  |  |  |
| 0           | 1000(Default)                                             | 0(Default)           |  |  |  |  |  |
| 1           | 710                                                       | -3                   |  |  |  |  |  |
| 2           | 500                                                       | -6                   |  |  |  |  |  |
| 3           | 355                                                       | -9                   |  |  |  |  |  |

• ID Range (0x11~0x94): Upper Byte is Image Processor Module Set ID(1~9) and Lower Byte is the ID of IP Board(1~4.) In case of 4 LCD sets. IDs will be 0x11. 0x12. 0x13. and 0x14.

• Check Sum : Add values from STX to Data and execute logical operation "NOT."

#### 21. DE-Emphasis Get Current Status

- The command for collecting the current configuration information of DE-Emphasis for compensating the output signal loss based on the cable length.
- CMD: 0x52

#### A. General Command

|       |      |      |        | Data                         |       |           |      |
|-------|------|------|--------|------------------------------|-------|-----------|------|
|       | STX  | CMD  | LENGTH | ID(1Byt                      | e)    | Check sum | ETX  |
|       |      |      |        | Image Processor<br>Module ID | IP ID |           |      |
| Value | 0X02 | 0x52 | 0X01   | Variable                     | 0x00  | Variable  | 0x03 |

#### - Send To MLCD

- ID Range (0x11~0x94): Upper Byte is Image Processor Module Set ID(1~9) and Lower Byte is the ID of IP Board(1~4.) In case of 4 LCD sets, IDs will be 0x11, 0x12, 0x13, and 0x14.
- Check Sum : Add values from STX to Data and execute logical operation "NOT."
- Command cannot be executed with Broadcast mode.

#### - Receive Data

|  |       |      |        |           |                              | Da        | ata               |                   |          |      |
|--|-------|------|--------|-----------|------------------------------|-----------|-------------------|-------------------|----------|------|
|  | STX   | СМД  | LENGTH | ID(1Byte) |                              | Equalizer | DE-<br>Emphasis   | Check sum         | ЕТХ      |      |
|  |       |      |        |           | Image Processor<br>Module ID | IP ID     | Current<br>Status | Current<br>Status |          | ETX  |
|  | Value | 0X02 | 0x52   | 0x03      | Variable                     | Variable  | 0x00              | Variable          | Variable | 0x03 |

#### - DE-Emphasis Current Status Value : 0(0x00),1(0x01),2(0x02),3(0x03)

• ID Range (0x11~0x94): Upper Byte is Image Processor Module Set ID(1~9) and Lower Byte is the ID of IP Board(1~4.) In case of 4 LCD sets, IDs will be 0x11, 0x12, 0x13, and 0x14.

• Check Sum : Add values from STX to Data and execute logical operation "NOT."

#### 22. Equalizer Control

- The command for compensating the input signal loss from the cable length. - CMD: 0x51
- A. General Command

|       | STX  | CMD  | LENGTH | ID(1Byte)                    |          | Equalizer | DE-     | Check sum | ETX  |
|-------|------|------|--------|------------------------------|----------|-----------|---------|-----------|------|
|       |      |      |        | Image Processor<br>Module ID | IR ID    | Control   | Control |           |      |
| Value | 0X02 | 0x51 | 0x03   | Variable                     | Variable | Variable  | 0x00    | Variable  | 0x03 |

#### - Send To MLCD

• Equalizer Control Value : 0(0x00),1(0x01),2(0x02),3(0x03),4(0x04),5(0x05),6(0x06),7(0x07)

Recommendation for STP Cable

| Format (Data Rate) | 0~10m Cable | Over 10m Cable |
|--------------------|-------------|----------------|
| 1080P (1.65Gbps)   | 0~1         | 2~6            |

Recommendation for UTP Cable

| Format (Data Rate) | 0~10m Cable | Over 10m Cable |
|--------------------|-------------|----------------|
| 1080P (1.65Gbps)   | 0~1         | 2~5            |

• ID Range (0x15~0x98): Upper Byte is Image Processor Module Set ID(1~9) and Lower Byte is the ID of IR Board(5~8.) In case of 4 LCD sets, IDs will be 0x15, 0x16, 0x17, and 0x18.

• Check Sum : Add values from STX to Data and execute logical operation "NOT."

#### B. Broadcast Command

|       | STX  | CMD  | LENGTH | ID(1Byte)                    |       | Equalizer | DE-     | Check sum | ETX  |
|-------|------|------|--------|------------------------------|-------|-----------|---------|-----------|------|
|       |      |      |        | Image Processor<br>Module ID | IR ID | Control   | Control |           |      |
| Value | 0X02 | 0x51 | 0x03   | 0x00                         |       | Variable  | 0x00    | Variable  | 0x03 |

• Send the same command for all MLCD. No response will be made.

#### - Receive Data

|       |      |      |        |                              | Data     |           |                     |               |      |
|-------|------|------|--------|------------------------------|----------|-----------|---------------------|---------------|------|
|       | STX  | CMD  | LENGTH | ID(1Byte)                    |          | Equalizer | DE-                 | DE- Check sum |      |
|       |      |      |        | Image Processor<br>Module ID | IR ID    | Control   | Emphasis<br>Control |               |      |
| Value | 0X02 | 0x51 | 0x03   | Variable                     | Variable | Variable  | 0x00                | Variable      | 0x03 |

• Equalizer Control Value : 0(0x00),1(0x01),2(0x02),3(0x03),4(0x04),5(0x05),6(0x06),7(0x07)

- ID Range (0x15~0x98): Upper Byte is Image Processor Module Set ID(1~9) and Lower Byte is the ID of IR Board(5~8.) In case of 4 LCD sets, IDs will be 0x15, 0x16, 0x17, and 0x18.
- Check Sum : Add values from STX to Data and execute logical operation "NOT."

#### 23. Equalizer Get Current Status

- The command for collecting information of the current Equalizer configuration. Equalizer is adjusted to compensate the input signal loss according to the cable length.
- CMD: 0x52

#### A. General Command

|       |      |            |      | Data                         |          |           |      |
|-------|------|------------|------|------------------------------|----------|-----------|------|
|       | STX  | CMD LENGTH |      | ID(1Byt                      | e)       | Check sum | ETX  |
|       |      |            |      | Image Processor<br>Module ID | IR ID    |           |      |
| Value | 0X02 | 0x52       | 0X01 | Variable                     | Variable | Variable  | 0x03 |

#### - Send To MLCD

- ID Range (0x15~0x98): Upper Byte is Image Processor Module Set ID(1~9) and Lower Byte is the ID of IR Board(5~8.) In case of 4 LCD sets, IDs will be 0x15, 0x16, 0x17, and 0x18.
- Check Sum : Add values from STX to Data and execute logical operation "NOT."
- Command cannot be executed with Broadcast mode.

#### - Receive Data

|       |      |            |      |                              | Da       | ata               |                   |           |      |
|-------|------|------------|------|------------------------------|----------|-------------------|-------------------|-----------|------|
|       | STX  | CMD LENGTH |      | ID(1Byte)                    |          | Equalizer         | DE-<br>Emphasis   | Check sum | ETX  |
|       |      |            |      | Image Processor<br>Module ID | IR ID    | Current<br>Status | Current<br>Status |           |      |
| Value | 0X02 | 0x52       | 0x03 | Variable                     | Variable | Variable          | 0x00              | Variable  | 0x03 |

#### - Equalizer Current Status Value: 0(0x00),1(0x01),2(0x02),3(0x03),4(0x04),5(0x05),6(0x06),7(0x07)

• ID Range (0x15~0x98): Upper Byte is Image Processor Module Set ID(1~9) and Lower Byte is the ID of IR Board(5~8.) In case of 4 LCD sets, IDs will be 0x15, 0x16, 0x17, and 0x18.

• Check Sum : Add values from STX to Data and execute logical operation "NOT."

#### 24. Picture Control Data Save in IR

- The command for saving Picture Control Data in IR; Brightness, Contrast, Sharpness, White Balance Data and Gamma Data
- Send To MLCD

|       |      |      |        |                              | Data     |         |           |      |
|-------|------|------|--------|------------------------------|----------|---------|-----------|------|
|       | STX  | CMD  | LENGTH | ID(1Byte)                    |          | Picture | Check sum | ETX  |
|       |      |      |        | Image Processor<br>Module ID | IP ID    | Control |           |      |
| value | 0X02 | 0x84 | 0x0C   | Variable                     | Variable |         | Variable  | 0x03 |

#### - CMD: 0x84

• ID Range (0x11~0x94): Upper Byte is Image Processor Module Set ID(1~9) and Lower Byte is the ID of IP Board(1~4.) In case of 4 LCD sets, IDs will be 0x11, 0x12, 0x13, and 0x14.

- Check Sum : Add values from STX to Data and execute logical operation "NOT."
- Command cannot be executed with Broadcast mode.

#### - Control

| No. | Data                   | Length | Explanation                  |
|-----|------------------------|--------|------------------------------|
| 1   | Color Temperature Mode | 1 byte | Normal : 0x00, Studio : 0x01 |
| 2   | Brightness             | 1 byte | Range: 0(0x00)~100(0x64)     |
| 3   | Contrast               | 1 byte | Range: 0(0x00)~100(0x64)     |
| 4   | Sharpness              | 1 byte | Range:0(0x00)~28(0x1C)       |

| No. | Data                     | Length | Explanation              |  |  |  |
|-----|--------------------------|--------|--------------------------|--|--|--|
| 5   | White Balance-Gain R     | 1 byte | Range: 0(0x00)~255(0xFF) |  |  |  |
| 6   | White Balance- Gain G    | 1byte  | Range: 0(0x00)~255(0xFF) |  |  |  |
| 7   | White Balance – Gain B   | 1byte  | Range: 0(0x00)~255(0xFF) |  |  |  |
| 8   | White Balance – Offset R | 1byte  | Range: 0(0x00)~255(0xFF) |  |  |  |
| 9   | White Balance – Offset G | 1byte  | Range: 0(0x00)~255(0xFF) |  |  |  |
| 10  | White Balance – Offset B | 1byte  | Range: 0(0x00)~255(0xFF) |  |  |  |
| 11  | Gamma                    | 1byte  | Range: 0(0x00)~6(0x06)   |  |  |  |

#### - Receive Data

|       |      |      | LENGTH |                              | Data     |         |           |      |
|-------|------|------|--------|------------------------------|----------|---------|-----------|------|
|       | STX  | CMD  |        | ID(1By                       | te)      | Picture | Check sum | ETX  |
|       |      |      |        | Image Processor<br>Module ID | IP ID    | Control |           |      |
| value | 0X02 | 0x84 | 0x0C   | Variable                     | Variable |         | Variable  | 0x03 |

#### - Control(11 Bytes)

| No. | Data                     | Length | Explanation                  |
|-----|--------------------------|--------|------------------------------|
| 1   | Color Temperature Mode   | 1 byte | Normal : 0x00, Studio : 0x01 |
| 2   | Brightness               | 1 byte | Range: 0(0x00)~100(0x64)     |
| 3   | Contrast                 | 1 byte | Range:0(0x00)~100(0x64)      |
| 4   | Sharpness                | 1 byte | Range:0(0x00)~28(0x1C)       |
| 5   | White Balance-Gain R     | 1 byte | Range:0(0x00)~255(0xFF)      |
| 6   | White Balance- Gain G    | 1byte  | Range:0(0x00)~255(0xFF)      |
| 7   | White Balance – Gain B   | 1byte  | Range:0(0x00)~255(0xFF)      |
| 8   | White Balance – Offset R | 1byte  | Range:0(0x00)~255(0xFF)      |
| 9   | White Balance – Offset G | 1byte  | Range:0(0x00)~255(0xFF)      |
| 10  | White Balance – Offset B | 1byte  | Range:0(0x00)~255(0xFF)      |
| 11  | Gamma                    | 1byte  | Range:0(0x00)~6(0x06)        |

- ID Range (0x11~0x94): Upper Byte is Image Processor Module Set ID(1~9) and Lower Byte is the ID of IP Board(1~4.) In case of 4 LCD sets, IDs will be 0x11, 0x12, 0x13, and 0x14.
- Check Sum : Add values from STX to Data and execute logical operation "NOT."

#### 25. Picture Control Data Load to IP

- The command for loading Picture Control Data; Brightness, Contrast, Sharpness, White Balance Data and Gamma Data
- Send To MLCD

|       |      |      |        |                              | Data     |                   |           |      |  |
|-------|------|------|--------|------------------------------|----------|-------------------|-----------|------|--|
|       | STX  | CMD  | LENGTH | ID(1By                       | te)      | Color Temperature | Check sum | ETX  |  |
|       |      |      |        | Image Processor<br>Module ID | IP ID    | Mode              |           |      |  |
| value | 0X02 | 0x85 | 0x02   | Variable                     | Variable | Variable          | Variable  | 0x03 |  |

- CMD: 0x85
- Color Temperature Mode : Normal(0x00), Studio(0x01)
- sets, IDs will be 0x11, 0x12, 0x13, and 0x14.
- Check Sum : Add values from STX to Data and execute logical operation "NOT."

## **Hybrid Video System**

• ID Range (0x11~0x94): Upper Byte is Image Processor Module Set ID(1~9) and Lower Byte is the ID of IP Board(1~4.) In case of 4 LCD

- Receive Data

|       |      |      |        |                              | Data      |                 |           |      |
|-------|------|------|--------|------------------------------|-----------|-----------------|-----------|------|
|       | STX  | CMD  | LENGTH | ID(1Byte                     | ID(1Byte) |                 | Check sum | ETX  |
|       |      |      |        | Image Processor<br>Module ID | IP ID     | Picture Control |           |      |
| value | 0X02 | 0x85 | 0x0C   | Variable                     | Variable  |                 | Variable  | 0x03 |

#### - Control(11 Bytes)

| No. | Data                     | Length | Explanation                  |
|-----|--------------------------|--------|------------------------------|
| 1   | Color Temperature Mode   | 1 byte | Normal : 0x00, Studio : 0x01 |
| 2   | Brightness               | 1 byte | Range: 0(0x00)~100(0x64)     |
| 3   | Contrast                 | 1 byte | Range:0(0x00)~100(0x64)      |
| 4   | Sharpness                | 1 byte | Range:0(0x00)~28(0x1C)       |
| 5   | White Balance-Gain R     | 1 byte | Range:0(0x00)~255(0xFF)      |
| 6   | White Balance- Gain G    | 1byte  | Range:0(0x00)~255(0xFF)      |
| 7   | White Balance – Gain B   | 1byte  | Range:0(0x00)~255(0xFF)      |
| 8   | White Balance – Offset R | 1byte  | Range:0(0x00)~255(0xFF)      |
| 9   | White Balance – Offset G | 1byte  | Range:0(0x00)~255(0xFF)      |
| 10  | White Balance – Offset B | 1byte  | Range:0(0x00)~255(0xFF)      |
| 11  | Gamma                    | 1byte  | Range:0(0x00)~6(0x06)        |

• ID Range (0x11~0x94): Upper Byte is Image Processor Module Set ID(1~9) and Lower Byte is the ID of IP Board(1~4.) In case of 4 LCD sets, IDs will be 0x11, 0x12, 0x13, and 0x14.

• Check Sum : Add values from STX to Data and execute logical operation "NOT."

## **% Attachment : ASCII to HEX Conversion Table**

| ASCII | HEX | ASCII | HEX | ASCII | HEX | ASCII | HEX | ASCII | HEX | ASCII | HEX | ASCII | HEX |
|-------|-----|-------|-----|-------|-----|-------|-----|-------|-----|-------|-----|-------|-----|
| STX   | 02  | *     | 2A  | 9     | 39  | н     | 48  | w     | 57  | f     | 66  | u     | 75  |
| ETX   | 03  | +     | 2B  | :     | ЗA  | I     | 49  | X     | 58  | g     | 67  | v     | 76  |
| Esc   | 1B  | ,     | 2C  | ;     | 3B  | J     | 4A  | Y     | 59  | h     | 68  | w     | 77  |
| CR    | 0D  | -     | 2D  | <     | ЗC  | к     | 4B  | Z     | 5A  | i     | 69  | x     | 78  |
| LF    | 0A  |       | 2E  | =     | ЗD  | L     | 4C  | ]     | 5B  | j     | 6A  | У     | 79  |
| Space | 20  | /     | 2F  | >     | ЗE  | м     | 4D  | \     | 5C  | k     | 6B  | z     | 7A  |
| !     | 21  | 0     | 30  | ?     | ЗF  | N     | 4E  | ]     | 5D  | I     | 6C  | {     | 7B  |
| "     | 22  | 1     | 31  | @     | 40  | 0     | 4F  | ^     | 5E  | m     | 6D  | I     | 7C  |
| #     | 23  | 2     | 32  | А     | 41  | Р     | 50  | -     | 5F  | n     | 6E  | }     | 7D  |
| \$    | 24  | 3     | 33  | В     | 42  | Q     | 51  | `     | 60  | 0     | 6F  | ~     | 7E  |
| %     | 25  | 4     | 34  | С     | 43  | R     | 52  | а     | 61  | р     | 70  | DEL   | 7F  |
| &     | 26  | 5     | 35  | D     | 44  | S     | 53  | b     | 62  | q     | 71  |       |     |
| '     | 27  | 6     | 36  | E     | 45  | Т     | 54  | с     | 63  | r     | 72  |       |     |
| (     | 28  | 7     | 37  | F     | 46  | U     | 55  | d     | 64  | s     | 73  |       |     |
| )     | 29  | 8     | 38  | G     | 47  | V     | 56  | е     | 65  | t     | 74  |       |     |

## 7. Before calling for service

• Before calling for any repair, check the following and then refer to a near A/S center.

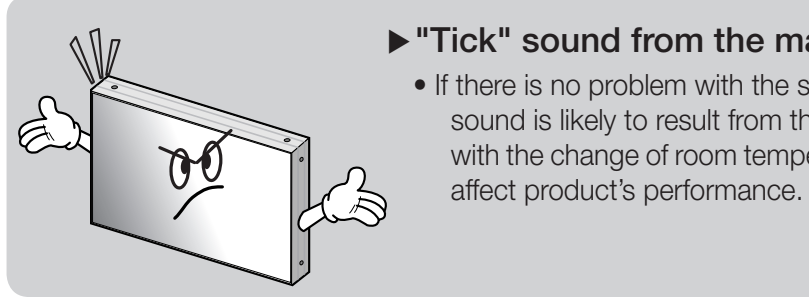

00

#### ►No image at upper and lower part of the screen. • As for a screen which is over 16:9 in width (such as

R

#### Speckles or white lines on the screen.

• Check whether the problem is caused by vehicle, streetcar, high-voltage cable or neon sign, which emitting interference wave or electromagnetic induction. Avoid any interfering object.

#### ► Light leakage can be found at the edge areas around the screen. • If the light leakage is not detected at 1m from the screen, the R

panel is considered as no defect. (SAMSUNG LCD applies the same inspection standard)

• To minimize the light leakage, the MLCD sets should be installed with high accuracy in horizontal and vertical position.

## Hybrid Video System

#### ▶ "Tick" sound from the main body.

• If there is no problem with the screen or sound, the "tick" sound is likely to result from the cabinet lightly shrinking with the change of room temperature. The sound does not

cinema-sized one), no image may be displayed at upper and bottom part of the screen.

# 8. DVI Resolution

|              |      |        | Pixel          |       | Horizonta      | al (Pixels)    |               |       | Vertica        | l (Lines)      |               | Dal   | Chandand   |
|--------------|------|--------|----------------|-------|----------------|----------------|---------------|-------|----------------|----------------|---------------|-------|------------|
| Resolution   | (Hz) | (KHz)  | Clock<br>(MHz) | Total | Addr.<br>Width | Sync.<br>Width | Back<br>Porch | Total | Addr.<br>Width | Sync.<br>Width | Back<br>Porch | (H/V) | Type       |
| 640*480*60   | 60   | 31.469 | 25.175         | 800   | 640            | 96             | 40            | 525   | 480            | 2              | 25            | -/-   | DMT        |
| 800*600*50   | 50   | 30.998 | 30.750         | 992   | 800            | 72             | 96            | 621   | 600            | 4              | 14            | +/+   | CVT        |
| 800*600*60   | 60   | 37.879 | 40.000         | 1056  | 800            | 128            | 88            | 628   | 600            | 4              | 23            | +/+   | DMT        |
| 1024*768*60  | 60   | 48.363 | 65.000         | 1344  | 1024           | 136            | 160           | 806   | 768            | 6              | 29            | -/+   | DMT        |
| 1280*768*60  | 60   | 47.776 | 79.500         | 1664  | 1280           | 128            | 192           | 798   | 768            | 7              | 20            | -/+   | CVT        |
| 1280*960*60  | 60   | 60.000 | 108.000        | 1800  | 1280           | 112            | 312           | 1000  | 960            | 3              | 36            | +/+   | CVT        |
| 1280*1024*50 | 50   | 52.679 | 88.500         | 1680  | 1280           | 128            | 200           | 1057  | 1024           | 7              | 23            | +/+   | CVT        |
| 1280*1024*60 | 60   | 63.981 | 108.000        | 1688  | 1280           | 112            | 248           | 1066  | 1024           | 3              | 38            | +/+   | DMT        |
| 1360*768*50  | 50   | 39.564 | 69.000         | 1744  | 1360           | 136            | 192           | 793   | 768            | 5              | 17            | +/+   | CVT        |
| 1360*768*60  | 60   | 47.712 | 85.5000        | 1792  | 1360           | 112            | 256           | 795   | 768            | 6              | 18            | +/+   | DMT        |
| 1366*768*60  | 60   | 50.000 | 80.000         | 1600  | 1366           | 128            | 64            | 838   | 768            | 5              | 22            | -/+   | ORION(46") |
| 1400*1050*60 | 60   | 65.317 | 121.750        | 1864  | 1400           | 144            | 232           | 1089  | 1050           | 4              | 32            | -/+   | CVT        |
| 1600*900*50  | 50   | 46.394 | 96.500         | 2080  | 1600           | 160            | 240           | 929   | 900            | 5              | 21            | -/+   | CVT        |
| 1600*900*60  | 60   | 55.990 | 118.250        | 2112  | 1600           | 168            | 256           | 934   | 900            | 5              | 26            | -/+   | CVT        |
| 1600*1200*50 | 50   | 61.795 | 131.500        | 2128  | 1600           | 168            | 264           | 1238  | 1200           | 4              | 31            | +/+   | CVT        |
| 1600*1200*60 | 60   | 75.000 | 162.000        | 2160  | 1600           | 192            | 304           | 1250  | 1200           | 3              | 46            | +/+   | DMT        |
| 480p         | 60   | 31.469 | 27.000         | 858   | 720            | 62             | 62            | 525   | 480            | 6              | 30            | +/+   | EDTV       |
| 576p         | 50   | 31.250 | 27.000         | 864   | 720            | 64             | 68            | 625   | 576            | 5              | 39            | +/+   | EDTV       |
| 720p50       | 50   | 37.500 | 74.250         | 1980  | 1280           | 80             | 220           | 750   | 720            | 5              | 20            | +/+   | HDTV       |
| 750p60       | 60   | 45.000 | 74.250         | 1650  | 1280           | 80             | 220           | 750   | 720            | 5              | 20            | +/+   | HDTV       |
| 1080i50      | 50   | 28.125 | 74.250         | 2640  | 1920           | 88             | 148           | 1125  | 1080           | 10             | 30            | +/+   | HDTV       |
| 1080i60      | 60   | 33.750 | 74.250         | 2200  | 1920           | 88             | 148           | 1120  | 1080           | 10             | 25            | +/+   | HDTV       |
| 1080p50      | 50   | 56.250 | 148.500        | 2640  | 1920           | 88             | 148           | 1125  | 1080           | 5              | 36            | -/-   | HDTV       |
| 1080p60      | 60   | 67.500 | 148.500        | 2200  | 1920           | 88             | 148           | 1125  | 1080           | 5              | 36            | -/-   | HDTV       |

# 9. Specification

| MODEL NAME             |                           | 0LW-4651                          | 0LW-5550                                                           | 0LWU-5520                                      | 0LWU-5550            |  |  |  |  |  |  |
|------------------------|---------------------------|-----------------------------------|--------------------------------------------------------------------|------------------------------------------------|----------------------|--|--|--|--|--|--|
|                        | Diagonal                  | 46"                               | 55"                                                                | 55"                                            | 55"                  |  |  |  |  |  |  |
|                        | Resolution                |                                   | 1920 >                                                             | 1080                                           | -                    |  |  |  |  |  |  |
|                        | Brightness                | 7000                              | cd/m²                                                              | 500cd/m <sup>2</sup>                           | 700cd/m <sup>2</sup> |  |  |  |  |  |  |
| LCD PANEL              | Contrast Ratio            | 3,50                              | 00:1                                                               | 1,4                                            | 00:1                 |  |  |  |  |  |  |
|                        | Power Consumption         | 150W                              | 350W                                                               | 230W                                           | 270W                 |  |  |  |  |  |  |
|                        | Backlight Type            | LED                               |                                                                    |                                                |                      |  |  |  |  |  |  |
|                        | Acoustic Noise            | Fanless Operation                 |                                                                    |                                                |                      |  |  |  |  |  |  |
|                        | Туре                      |                                   | 1 Module drives u                                                  | p to 4 LCD Panels                              |                      |  |  |  |  |  |  |
|                        | Maximum Image Scaling     | Up to 9 x 4                       | Up to 9 x 4 (36 Sets) (Connecting up to 9 Image Processor Modules) |                                                |                      |  |  |  |  |  |  |
|                        | Video Input               | DVI 4 ea (With HDCP), Loop In 1ea |                                                                    |                                                |                      |  |  |  |  |  |  |
|                        | Video Output              |                                   | RJ45 4 ea (To Rece                                                 | iver), Loop Out 1ea                            |                      |  |  |  |  |  |  |
| IMAGE                  |                           |                                   | RS-232 1                                                           | IN/1 OUT                                       |                      |  |  |  |  |  |  |
| PROCESSOR              | Control                   | Ethernet(RJ45) 1 IN               |                                                                    |                                                |                      |  |  |  |  |  |  |
| (Embedded Matrix       | Control                   | LCD Panel Control (RJ45) 4 OUT    |                                                                    |                                                |                      |  |  |  |  |  |  |
| Switcher)              |                           | Power Module Control (RJ45) 10UT  |                                                                    |                                                |                      |  |  |  |  |  |  |
|                        | Maximum Distance From LCD | 30m (150m with Extender)          |                                                                    |                                                |                      |  |  |  |  |  |  |
|                        | ETC                       |                                   | Status Display (LED, (                                             | C-LCD) Rotary Switch                           |                      |  |  |  |  |  |  |
|                        | Power                     |                                   | DC24                                                               | / / 5A                                         |                      |  |  |  |  |  |  |
|                        | Case                      |                                   | 19" Ra                                                             | ick 1U                                         |                      |  |  |  |  |  |  |
| RECEIVER               | Video Input               |                                   | RJ45 (From Image                                                   | Processor Module)                              |                      |  |  |  |  |  |  |
| MODULE                 | Power                     |                                   | DC 24V / 10.5A (Fr                                                 | om Power Supplay)                              |                      |  |  |  |  |  |  |
|                        | Туре                      |                                   | 1 Module drives u                                                  | p to 4 LCD Panels                              |                      |  |  |  |  |  |  |
|                        | AC Input                  |                                   | AC 100 ~ 24                                                        | 0V, 50/60Hz                                    |                      |  |  |  |  |  |  |
|                        | DC Output                 |                                   | DC24V / 5A 1 OUT(For Ir<br>DC24V / 10.5A 4 OUT                     | nage Processor Module<br>(For Reveiver Module) | )                    |  |  |  |  |  |  |
| POWER SUPPLY<br>MODULE | Control                   |                                   | Power Module Cor                                                   | ntrol (RJ45) 1Input                            |                      |  |  |  |  |  |  |
|                        | Maximum Distance from LCD |                                   | 30                                                                 | m                                              |                      |  |  |  |  |  |  |
|                        | Status Display            |                                   | LE                                                                 | D                                              |                      |  |  |  |  |  |  |
|                        | Case                      |                                   | 19" Ra                                                             | ick 2U                                         |                      |  |  |  |  |  |  |

\*Product design and specification can be changed for quality improvement without prior notice.

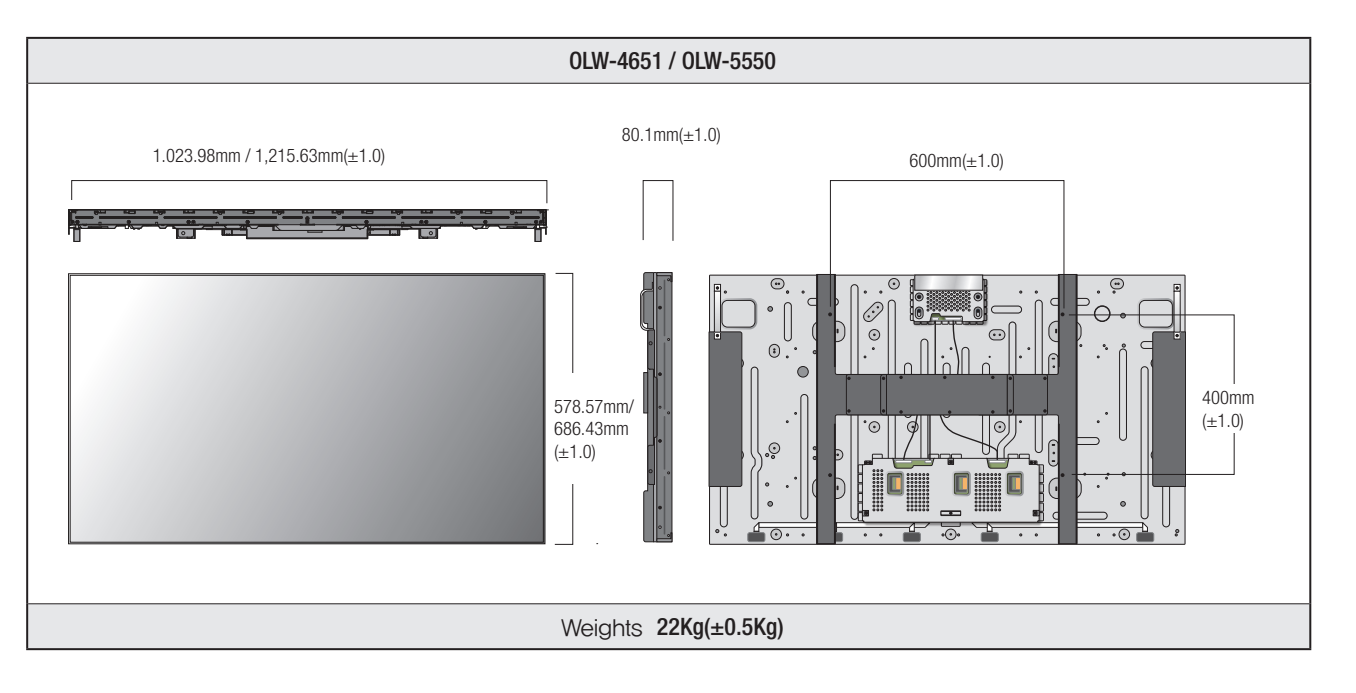

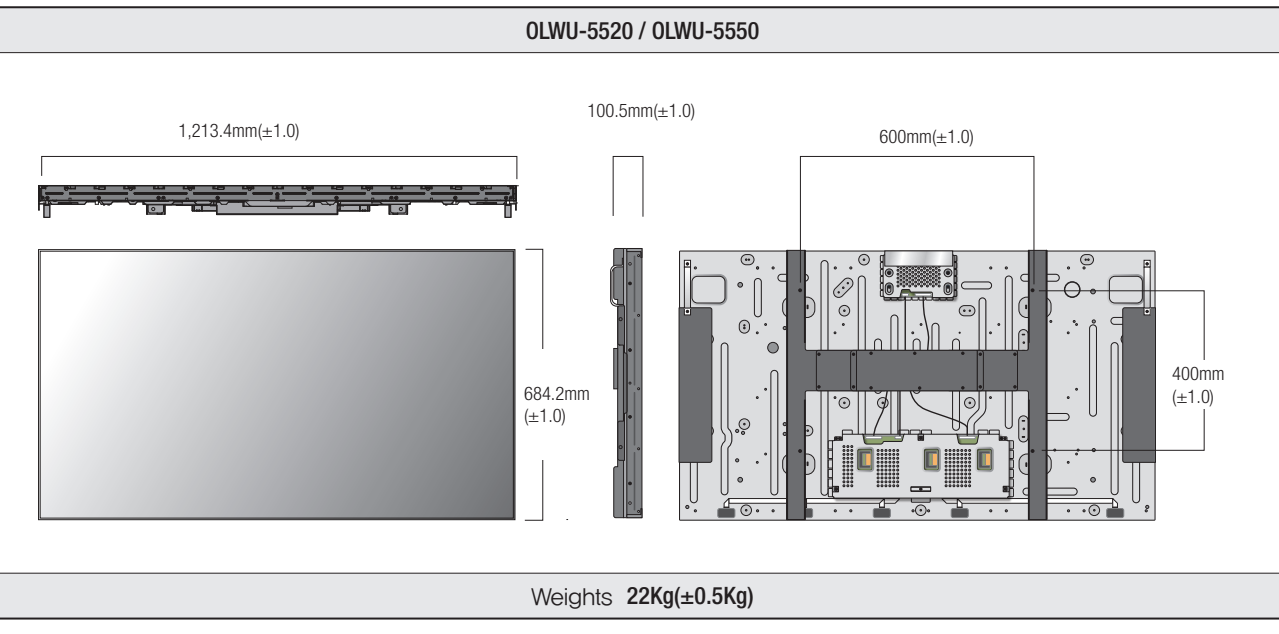

\*Product design and specification can be changed for quality improvement without prior notice.

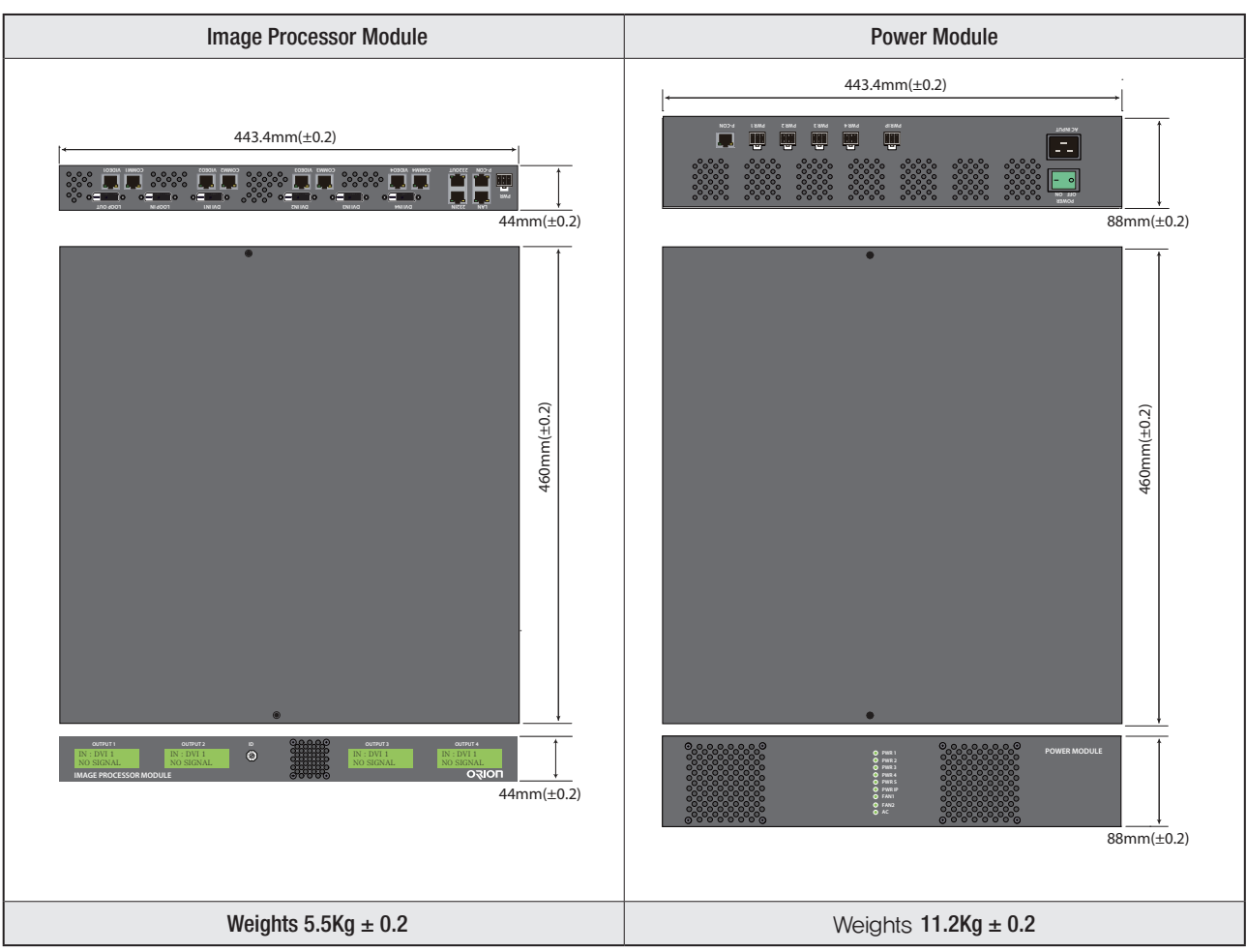

\*Product design and specification can be changed for quality improvement without prior notice.

| ( | MEMO |  |
|---|------|--|
|   |      |  |
|   |      |  |
|   |      |  |
|   |      |  |
|   |      |  |
|   |      |  |
|   |      |  |
|   |      |  |
|   |      |  |
|   |      |  |
|   |      |  |
|   |      |  |
|   |      |  |
|   |      |  |
|   |      |  |
|   |      |  |
|   |      |  |
|   |      |  |
|   |      |  |
|   |      |  |
|   |      |  |
|   |      |  |
|   |      |  |
|   |      |  |
|   |      |  |
|   |      |  |